### **LAEP LINK** POCI-02-0853-FEDER-036026

## MANUAL DO PORTAL aeplink.pt

Junte-se ao portal AEP Link, uma plataforma que fomenta as práticas de colaboração entre PME, investidores e outros interessados em apoiar o desenvolvimento do tecido empresarial português.

Ao fazer o registo da sua entidade poderá, num único local, **divulgar e aceder a oportunidades de negócio** e à mais recente informação económica da sua região.

Este manual é um instrumento que lhe permite conhecer todas as vantagens e funcionalidades do portal. Vamos começar?

## **PME com link para o Futuro**

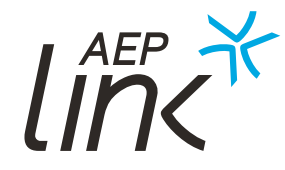

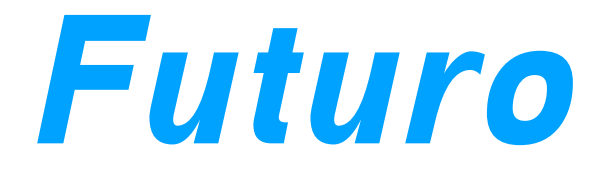

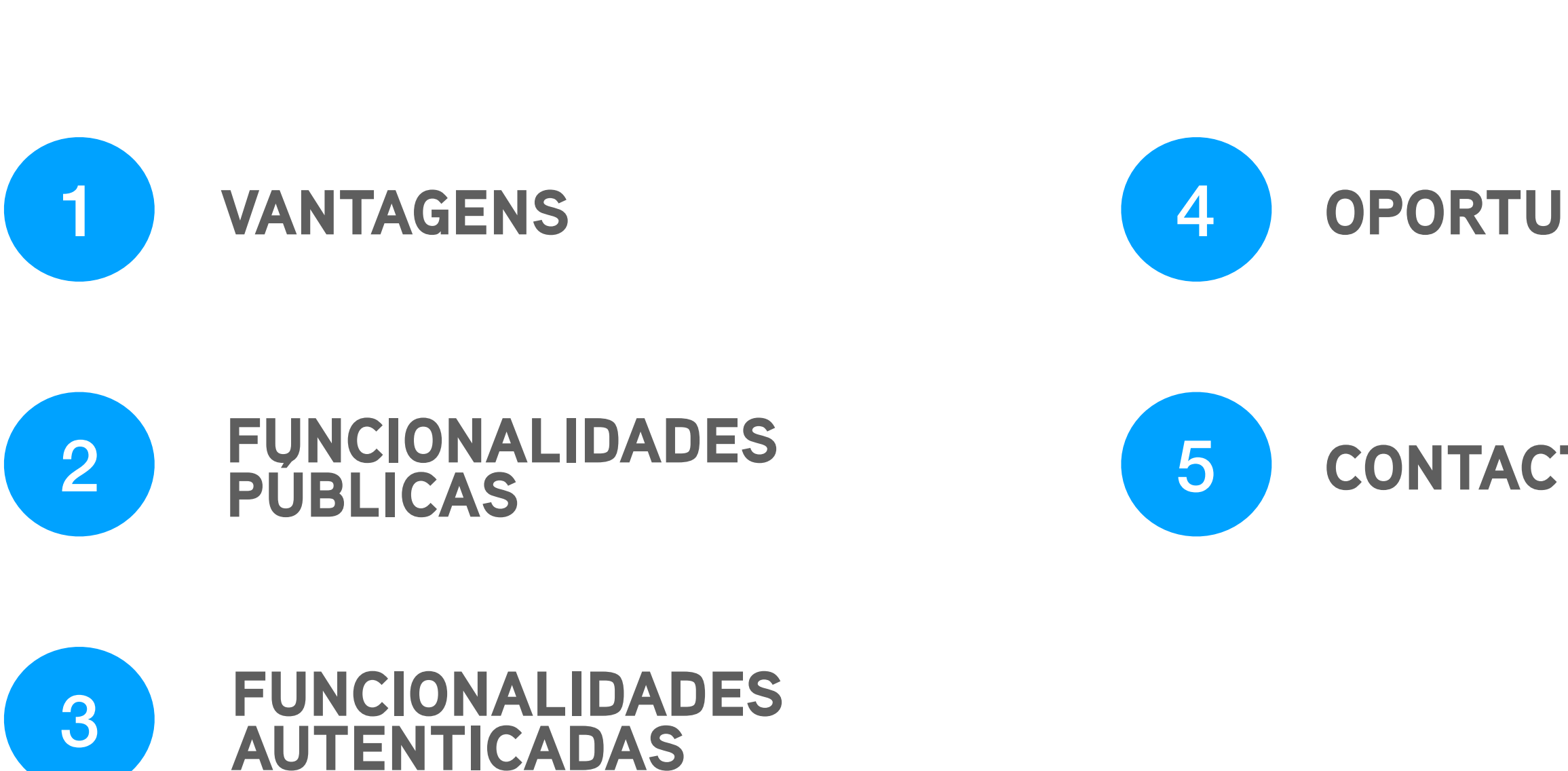

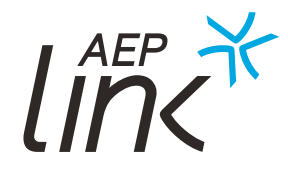

ÍNDICE

#### **OPORTUNIDADES**

## **CONTACTOS ÚTEIS**

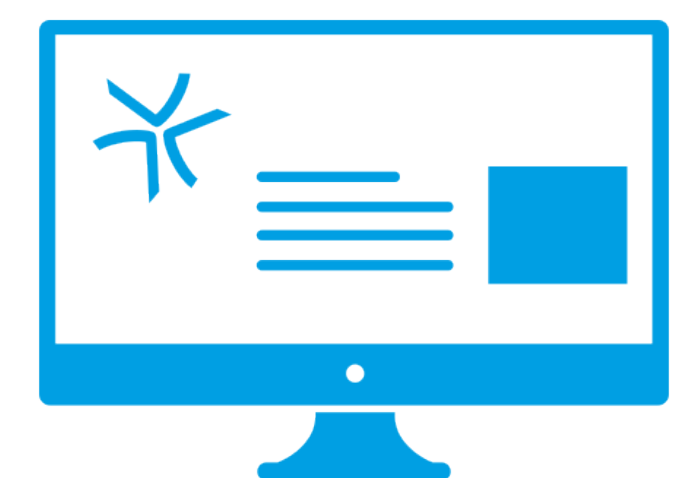

# VANTAGENS

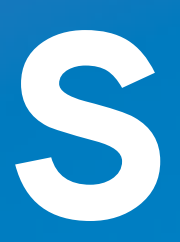

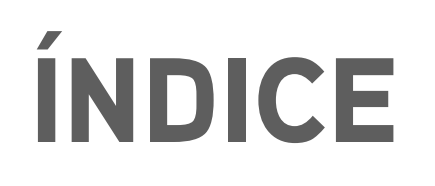

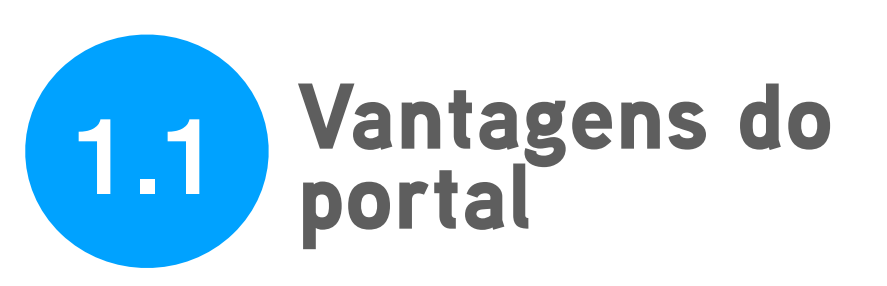

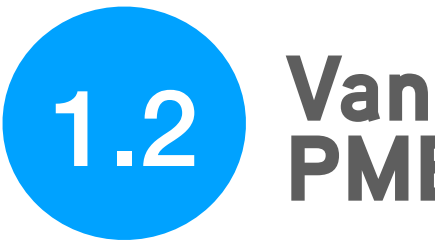

Vantagens para as PME

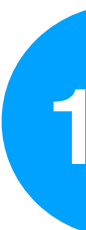

1.2.1 Visibilidade

1.2.2 Baixo investimento

1.2.3 Credibilidade

1.2.4 Diversificação de públicos e portefólios

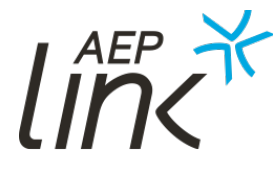

## 1.3

## Vantagens para os investidores

- 1.3.1 Shopping center
- 1.3.2 Não perca tempo
- 1.3.3 Não tenha trabalho
- 1.3.4 Acesso privilegiado

# 1.1 VANTAGENS

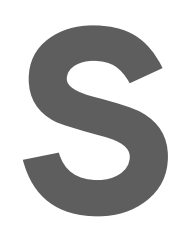

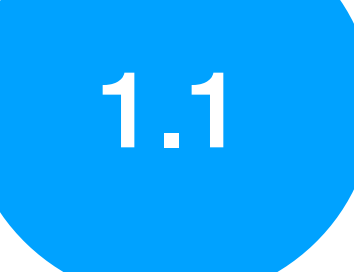

## **VANTAGENS DO PORTAL**

1.E-marketplace sem custos para as empresas ou investidores;

2.Acesso universal;

3. Fácil navegação com design moderno e intuitivo;

4.Layout responsivo, otimizado e acessível através de vários dispositivos;

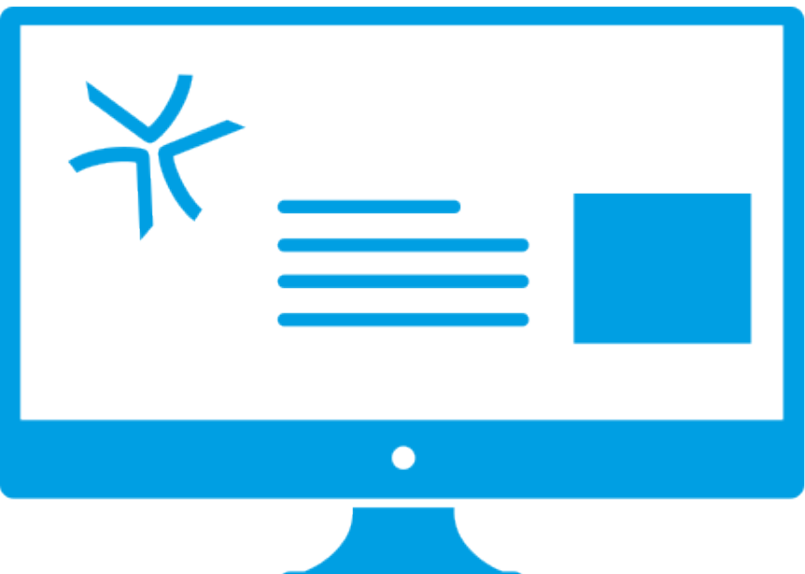

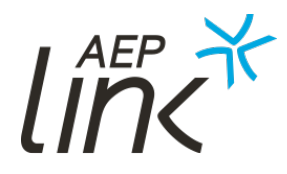

## VANTAGENS DO PORTAL

5. Acesso a conteúdos exclusivos relacionados com Economia Digital, Inovação e Investimento;

6.Qualquer entidade pode consultar informação descritiva da atividade das PME registadas, das suas competências, produtos e serviços disponibilizados e respetivos contactos;

7.Estimula a cooperação e os desenvolvimentos de negócio entre as PME e com os stakeholders.

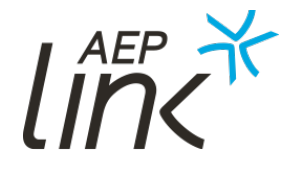

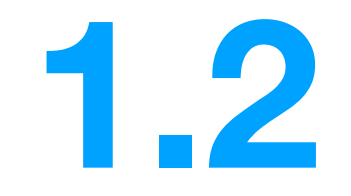

# VANTAGENS PARA AS PME

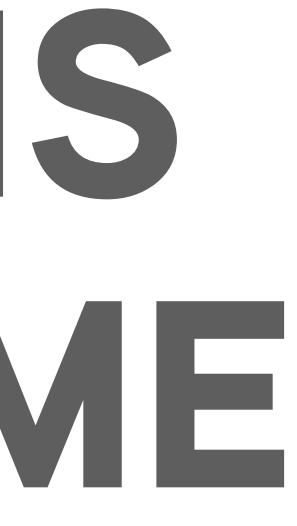

1.2

#### VANTAGENS PARA AS PME

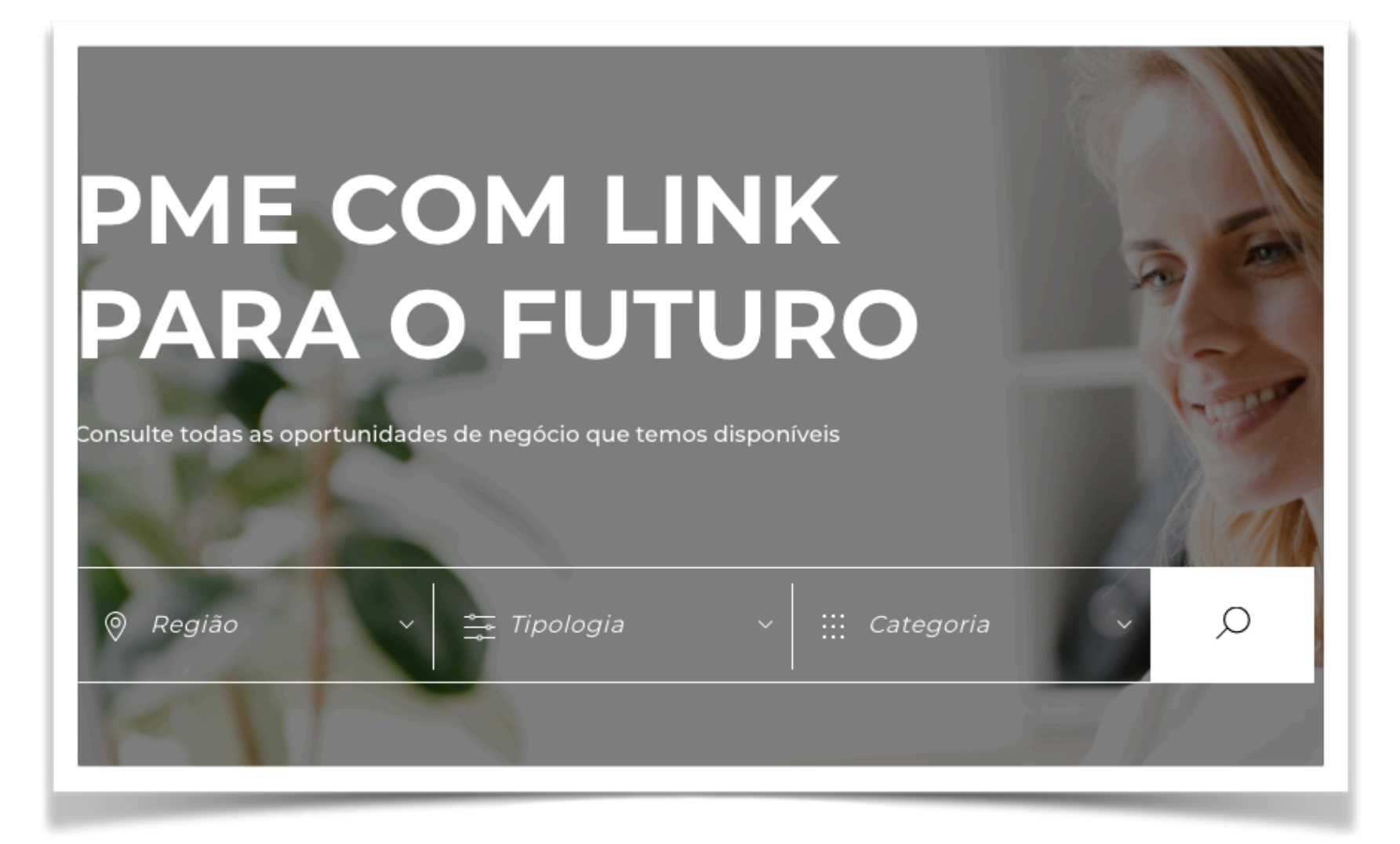

Ao expor as suas oportunidades no portal AEP LINK estas podem ser visitadas por investidores e outros potenciais parceiros.

1.2.2 Baixo investimento
 O único investimento necessário é o do seu
 tempo na inserção das oportunidades.
 A plataforma informa-o sempre que ocorra um
 match de oportunidades.

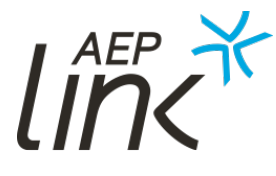

#### 1.2.1 Visibilidade

## VANTAGENS PARA AS PME

### 2.2.3 Credibilidade

O facto de a sua PME estar num portal de uma das maiores associações empresariais nacionais fará com que os potenciais investidores e parceiros a associem a uma empresa de confiança.

## 2.2.4 Diversificação de públicos e portefólio Poderão surgir oportunidades, contactos e ideias que nunca teria considerado antes.

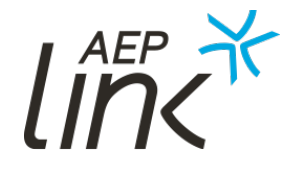

# VANTAGENS PARA OS INVESTIDORES

1.3

1.3

## VANTAGENS PARA OS INVESTIDORES

1.3.1 Shopping Center
Num só local, veja as
oportunidades de várias PME,
sendo fácil comparar e
selecionar as que melhor
correspondem ao seu perfil.

1.3.2 Não perca tempoConheça toda a informaçãorelevante sobre as PME antesde reunir com as mesmas.

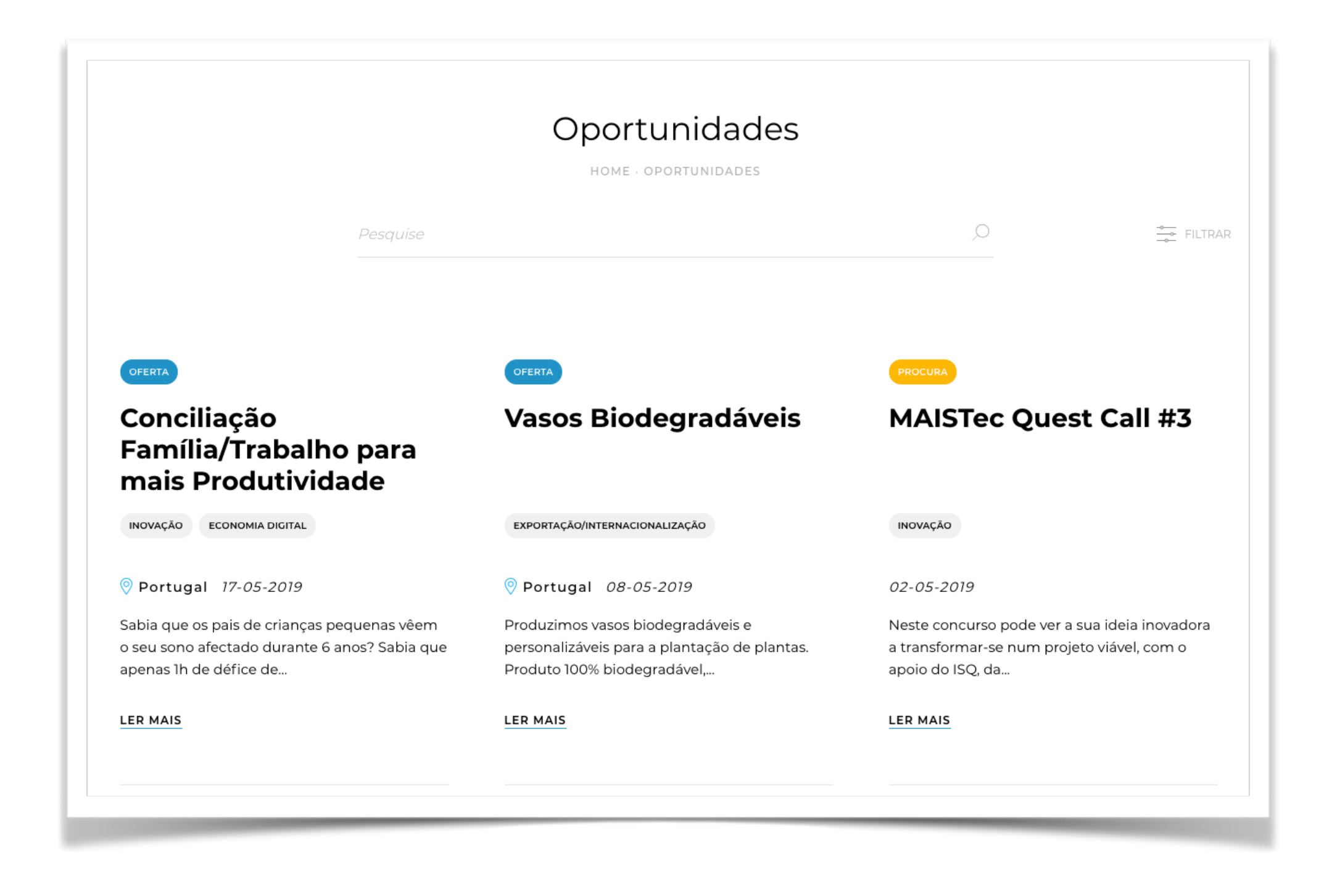

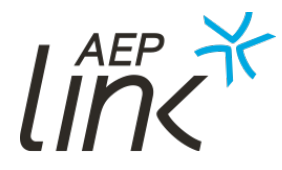

## **VANTAGENS PARA OS INVESTIDORES**

1.3.3 Não tenha trabalho Diga-nos o que procura e nós encontramos as PME ideais para investir.

#### 1.3.4 Acesso privilegiado

Acesso a rede de contactos de PME pouco contactadas/exploradas por outros investidores.

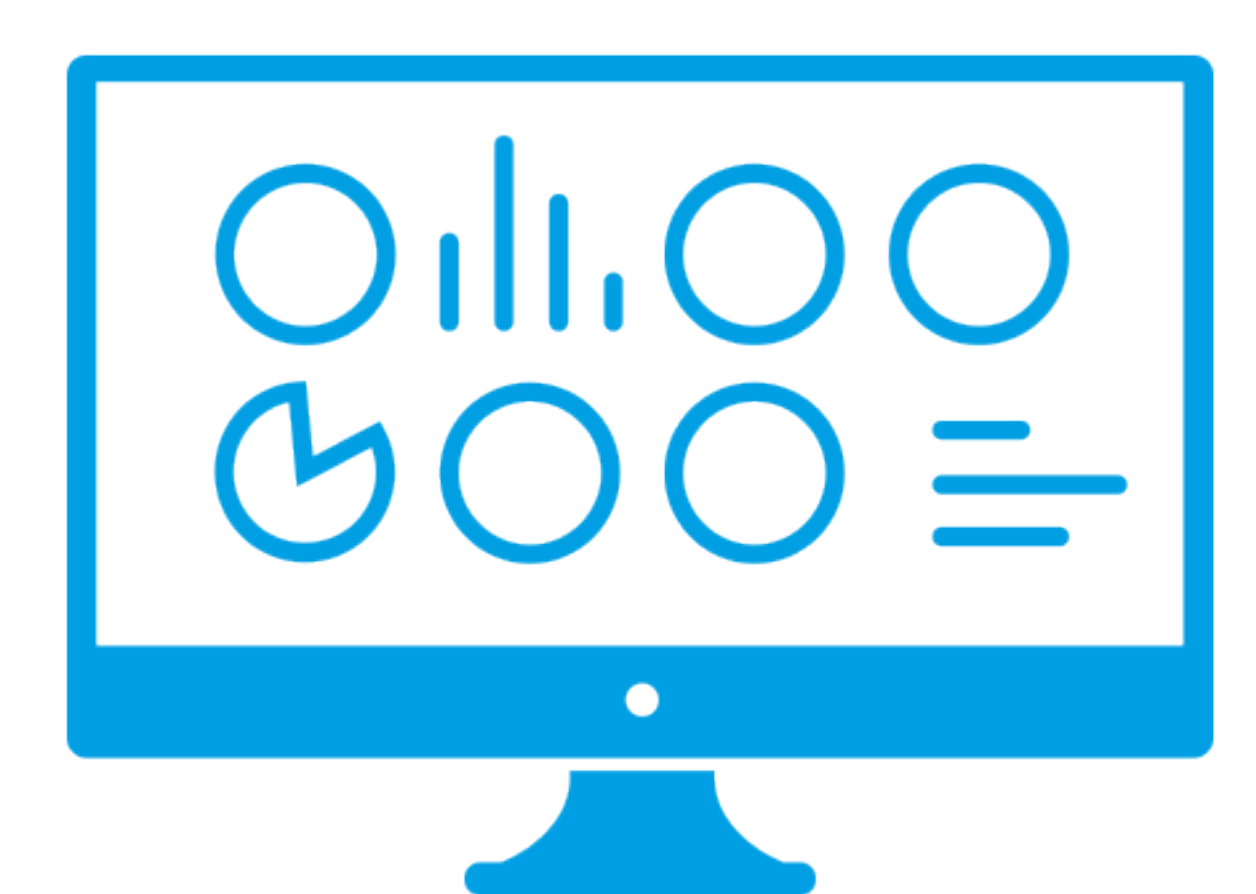

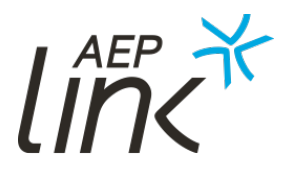

# FUNCIONALIDADES PUBLICAS

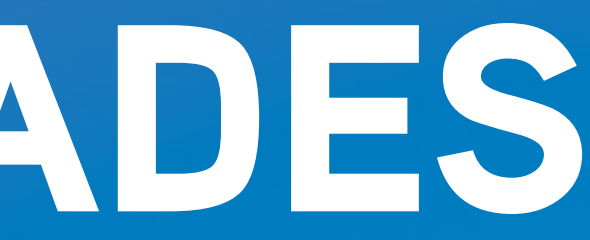

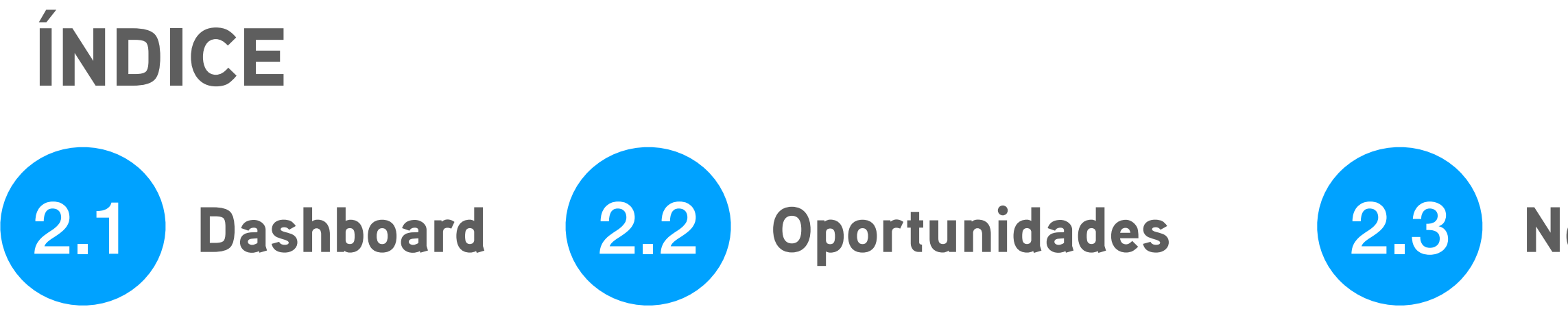

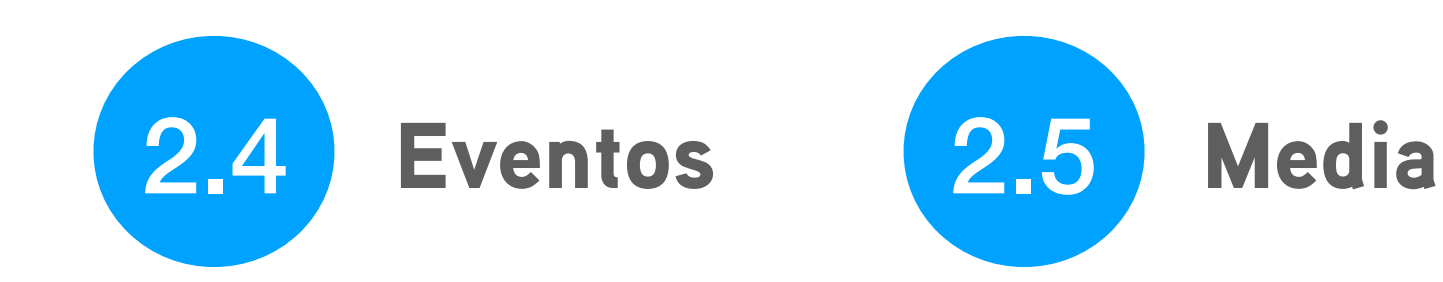

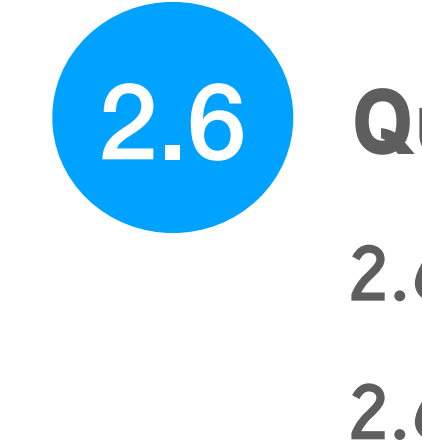

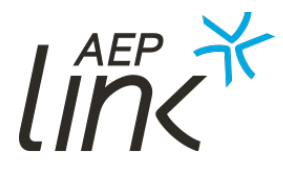

#### **Notícias**

#### Questionários

#### 2.6.1 Questionário PME

#### 2.6.2 Questionário Investidores

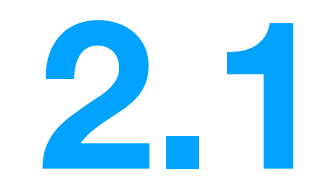

## DASHBOARD

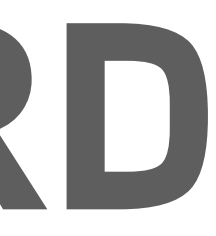

2.1

### DASHBOARD

O Dashboard Interativo permite consultar e pesquisar informação relevante nos domínios da competitividade, em particular nos campos de economia digital, inovação e investimento. A análise é feita de forma regional e/ou setorial.

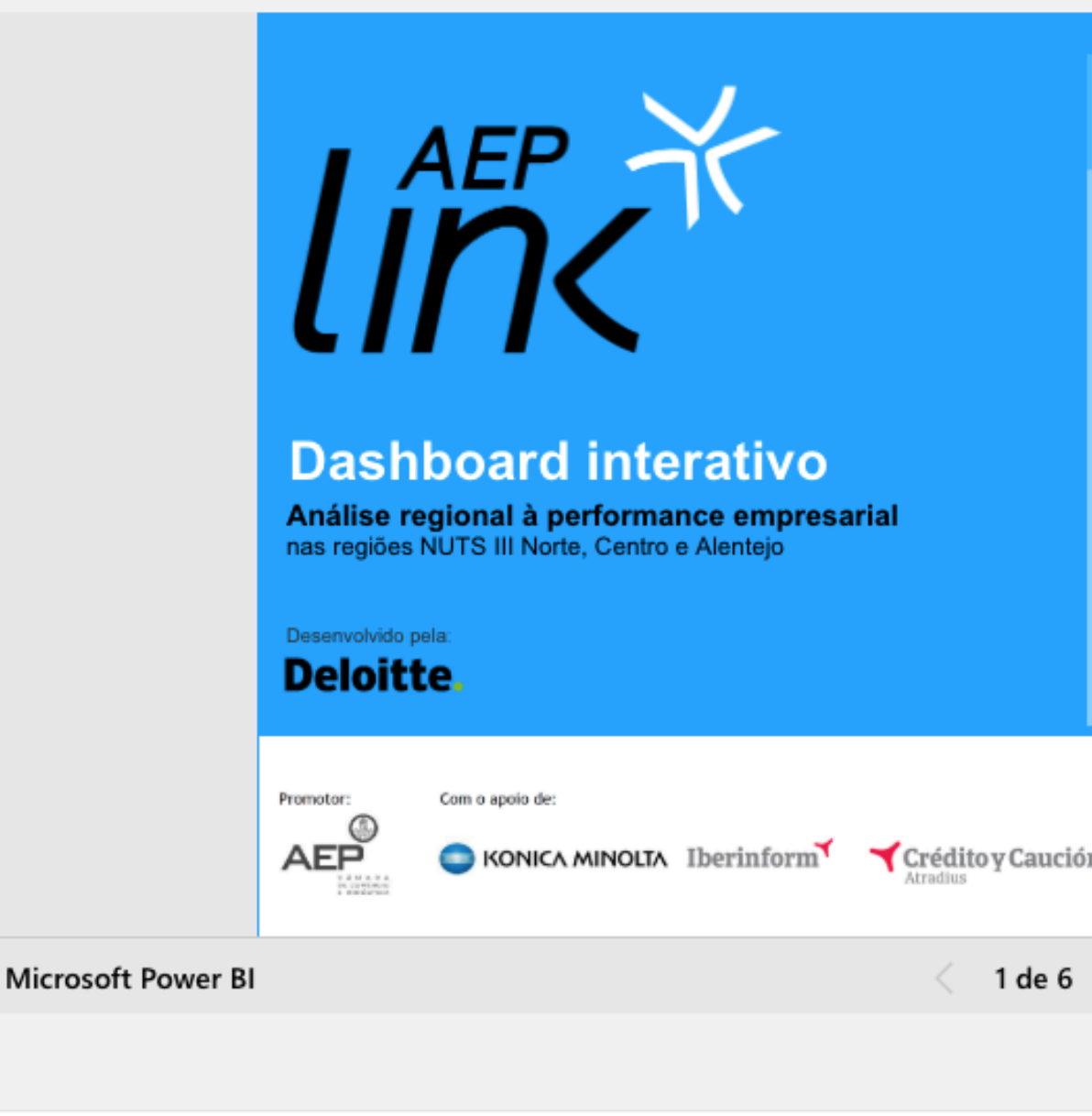

Por ser um instrumento evolutivo, serão integradas, entre outros indicadores, os resultados dos inquéritos às empresas e investidores sobre os fatores críticos de digitalização, inovação e investimento.

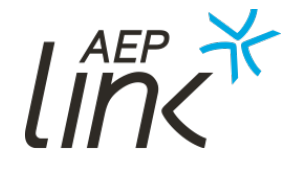

| Temas                                                                                                    |                         |  |  |  |
|----------------------------------------------------------------------------------------------------|-------------------------|--|--|--|
| €                                                                                                    | Economia regional       |  |  |  |
| $\mathcal{A}$                                                                                                    | Performance empresarial |  |  |  |
| Ś                                                                                                    | Investimento            |  |  |  |
| JV                                                                                                    | Pessoal                 |  |  |  |
| Informação e Q&A                                                                                                    |                         |  |  |  |
| Cofinanciado por:<br>Da COMPETE 2020 Unito Esciencia.<br>Endo Esciencia.<br>Endo Esciencia.<br>Endo Esciencia.<br>Endo Esciencia. |                         |  |  |  |
| > E Z                                                                                                    |                         |  |  |  |
|                                                                                                    |                         |  |  |  |

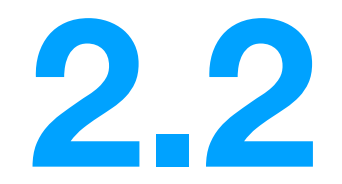

# **OPORTUNIDADES**

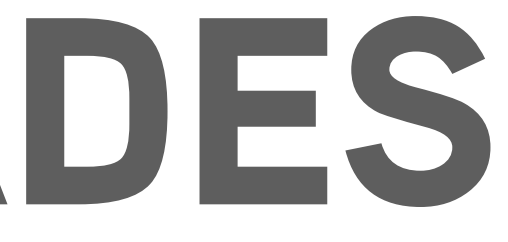

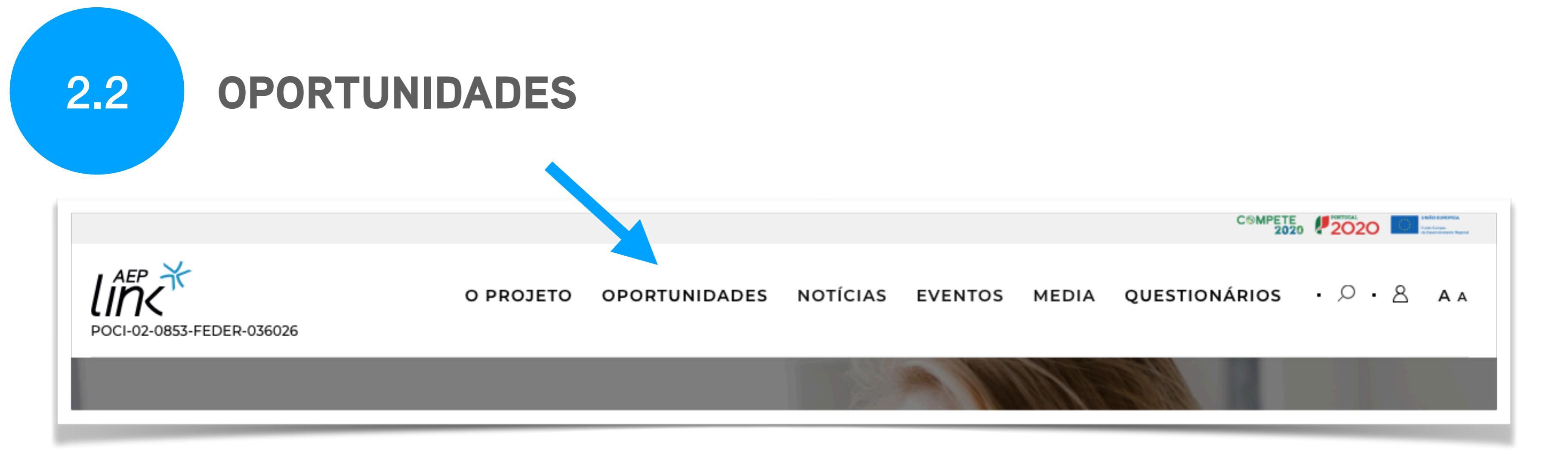

#### Consulte todas as oportunidades de negócio disponíveis.

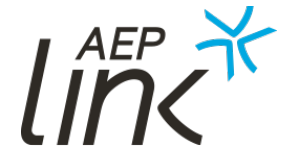

2.2

### **OPORTUNIDADES**

Pode filtrar os seus resultados de pesquisa de forma a encontrar exatamente o que pretende.

Os filtros disponíveis são:

- Oferta / Procura;
- Região;
- Categoria;
- Disponibilidade de data.

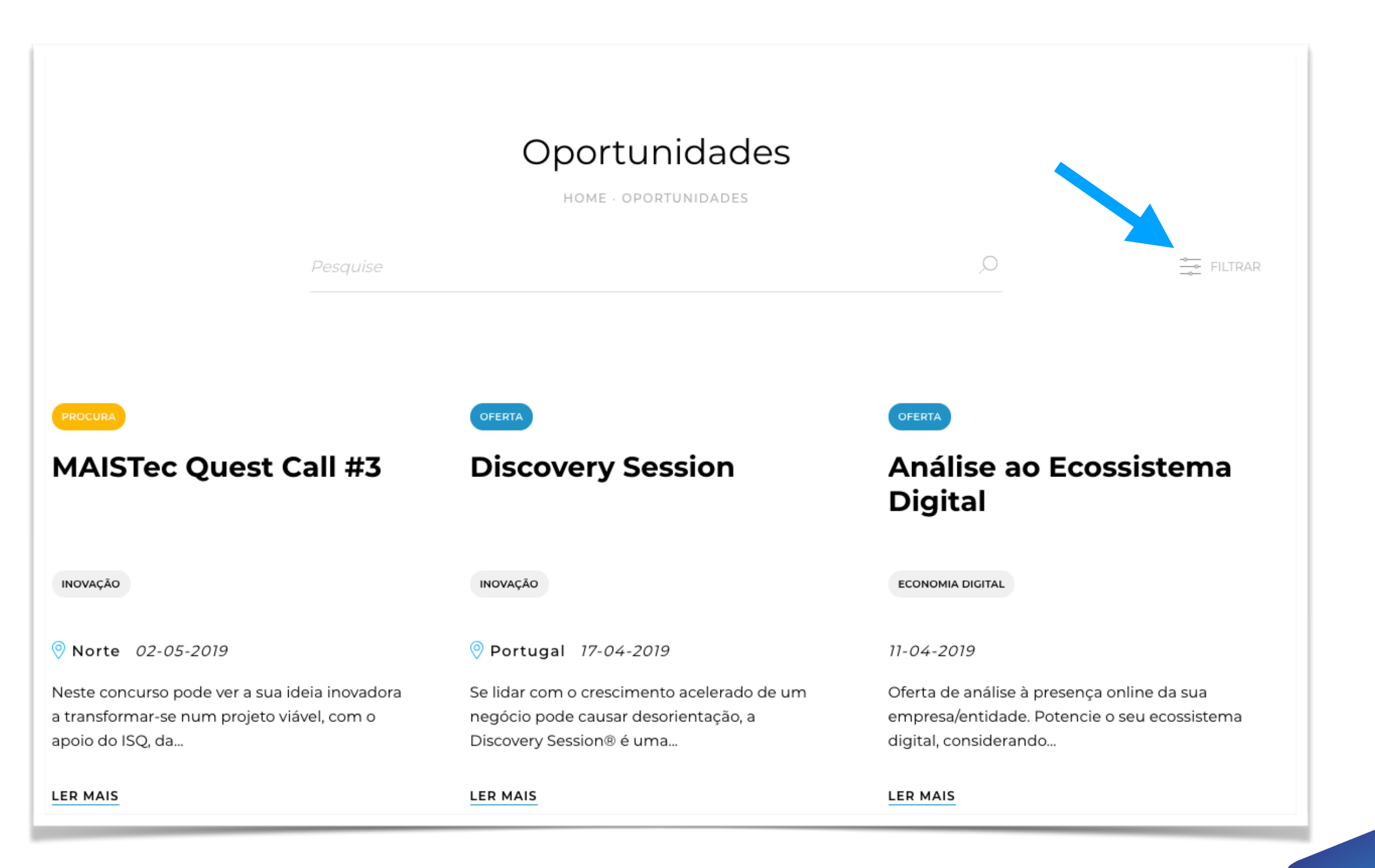

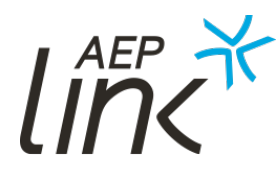

2.2

### **OPORTUNIDADES**

Ao escolher "Filtrar", se procurar por região e escolher a opção "Portugal" irá ter acesso a todas as oportunidades nas várias regiões nacionais: Norte, Centro e Alentejo.

| OFERTA |
|--------|
| REGIÃO |
|        |
|        |

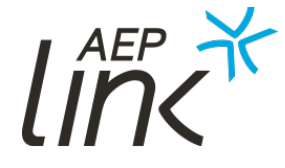

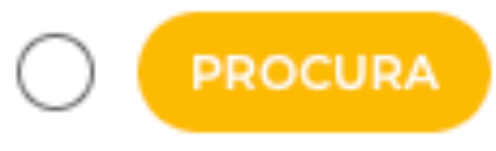

#### PORTUGAL

Norte PORTUGAL Resto do

a deserve al a

### **OPORTUNIDADES**

OFERTA

Práticas de Gestão do Plano Estratégico - Diagnóstico\\apoio à implementação da estratégia

INOVAÇÃO

OPORTUNIDADE DISPONÍVEL DE: 09-07-2019 ATÉ 07-08-2029

DESCRIÇÃO

Através da marca dextratégia®, implementamos práticas de Planeamento e Gestão da Estratégia, segundo Metodologias de Excelência na Gestão. Somos uma empresa que evoluiu com o mercado, identificou a necessidade de sistematizar e

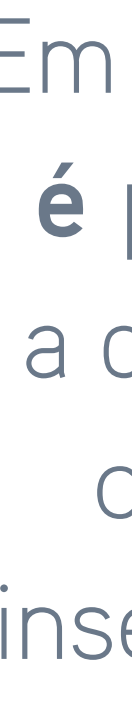

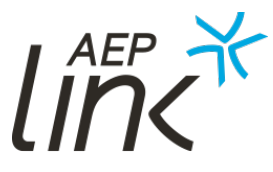

Em cada oportunidade é possível visualizar a data de início e fim, categoria onde está inserida e a descrição da mesma.

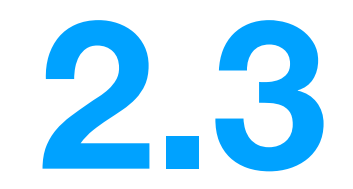

# NOTÍCIAS

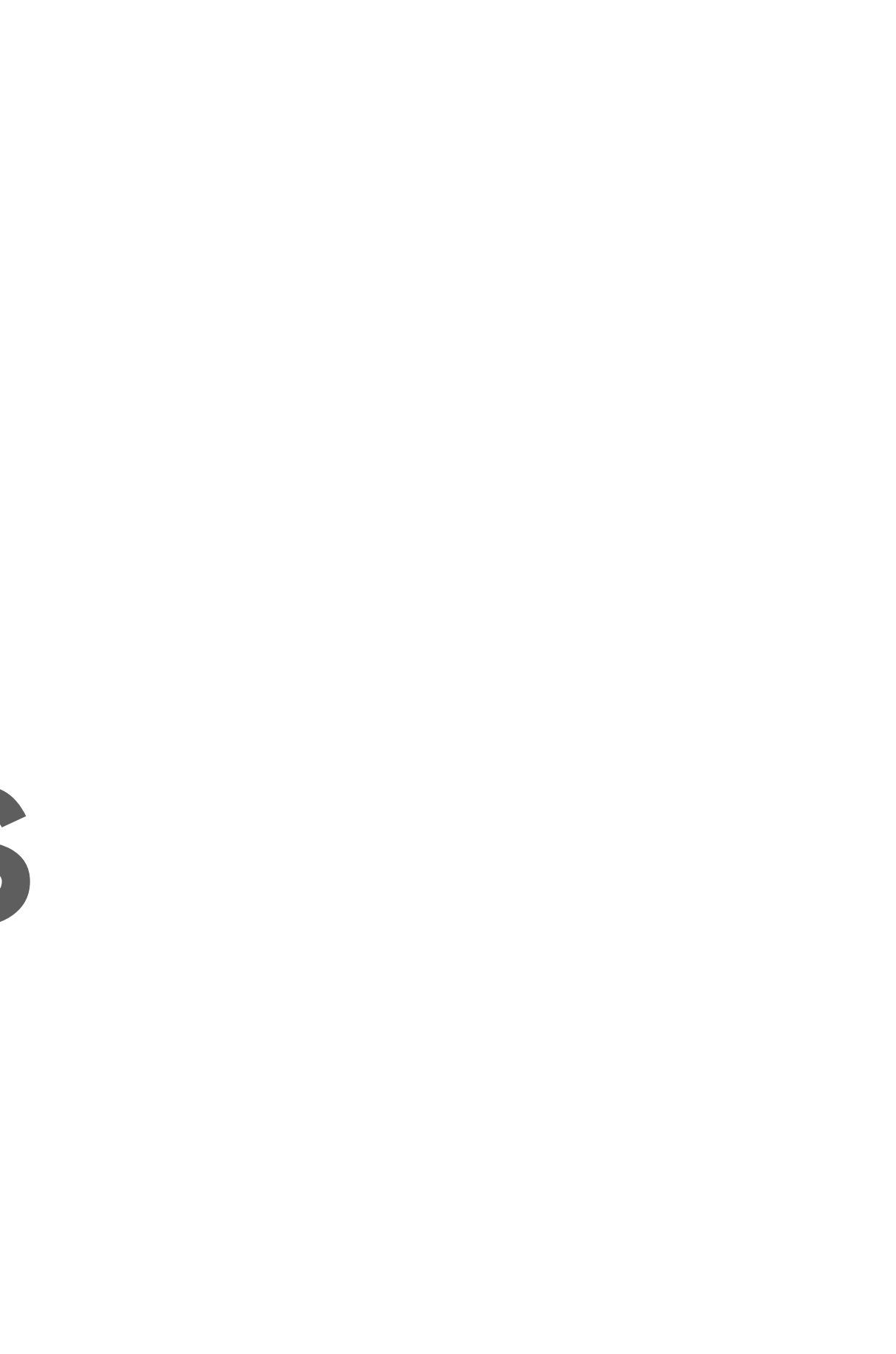

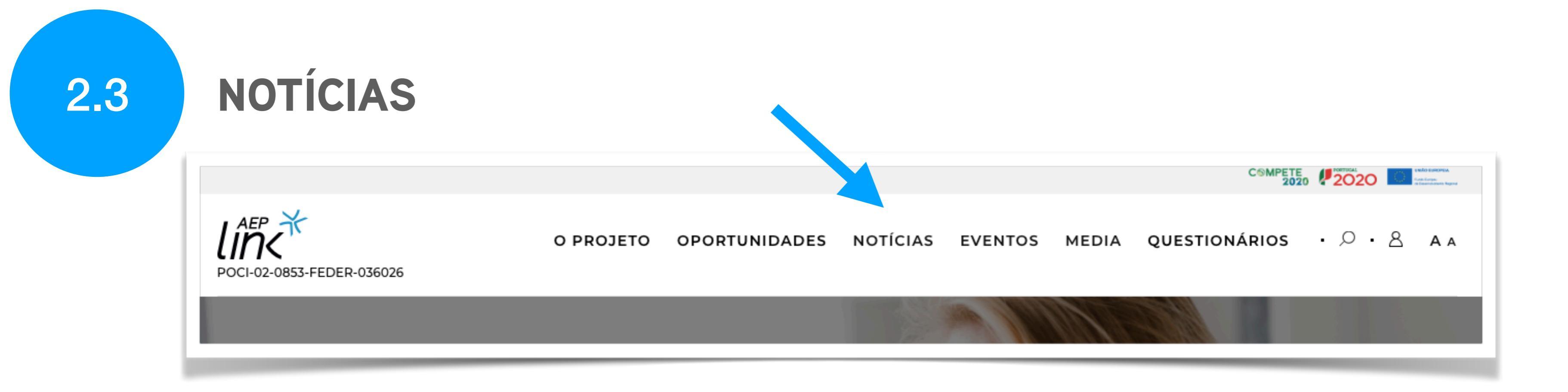

Se deseja ficar a par das notícias mais recentes sobre o mundo empresarial português e das atividades deste projeto, pode consultar esta página em qualquer altura.

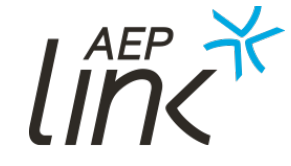

2.3

NOTÍCIAS

#### 60% das empresas portuguesas estão a perder o comboio da internet HOME · NOTÍCIAS · 60% DAS EMPRESAS... 26-04-2019 Em entrevista à Vida Económica, António Teixeira, coordenador do programa Comércio Digital, adianta que «cerca de 60% das empresas portuguesas estão a perder 'o comboio da internet' e as suas potencialidades». Para o responsável, o mercado online permite dar um maior alcance às empresas, configurando-se uma oportunidade especialmente para as PME, uma vez que os estudos indicam que cada vez mais pessoas vão estar e comprar online. Veja a entrevista completa no AICEP. PARTILHE ENVIE POR EMAIL EI IMPRIMA

Ao entrar numa notícia pode navegar facilmente para a "notícia anterior" ou para a "próxima notícia" (como indicado nas setas).

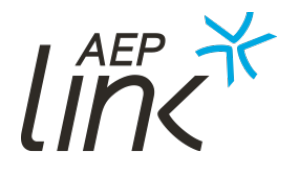

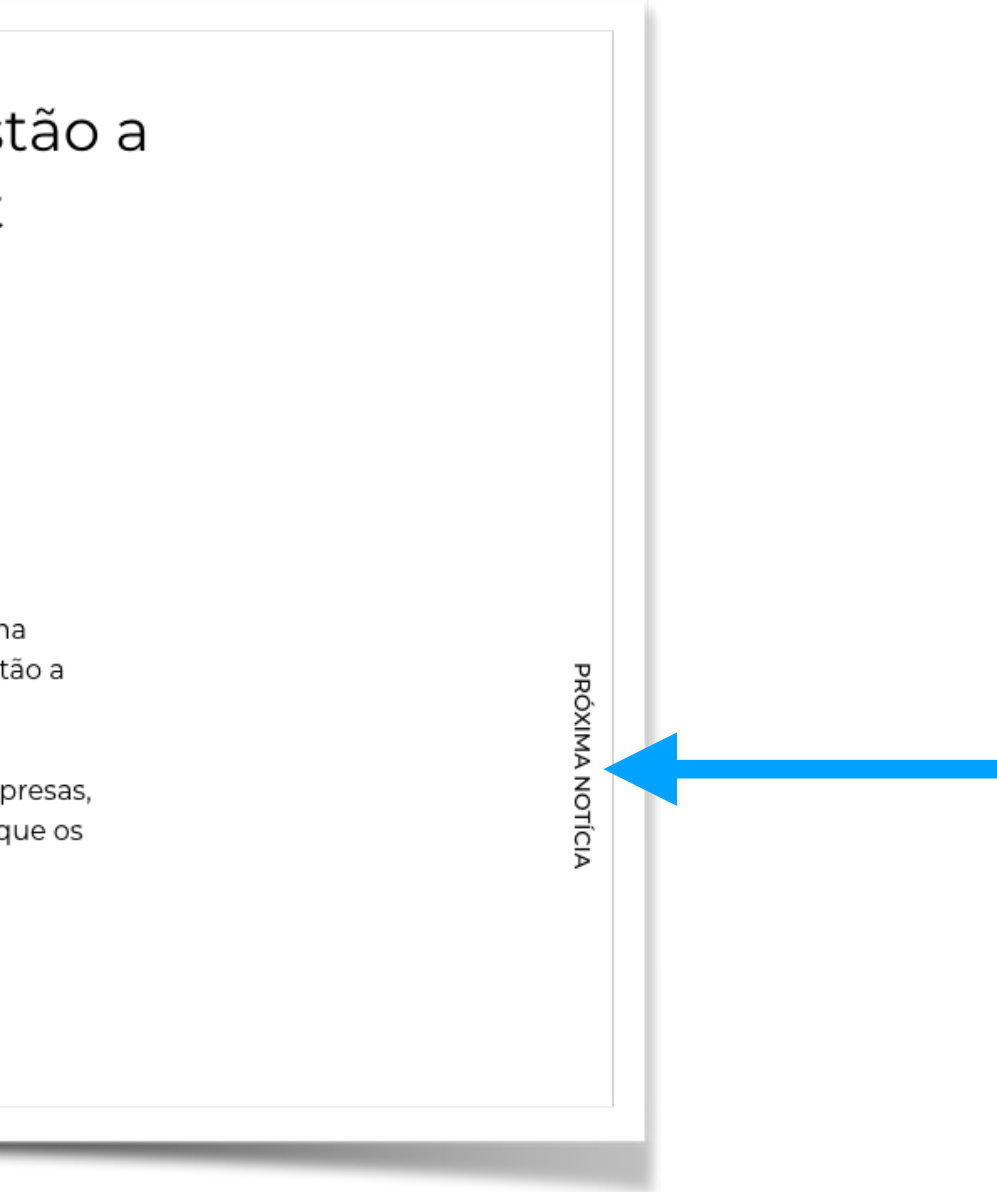

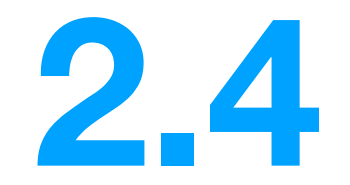

# EVENTOS

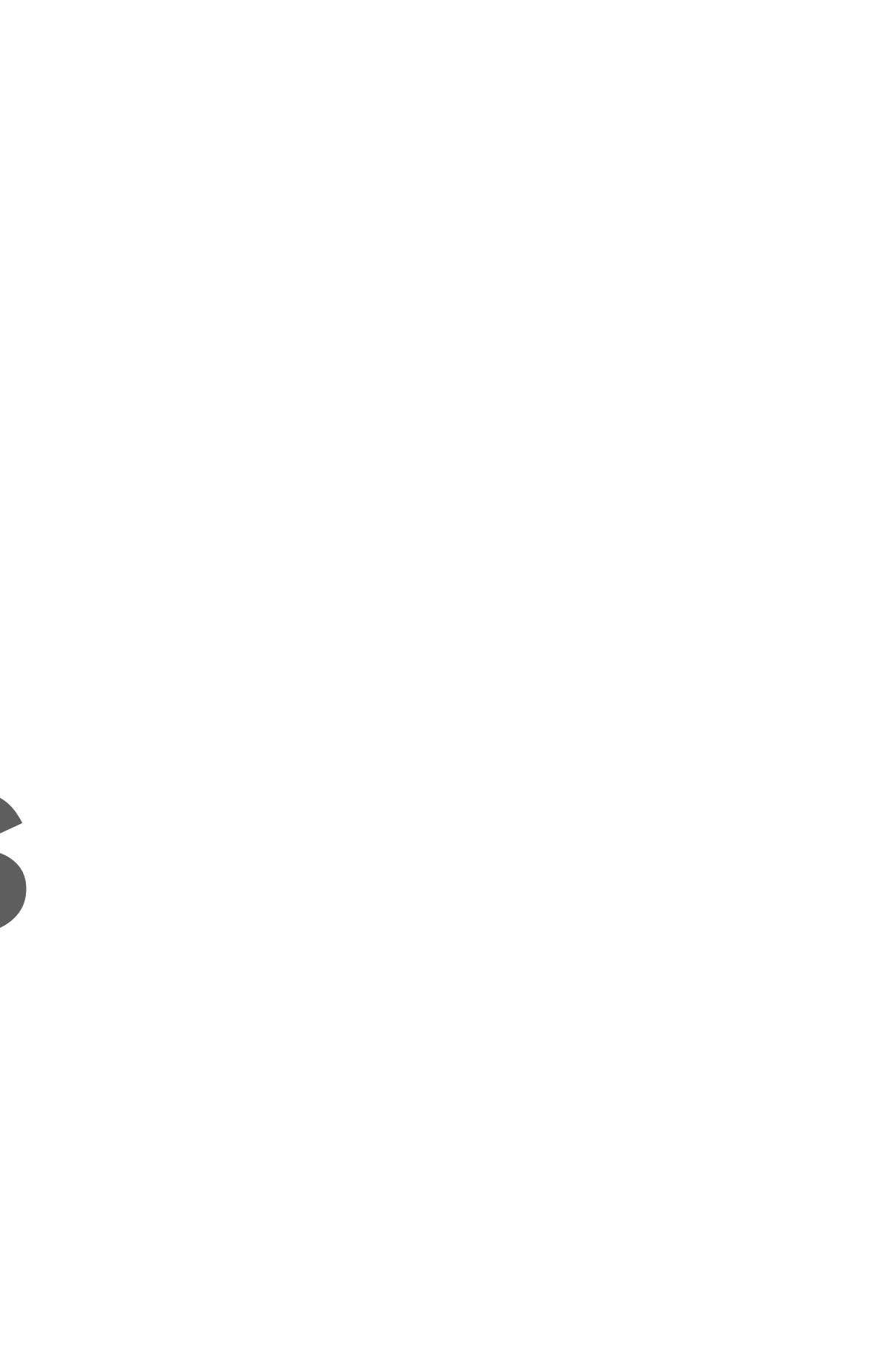

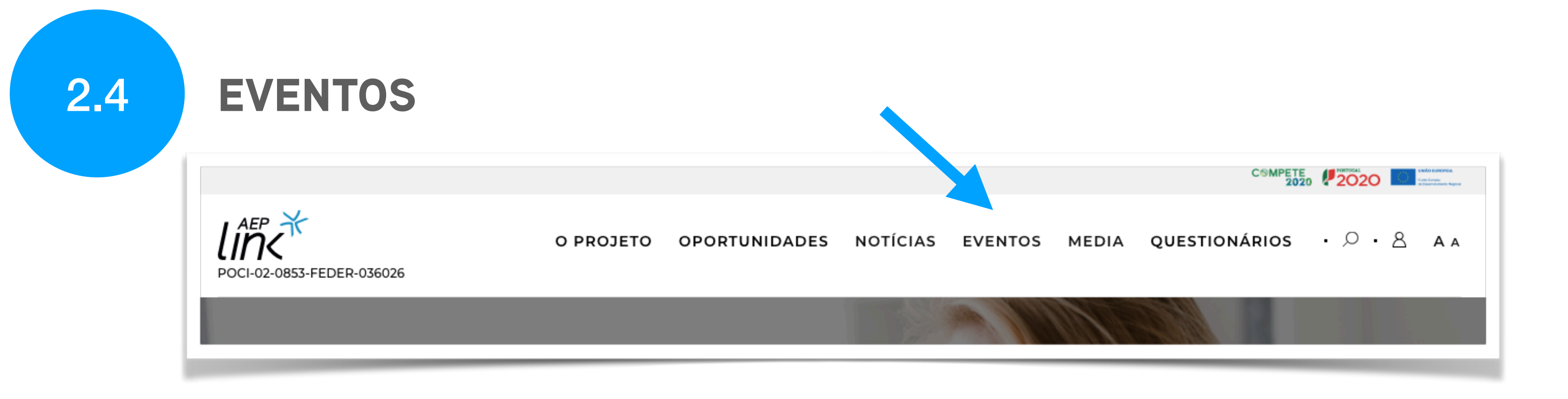

O AEP Link visa melhorar a dinâmica do ecossistema empresarial, desenvolver e aprofundar a colaboração entre PME e outros stakeholders. Com a partilha de know-how e influência podem beneficiar mutuamente, identificar, potenciar e concretizar novas oportunidades de negócio e parceria. Para tal, além do projeto online, também surgem diversos eventos espalhados pelo país, que permitem a participação de todos os interessados.

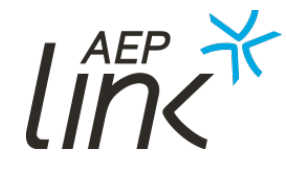

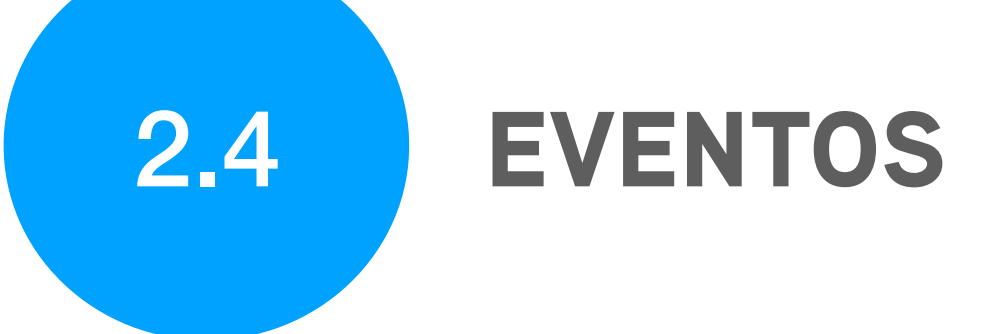

Nesta área do portal pode ficar a par de todos os eventos organizados pelo **AEP Link**, em que realçamos a importância dos **Link Labs**.

Os Link Labs são sessões presenciais a decorrer em 12 cidades nacionais em que abordamos e convidamos entidades e empresários a partilhar com a comunidade regional o seu entendimento quanto aos fatores críticos de competitividade, que o projeto aborda.

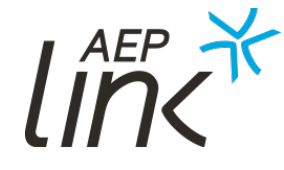

2.4

### **EVENTOS**

Em cada evento pode consultar a descrição, o programa e inscrever-se no mesmo. A inscrição é simples e rápida.

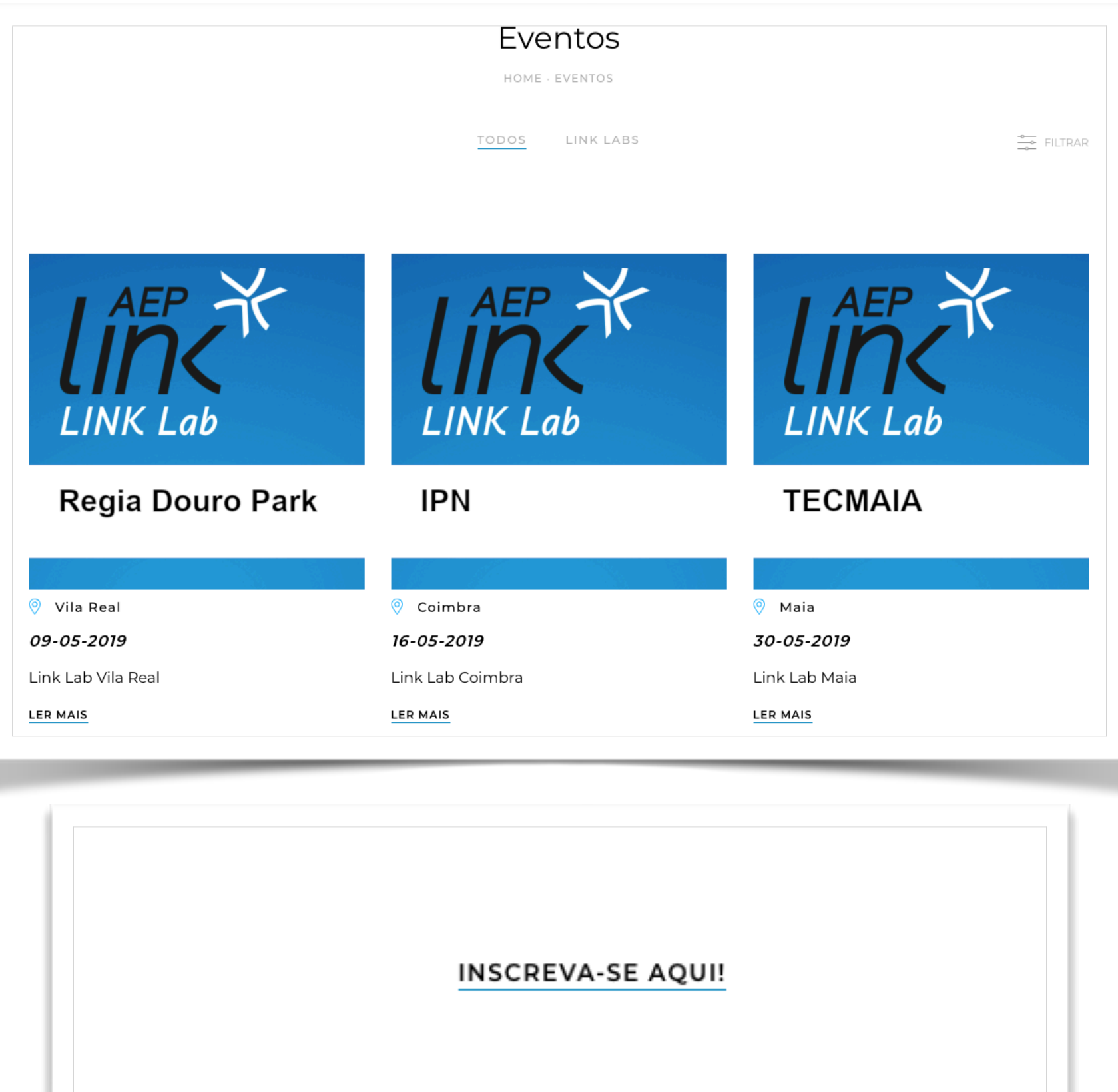

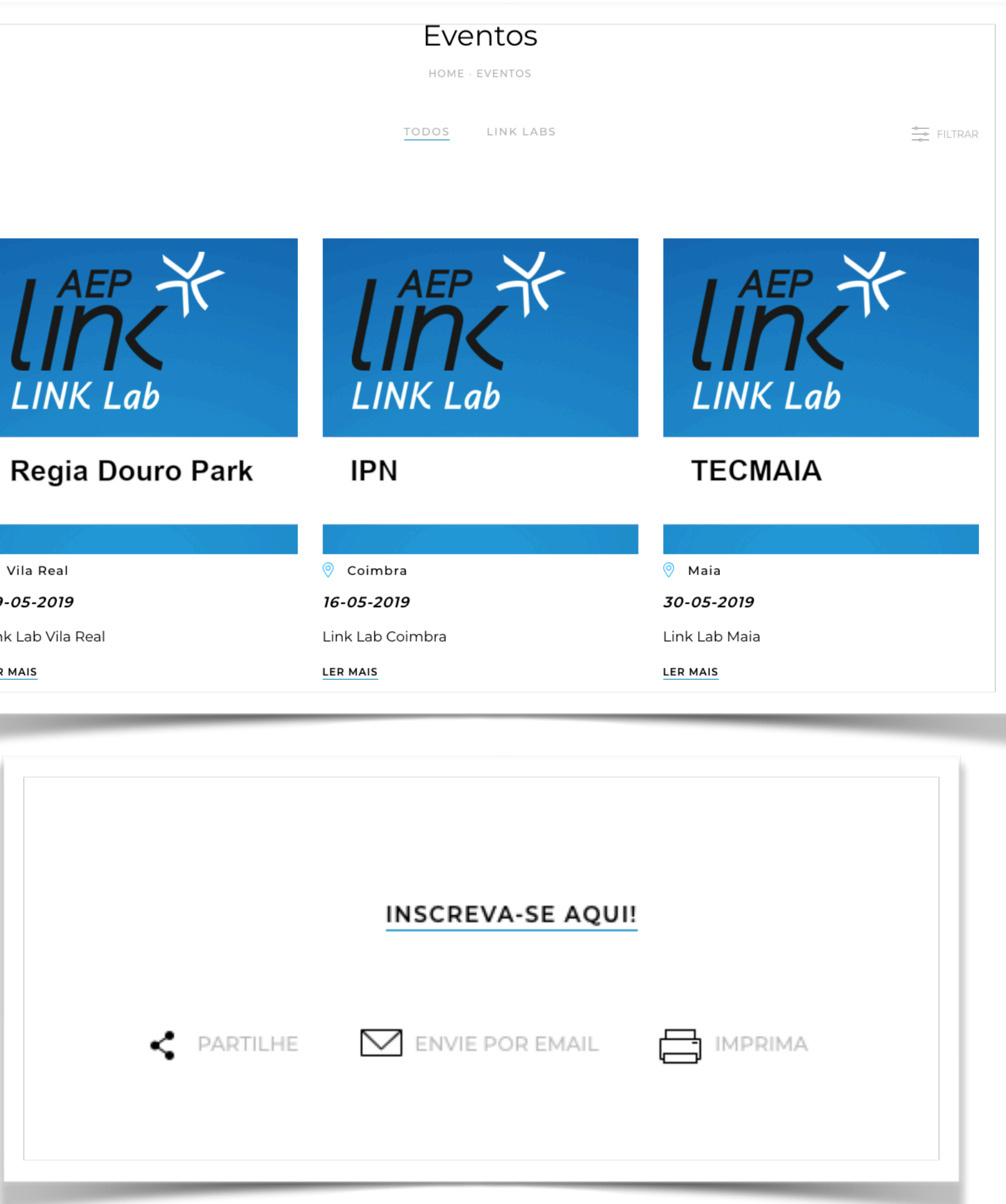

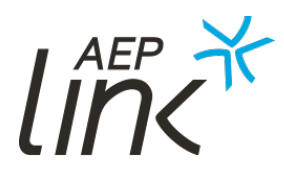

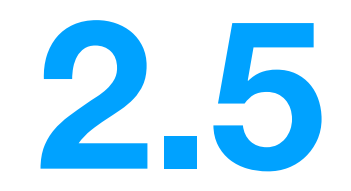

## MEDIA

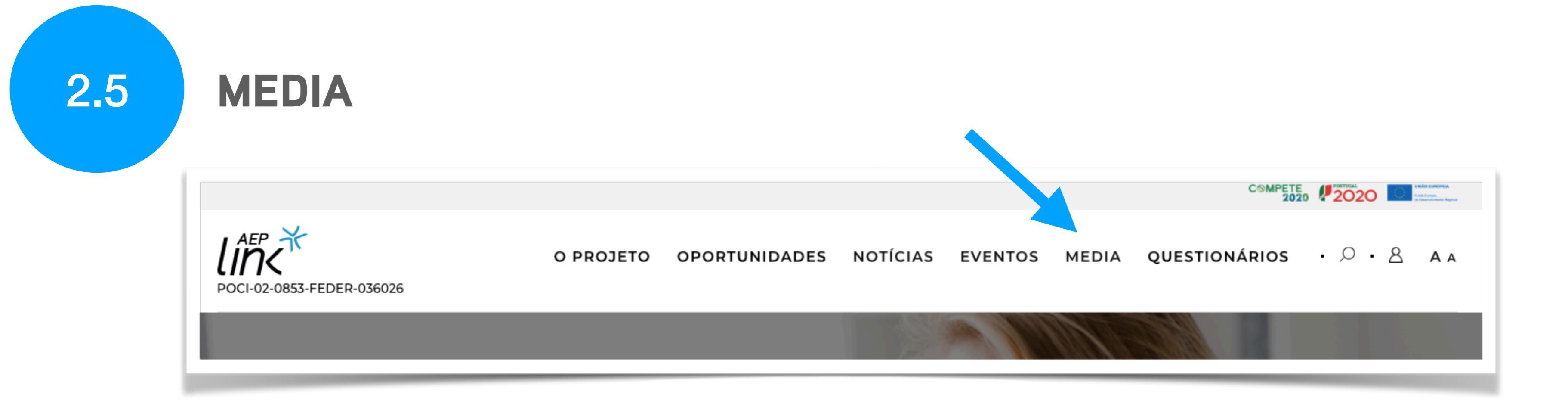

Nesta página é possível consultar material relacionado com os eventos em diversos formatos:

- Clipping;
- Fotografia.

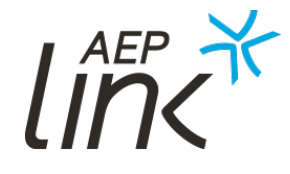

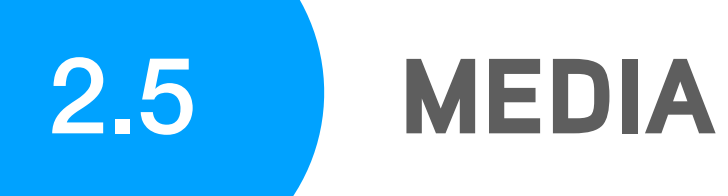

Media

HOME · MEDIA

CLIPPING

TODOS

FOTOGRAFIA

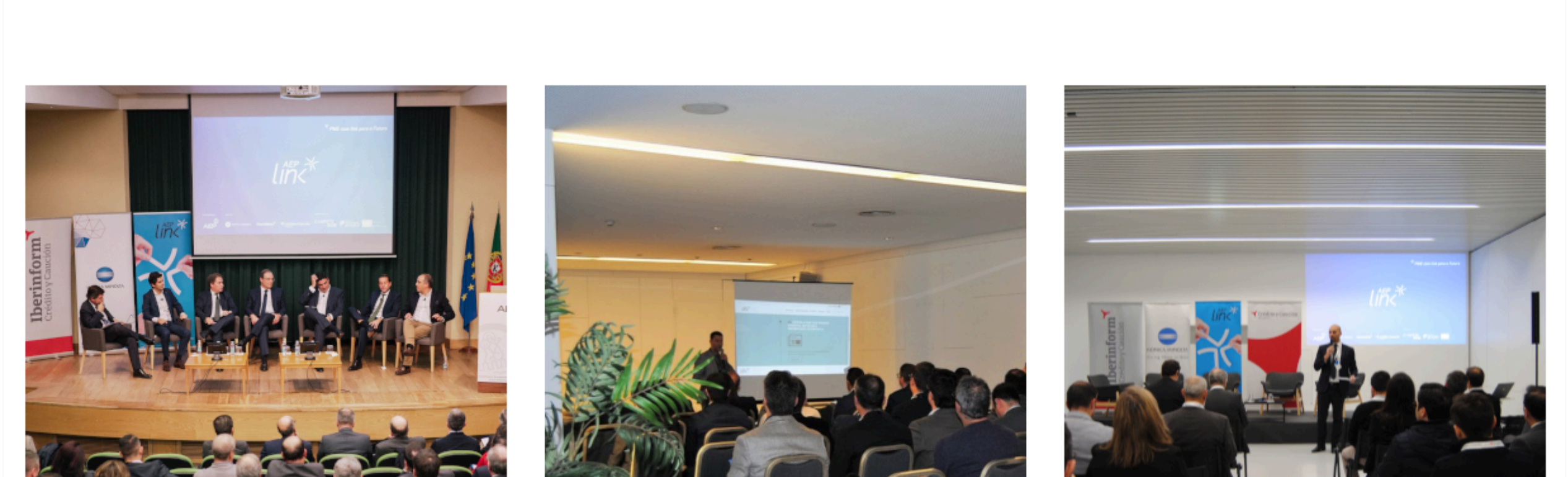

AEP

## Pode personalizar a sua pesquisa com filtros ou consultar os separadores de cada formato.

➡ FILTRAR

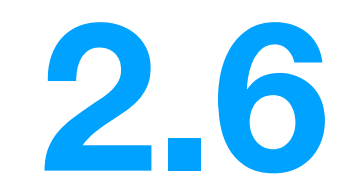

# QUESTIONÁRIOS

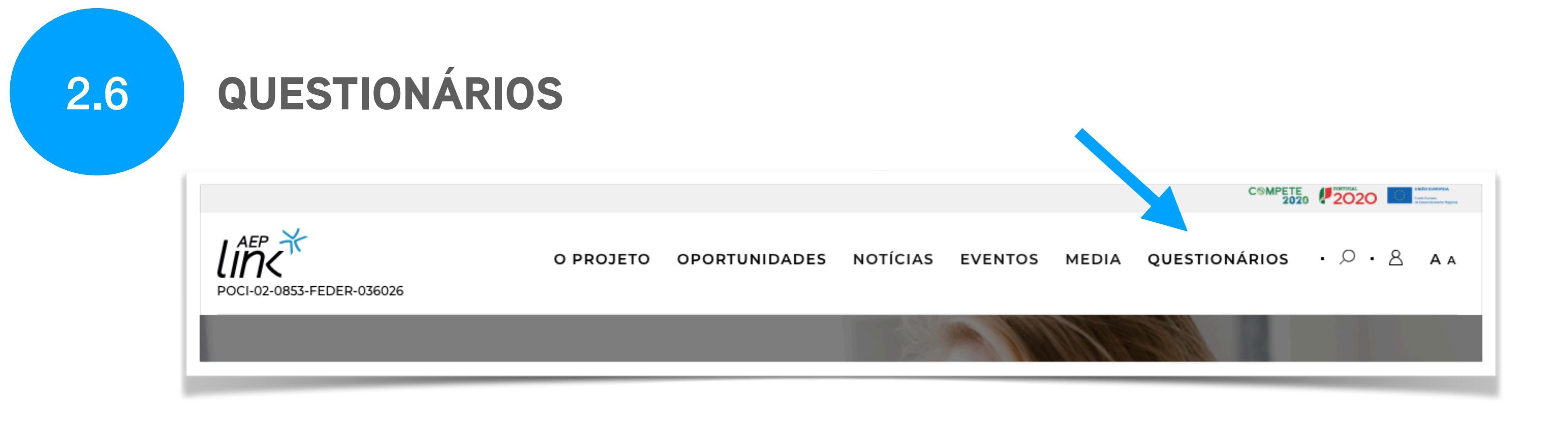

Estão disponíveis dois questionários que têm como objetivo efetuar um diagnóstico ao perfil dos investidores e às necessidades de colaboração e de fornecimento entre empresas e stakeholders. Pode preencher ambos os questionários sem estar registado no portal AEP Link.

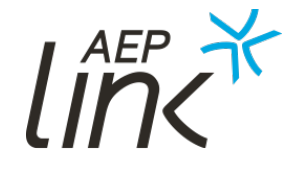

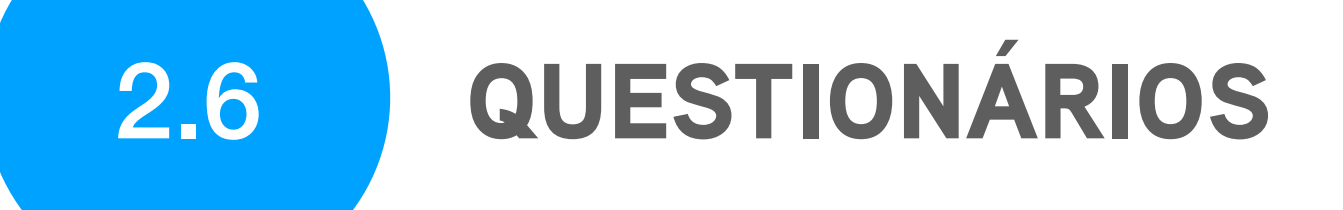

### 2.6.1 Questionário PME

Este questionário é um diagnóstico às necessidades de colaboração e de fornecimento entre empresas e com stakeholders no âmbito dos fatores críticos de competitividade: economia digital, inovação e investimento.

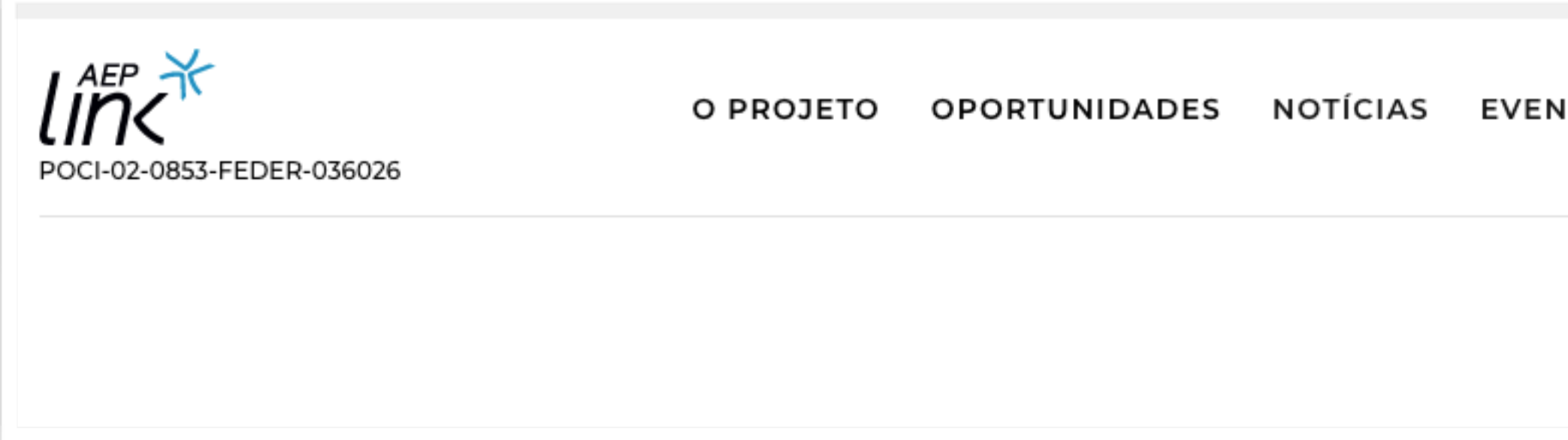

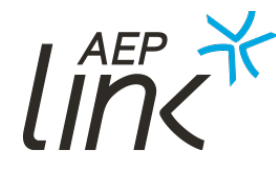

| NTOS | MEDIA | QUESTIONÁRIOS ·              |
|------|-------|------------------------------|
|      |       | QUESTIONÁRIO PME             |
|      |       | QUESTIONÁRIO<br>INVESTIDORES |
|      |       |                              |
### **QUESTIONÁRIOS** 2.6

### 2.6.1 Questionário PME

O preenchimento completo do questionário resulta na:

- Oferta de um diagnóstico de infraestruturas de TI, gestão documental e cibersegurança;
- Oferta de 30 dias grátis na plataforma Insight View, que inclui 3 relatórios de crédito que ajudam a segmentar e encontrar novos clientes, analisar, quantificar carteiras e a gerir o risco de crédito;
- Oferta de uma análise de solvência dos 25 maiores clientes da sua empresa.

Estas ofertas são, respetivamente, da Konica Minolta, Iberinform e Crédito y Caución.

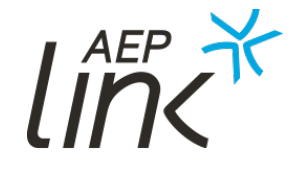

### 2.6.2 Questionário Investidores

Este questionário é um **diagnóstico ao perfil dos investidores em Portuga**l, de forma a sinalizar os seus objetivos, os setores prioritários de atuação a nível das PME, os fatores de atratividade para os seus investimentos e as suas disponibilidades.

Os resultados do inquérito serão apresentados publicamente, de forma agregada para preservar o anonimato dos investidores inquiridos.

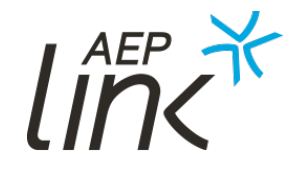

# FUNCIONALIDADES AUTENTICADAS

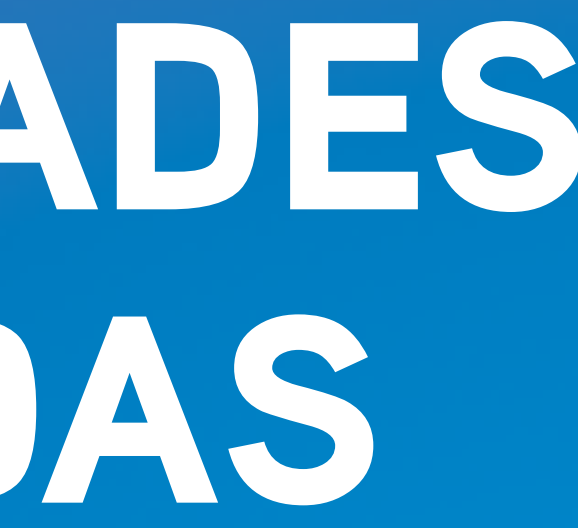

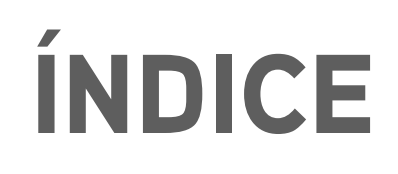

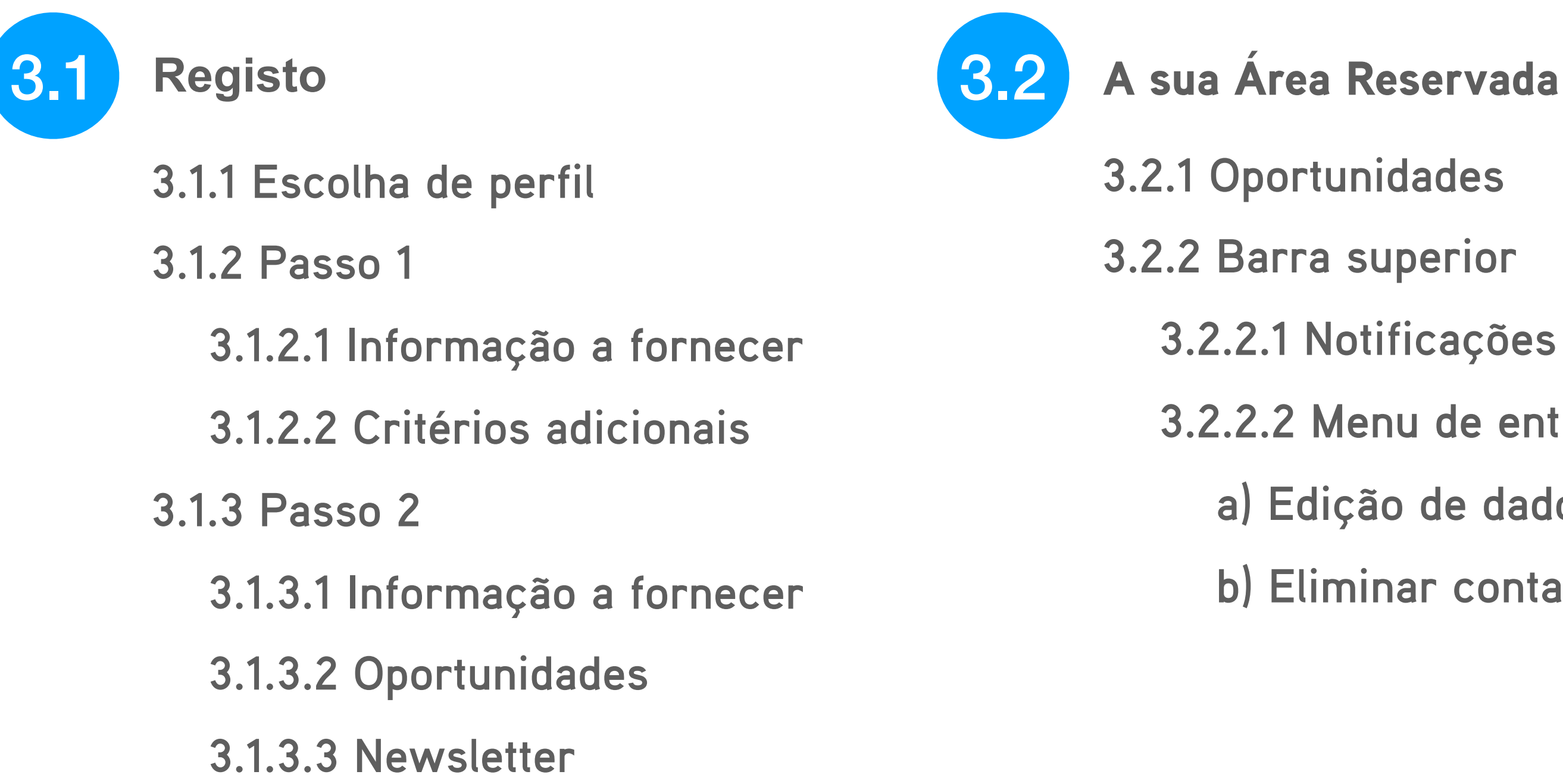

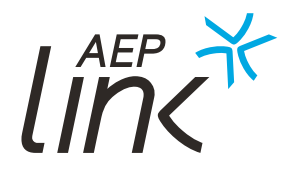

- 3.2.2.1 Notificações
- 3.2.2.2 Menu de entidade
  - a) Edição de dados
  - b) Eliminar conta

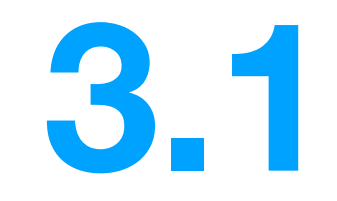

# REGISTO

### **REGISTO**

Para dar início ao registo, escolha o perfil da sua entidade. Pode selecionar mais de uma opção.

| Registos AEP Link                                                                                                   |
|----------------------------------------------------------------------------------------------------|
| ESCOLHA A OPÇÃO QUE MELHOR DEFINE O SEU PERFIL DE                                                                   |
| sou/colaboro/represento uma empresa                                                                                 |
| INVESTIDOR                                                                                                    |
| sou/represento um investidor                                                                                        |
| ORGANIZAÇÃO/ENTIDADES DE APOIO A EMPRESA                                                                            |
| sou/colaboro/represento uma Associação, Município, CIM, Centro<br>tecnológico, Instituição de Ensino Superior, etc. |

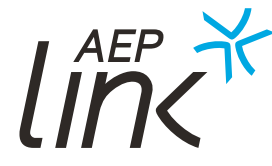

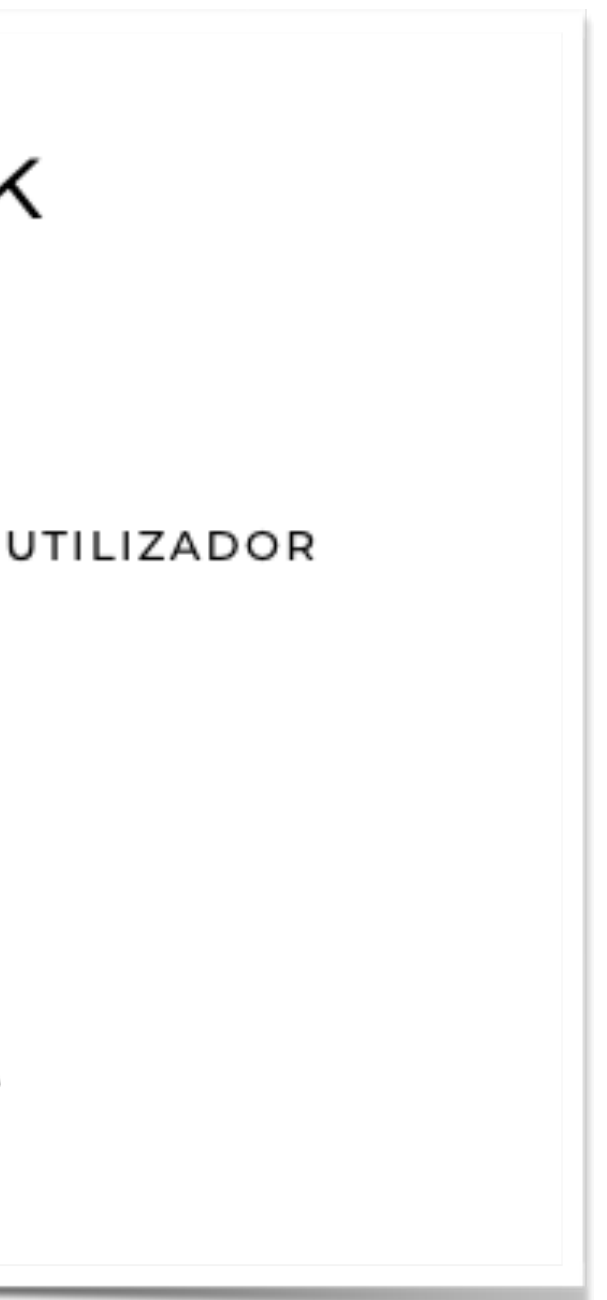

3.1 REGISTO

### 3.1.1 Escolha de perfil

### Empresa

Escolha este perfil se representar ou exercer atividades numa empresa e pretenda promover produtos e/ou serviços.

### Investidor

O perfil "Investidor" aplica-se a bancos, business angels, capitais de risco ou fundos. A sua empresa também pode optar por este perfil se a intenção for investir.

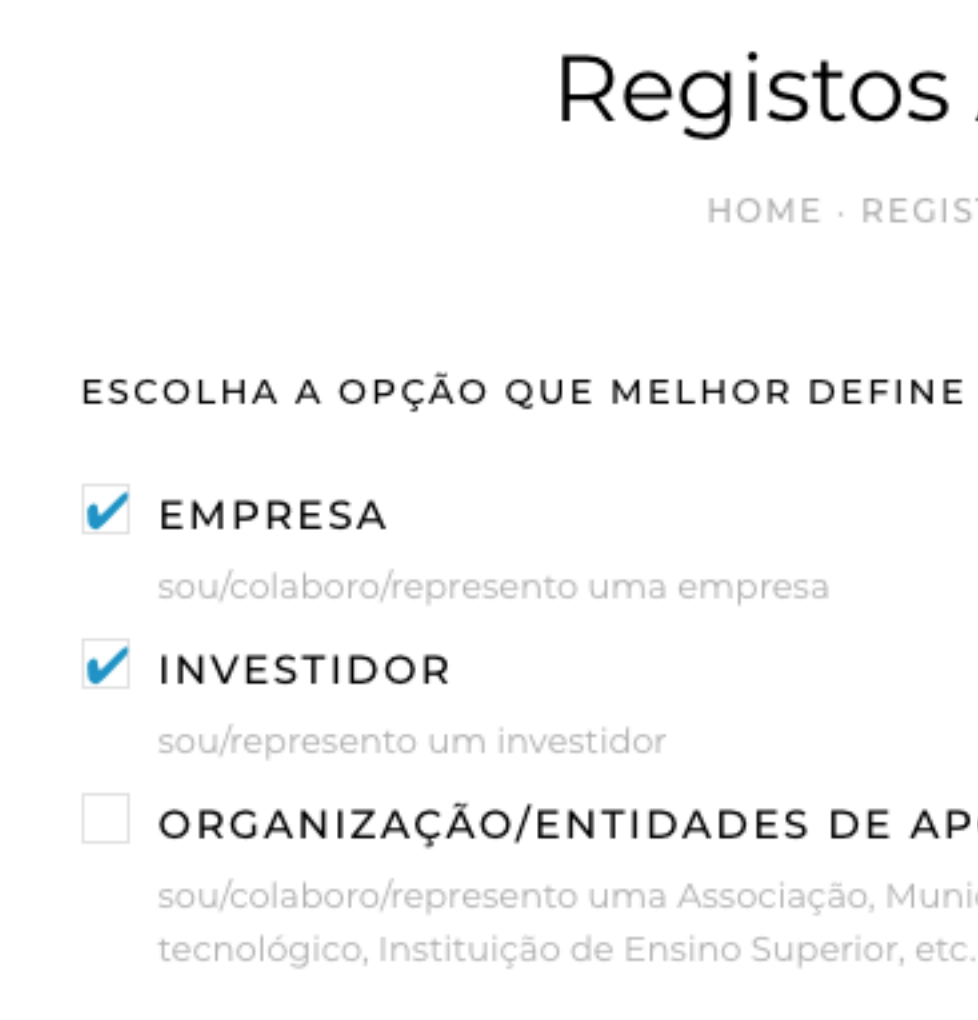

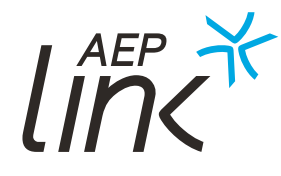

### Registos AEP Link

HOME · REGISTOS AEP LINK

### ESCOLHA A OPÇÃO QUE MELHOR DEFINE O SEU PERFIL DE UTILIZADOR

### ORGANIZAÇÃO/ENTIDADES DE APOIO A EMPRESA

sou/colaboro/represento uma Associação, Município, CIM, Centro

3.1 REGISTO

### 3.1.1 Escolha de perfil

## Organização/Entidades de apoio a empresa

Opte por este perfil se representar uma associação empresarial, municípios, CIM, centros tecnológicos, Institutos de Ensino Superior, etc.

| Reg                                                                                                    |
|----------------------------------------------------------------------------------------------------|
| ESCOLHA A OPÇÃO QUE MELI                                                                                                    |
| EMPRESA<br>sou/colaboro/represento uma er                                                                                                    |
| sou/represento um investidor           ORGANIZAÇÃO/ENTIDA           sou/colaboro/represento uma As           tecnológico, Instituição de Ensir |

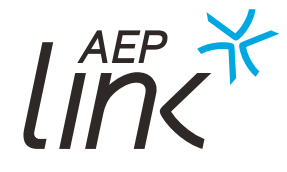

### gistos AEP Link

HOME - REGISTOS AEP LINK

### HOR DEFINE O SEU PERFIL DE UTILIZADOR

empresa

### ADES DE APOIO A EMPRESA

Associação, Município, CIM, Centro ino Superior, etc.

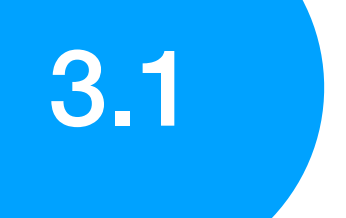

### **REGISTO**

Depois de definir o seu perfil, deve efetuar os seguintes passos:

| 3.1.2 Pass | o 1  |           |     |    |
|------------|------|-----------|-----|----|
| Preencha   | OS   | campos    | com | OS |
| dados da s | ua e | entidade. |     |    |

|   | NIF      |                                |
|---|----------|--------------------------------|
|   |          |                                |
| * |          |                                |
| ~ | Concelho |                                |
|   |          |                                |
|   |          |                                |
|   |          |                                |
|   |          |                                |
|   | *        | * <ul> <li>Concelho</li> </ul> |

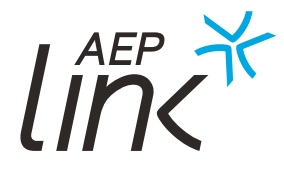

### REGISTO

3.1.2.1 Informação a fornecer

### CAE

Permite a identificação da atividade da sua empresa e facilita a pesquisa no diretório de registo das entidades. Este campo **não é obrigatório.** 

| DADOS DA ENTIDADE     |
|-----------------------|
| Nome da Entidade      |
|                       |
| CAE Principal         |
|                       |
|                       |
| Distrito              |
|                       |
| Telefone Profissional |
|                       |
| Email Profissional    |
|                       |

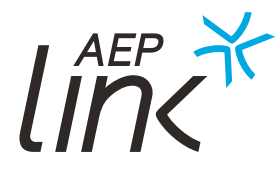

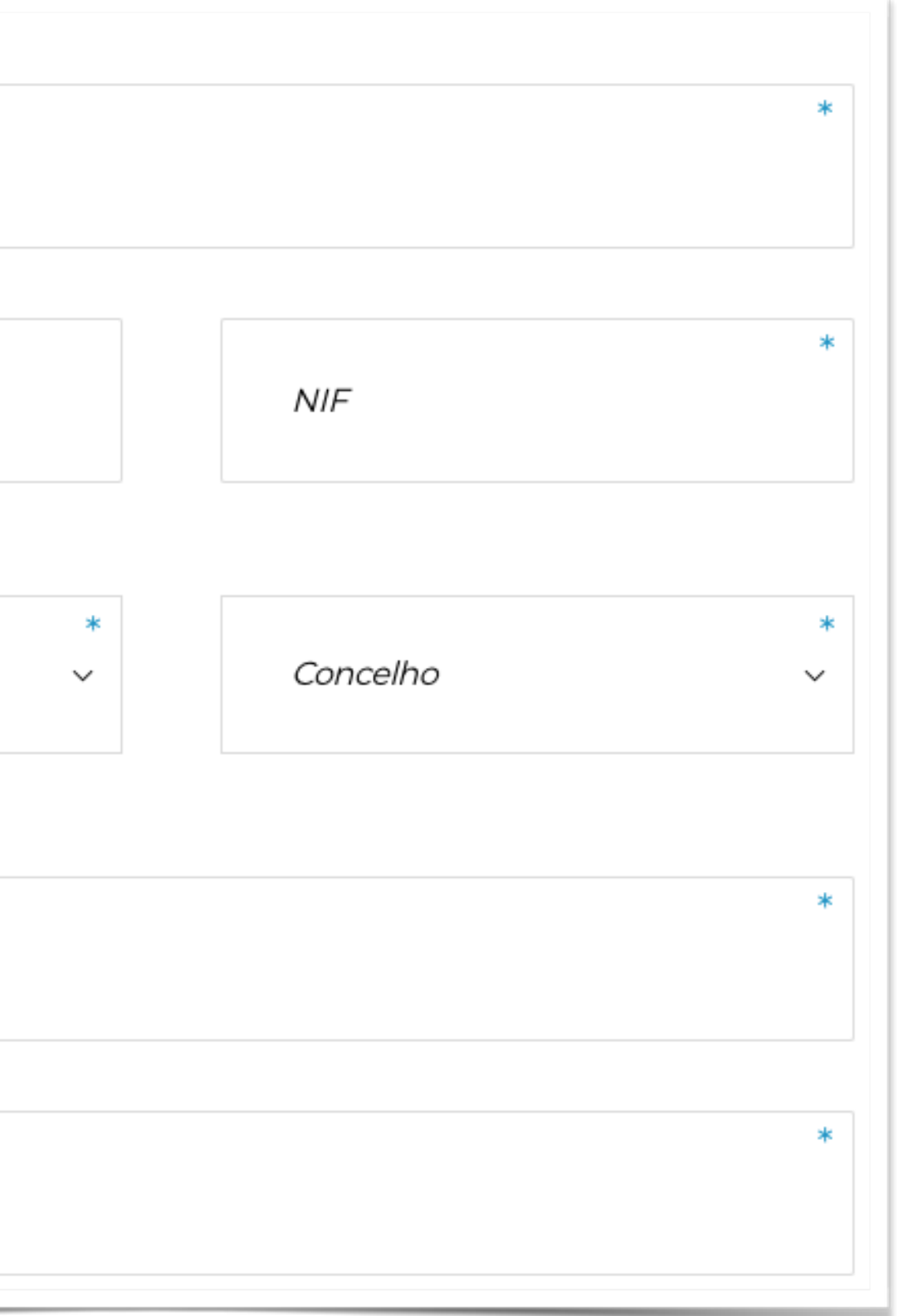

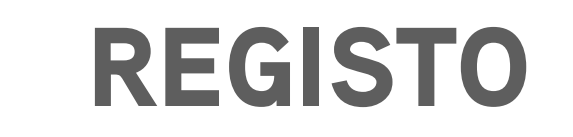

| DADOS DA ENTIDADE     |          |   |       |
|-----------------------|----------|---|-------|
| Nome da Entidade      |          | * | E     |
|                       |          | / | (     |
| CAE Principal         | NIF      | * |       |
|                       |          |   |       |
| *<br>Distrito         | Concelho | * |       |
|                       |          |   | ~ ~ ~ |
|                       |          | * | Se    |
| Telefone Profissional |          |   |       |
|                       |          |   |       |
| Email Profissional    |          | * |       |
|                       |          |   |       |

Este campo é de **preenchimento obrigatório.** Será o seu username de registo, sempre que fizer login, e é uma forma de identificação da sua empresa.

Esta informação permite associar a sua entidade a uma das regiões de intervenção do projeto. Também erá possível filtrar a pesquisa no diretório de registos através do distrito.

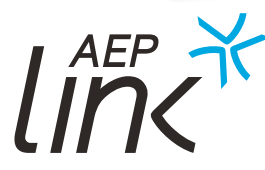

### 3.1.2.1 Informação a fornecer

### NIF

### Distrito e concelho

### REGISTO

### 3.1.2.1 Informação a fornecer

### Telefone e email profissionais

Estes dados aparecem na sua ficha de entidade, o que facilita que outros parceiros do projeto o contactem por telefone ou email. No endereço eletrónico que indicar, irá também , caso assim deseje, receber as newsletters da AEP Link e os alarmes de oportunidades.

### Website, Facebook, Linkedin

Estes campos **não são obrigatórios,** mas ajudam a melhorar a ficha da sua entidade.

| Website      |
|--------------|
| URL Facebook |
| URL Linkedin |

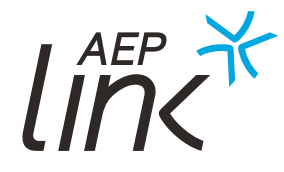

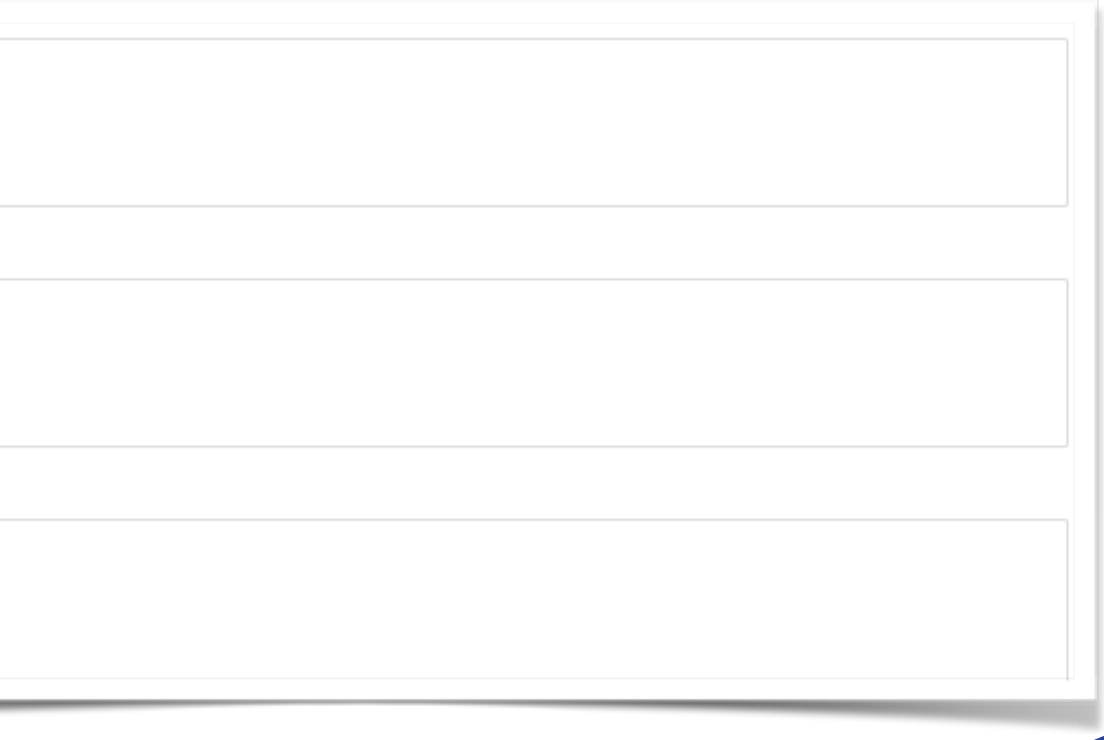

### REGISTO

### 3.1.2.1 Informação a fornecer

### Logótipo e descrição

A representação gráfica ajuda a identificar mais rapidamente a sua entidade, mas o campo **não é obrigatório**. Pode sempre optar por acrescentar o logótipo no futuro.

A **descrição é obrigatória** e essencial para dar a conhecer as competências, serviços ou produtos da sua entidade.

| Arraste ou <u>PRO</u><br>(São permitidos f |
|--------------------------------------------|
|                                            |
| ui as competênci                           |
|                                            |
|                                            |

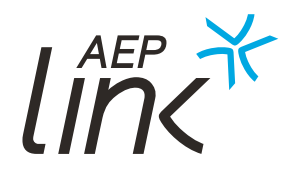

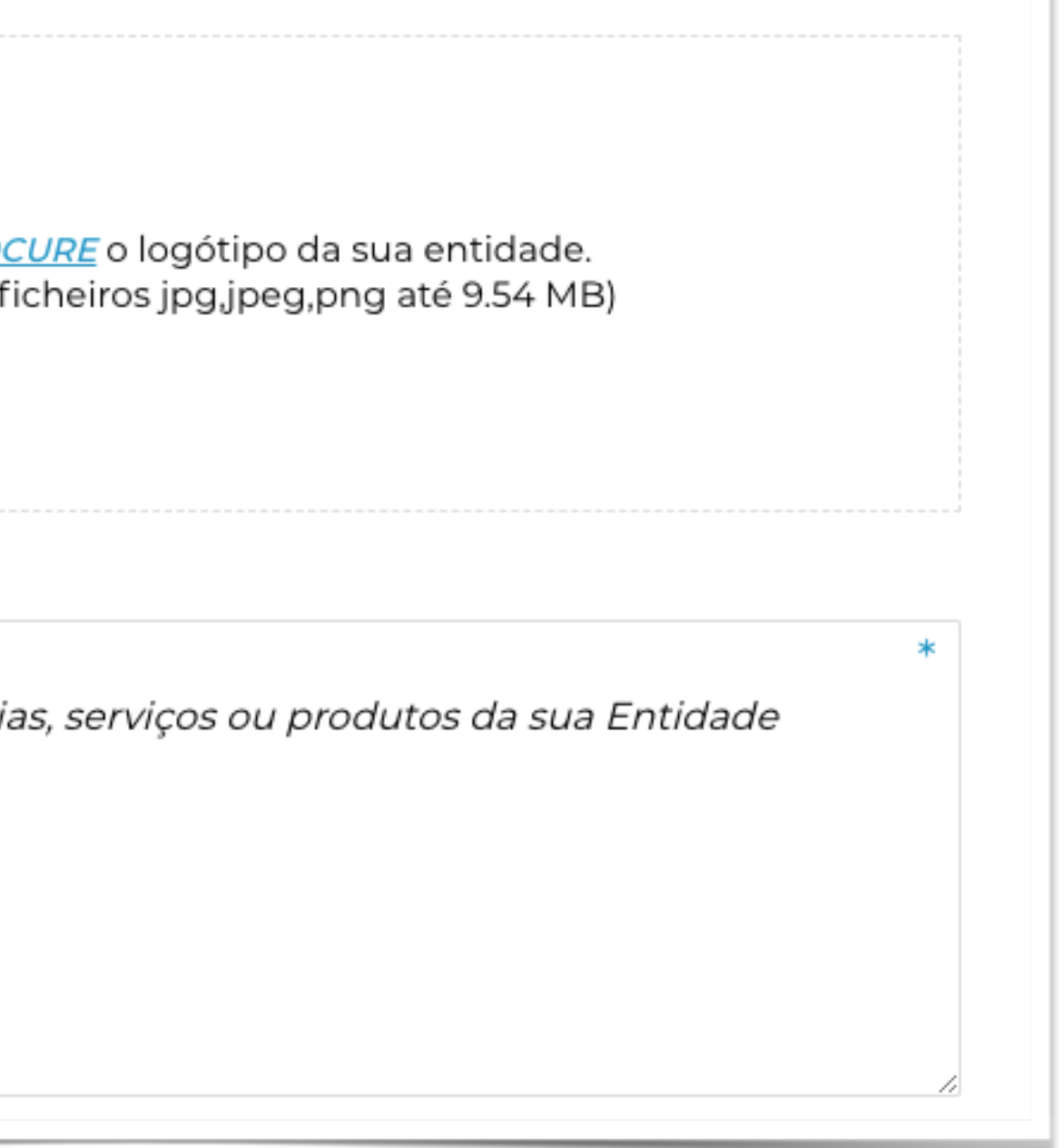

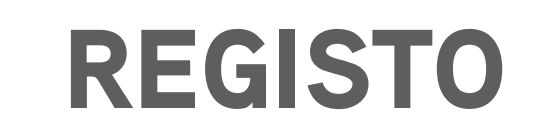

### 3.1.2.2 Critérios adicionais

Ao chegar à última parte do Passo 1, se tiver escolhido o perfil "Investidor", tem dois critérios adicionais a preencher:

| SETORES DE MAIOR INTERES                   | SE PARA INVESTIMENT               | 0                  |
|--------------------------------------------|-----------------------------------|--------------------|
| Agricultura<br>Comércio                    | Indústria<br>Indústrias Criativas | Serviço<br>Tecnolo |
| Educação e/ou Formação                     | Saúde                             | Transpo            |
| REGIÃO PREFERENCIAL DE I<br>(SE APLICÁVEL) | NVESTIMENTO                       |                    |
| Alentejo Norte                             |                                   |                    |
| Centro Portugal                            |                                   |                    |
| Europa Resto do Mu                         | Indo                              |                    |

Caso surjam oportunidades de investimento, e que correspondam às regiões selecionadas por si nesta fase de registo, a plataforma irá notificá-lo, por email, sempre que estas correspondências ocorram.

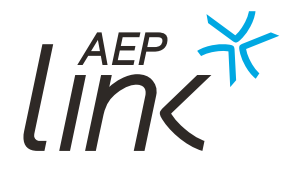

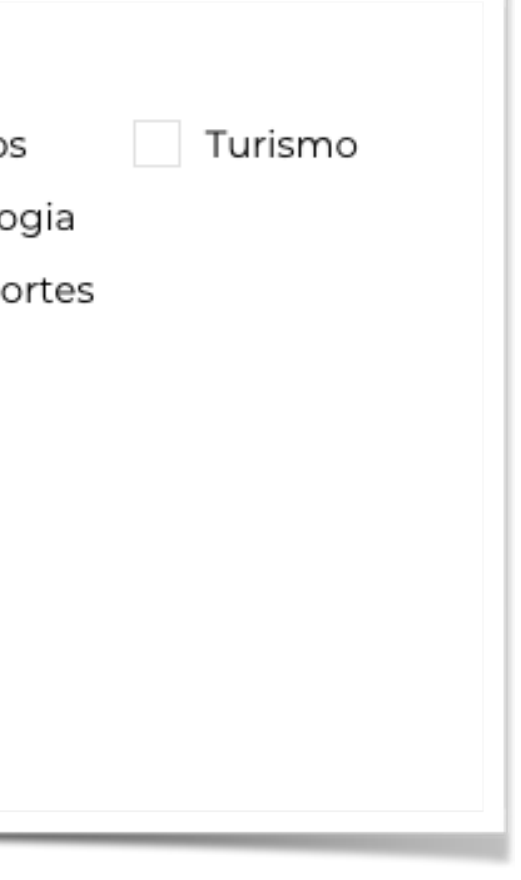

### **REGISTO**

### 3.1.3 Passo 2

Está prestes a concluir o seu registo. Este é o último passo. Só precisa de preencher os campos com os seguintes dados.

| Registos AEP Link                      |  |
|----------------------------------------|--|
| PASSO 1 PASSO 2<br>DADOS PROFISSIONAIS |  |
| Nome                                   |  |
| Função                                 |  |
| Password                               |  |
| Confirmar Password                     |  |

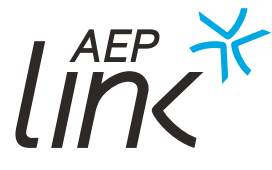

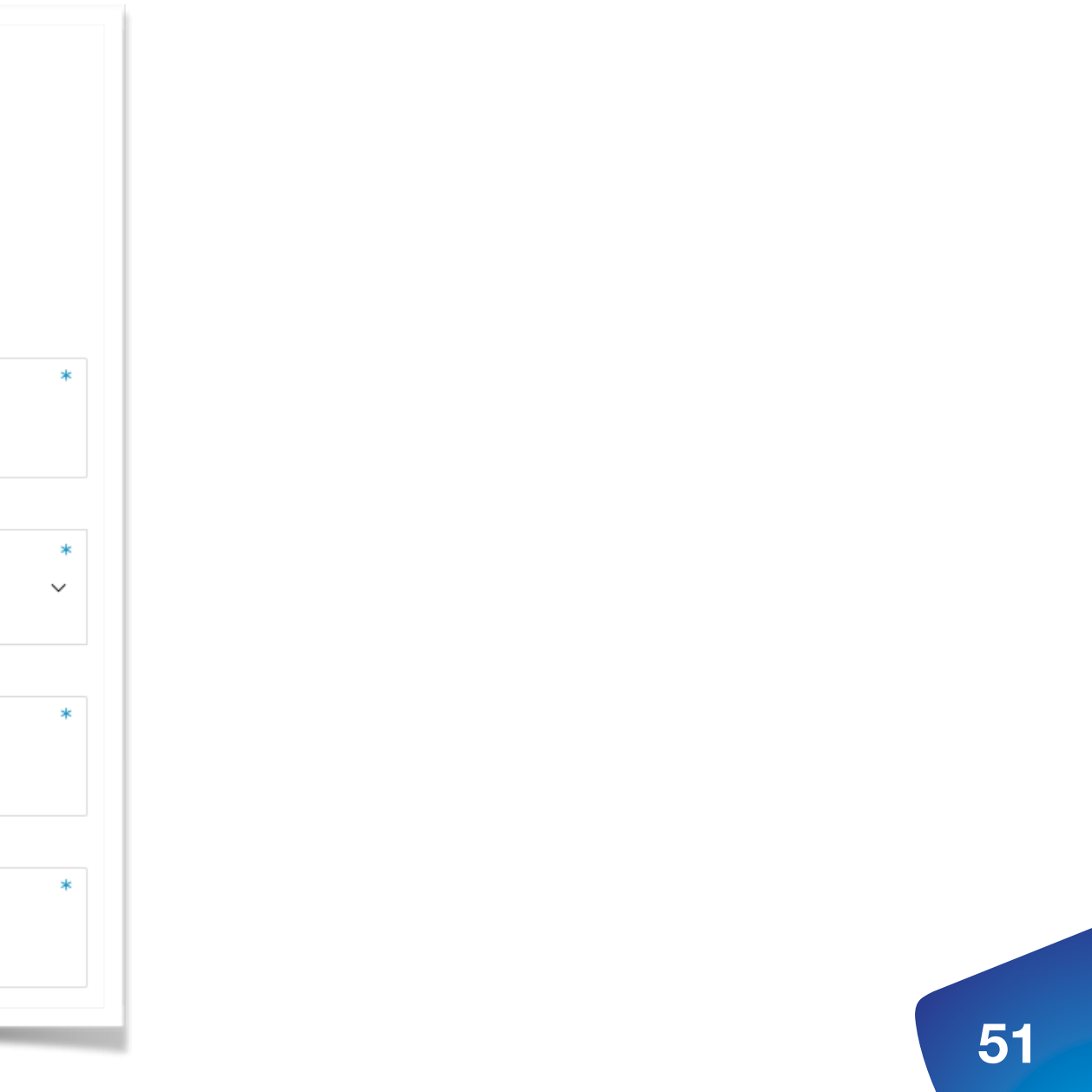

### REGISTO

3.1.3.1 Informação a fornecer

### Nome e função

Identifique o seu nome e indique a sua função na entidade que está a registar.

### Password

Escolha a password que pretende usar cada vez que fizer login. Tem de ter, no mínimo, 6 caracteres dos quais pelo menos 1 tem de ser numérico.

### Fotografia

Não é obrigatória e pode sempre optar por personalizar a sua área reservada posteriormente.

Personalize a sua área reservada. Arraste ou PROCURE a sua fotografia. (São permitidos ficheiros jpg, jpeg, png até 9.54 MB)

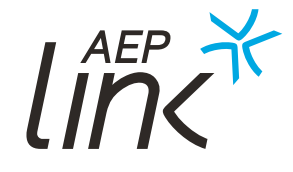

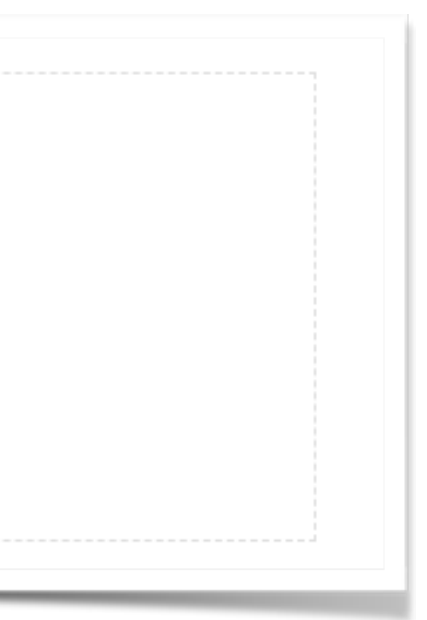

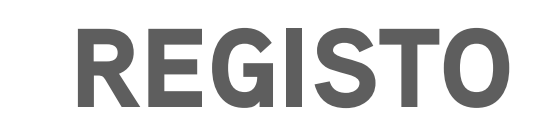

### 3.1.3.2 Oportunidades

Pode optar por receber Match de Oportunidades. Os Matches são dinâmicos e apresentam oportunidades que se enquadram com aquelas criadas por si.

| <b>V</b> | Estou interessado em receber Match de Oportunidades inseri    |
|----------|---------------------------------------------------------------|
| Áre      | as de interesse da newsletter:                                |
|          | Estou interessado em receber a newsletter da AEP Link         |
|          | Estou interessado em receber a newsletter da AEP              |
|          |                                                               |
|          |                                                               |
|          | Li e aceito os Termos e Condições e a Política de Privacidade |

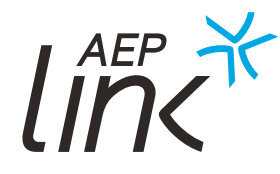

outras Entidades

### REGISTO

### 3.1.3.3 Newsletter

Fique também a par de todas as novidades do projeto AEP Link e do seu promotor, AEP, através das nossas newsletters. Receba no seu email:

- As últimas entidades registadas;
- As últimas oportunidades inseridas;
- Eventos futuros;
- Notícias.

| OPORTUNIDADES                                                   |
|-----------------------------------------------------------------|
| Estou interessado em receber Match de Oportu                    |
| Áreas de interesse da newsletter:                               |
| <ul> <li>Estou interessado em receber a newsletter o</li> </ul> |
| <ul> <li>Estou interessado em receber a newsletter o</li> </ul> |
|                                                                 |
|                                                                 |
| Li e aceito os Termos e Condições e a Política de Pr            |

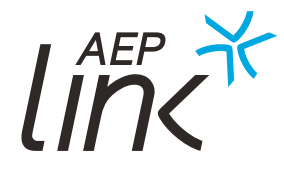

unidades inseridas por outras Entidades

da AEP Link

da AEP

ivacidade

3.1 REGISTO

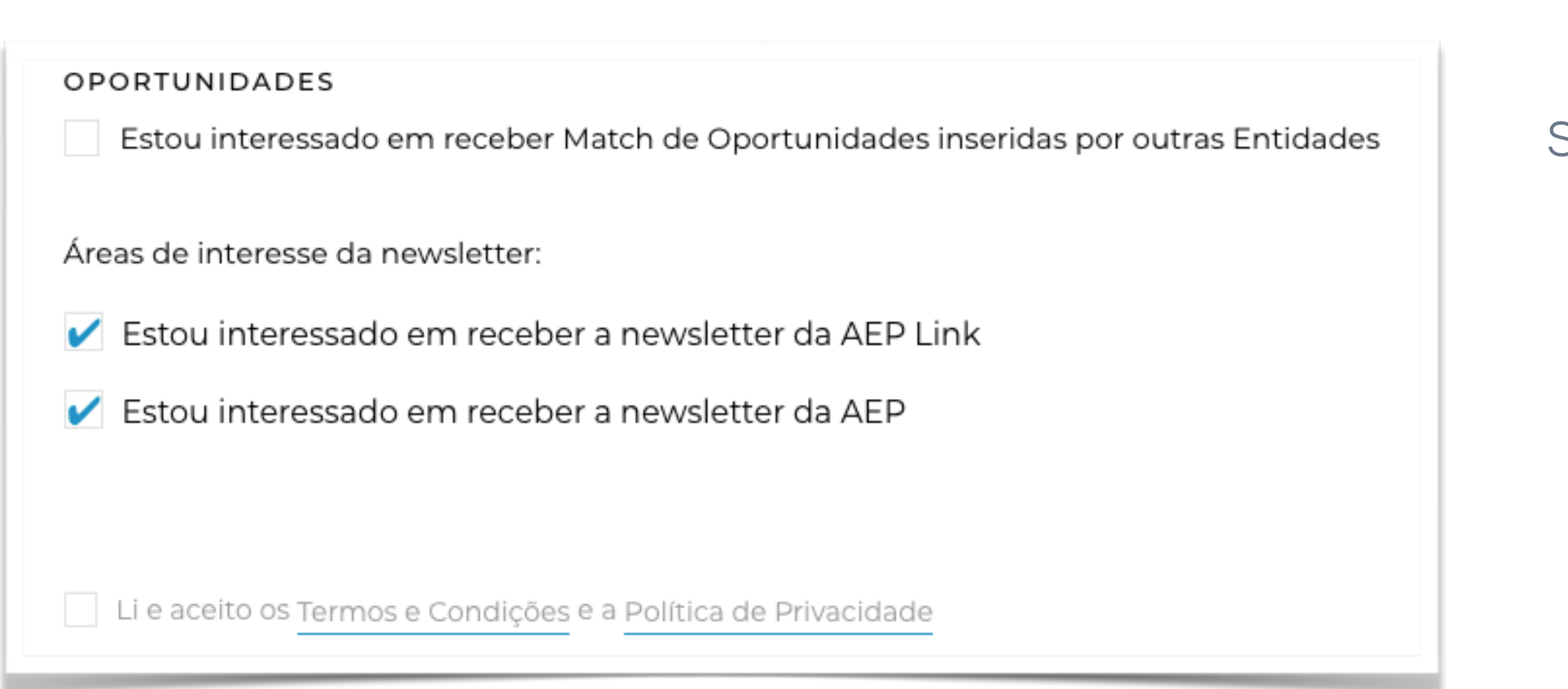

O campo de Termos e Condições e Política de Privacidade é obrigatório.

Caso queira alterar ou editar a sua subscrição das newsletters, **pode fazê-lo no painel do seu perfil em "Editar preferências".** 

Também pode eliminar a sua subscrição da newsletter da AEP em <u>www.aeportugal.pt</u>

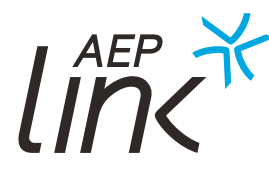

### 3.1.3.3 Newsletter

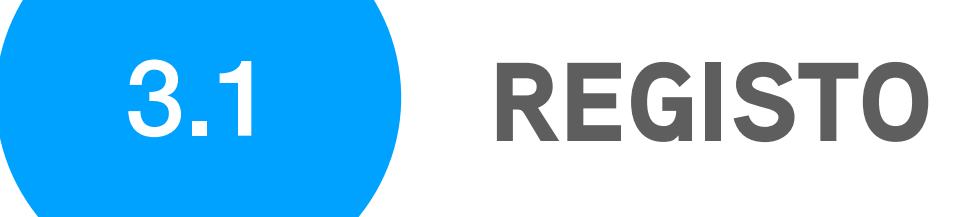

Atenção: Tente preencher todos os campos do seu perfil.

Quanto mais completo for, melhor destaque terá para criar contactos profissionais.

Ao concluir o registo pode seguir para a sua Área Reservada.

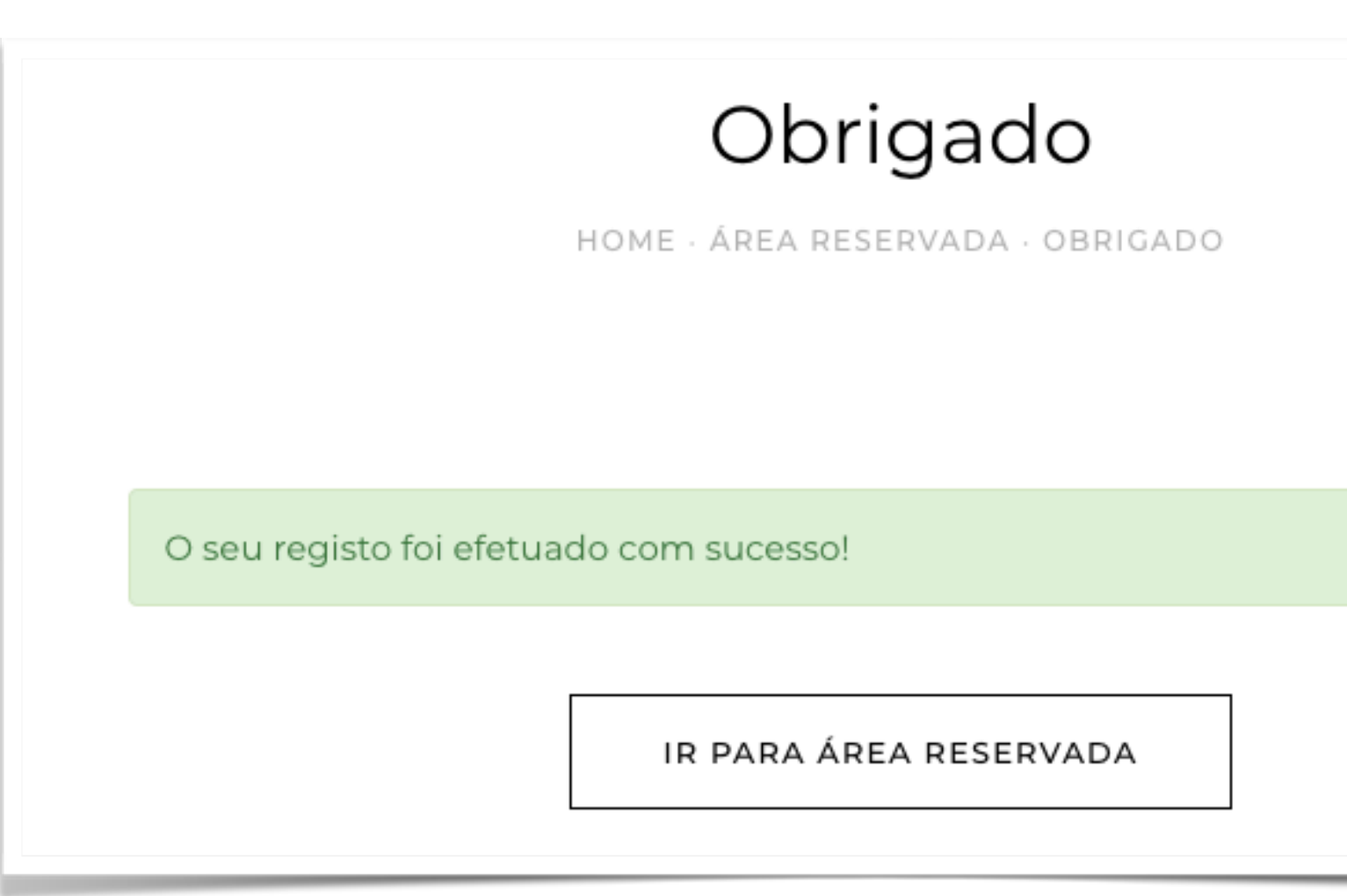

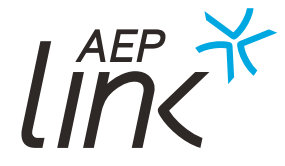

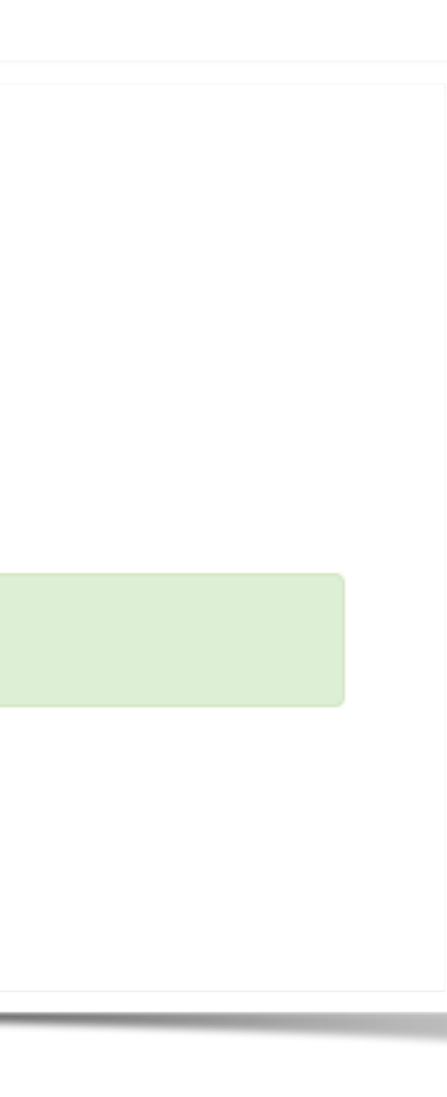

56

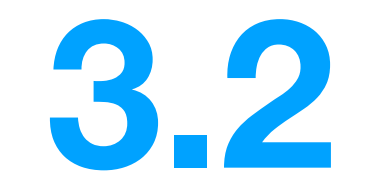

# A SUA ÁREA RESERVADA

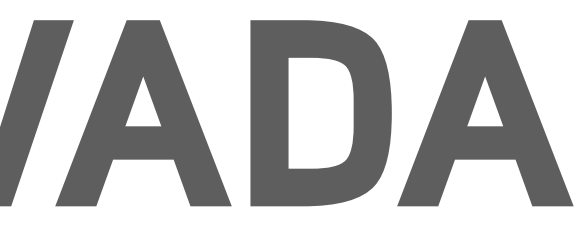

### A SUA ÁREA RESERVADA

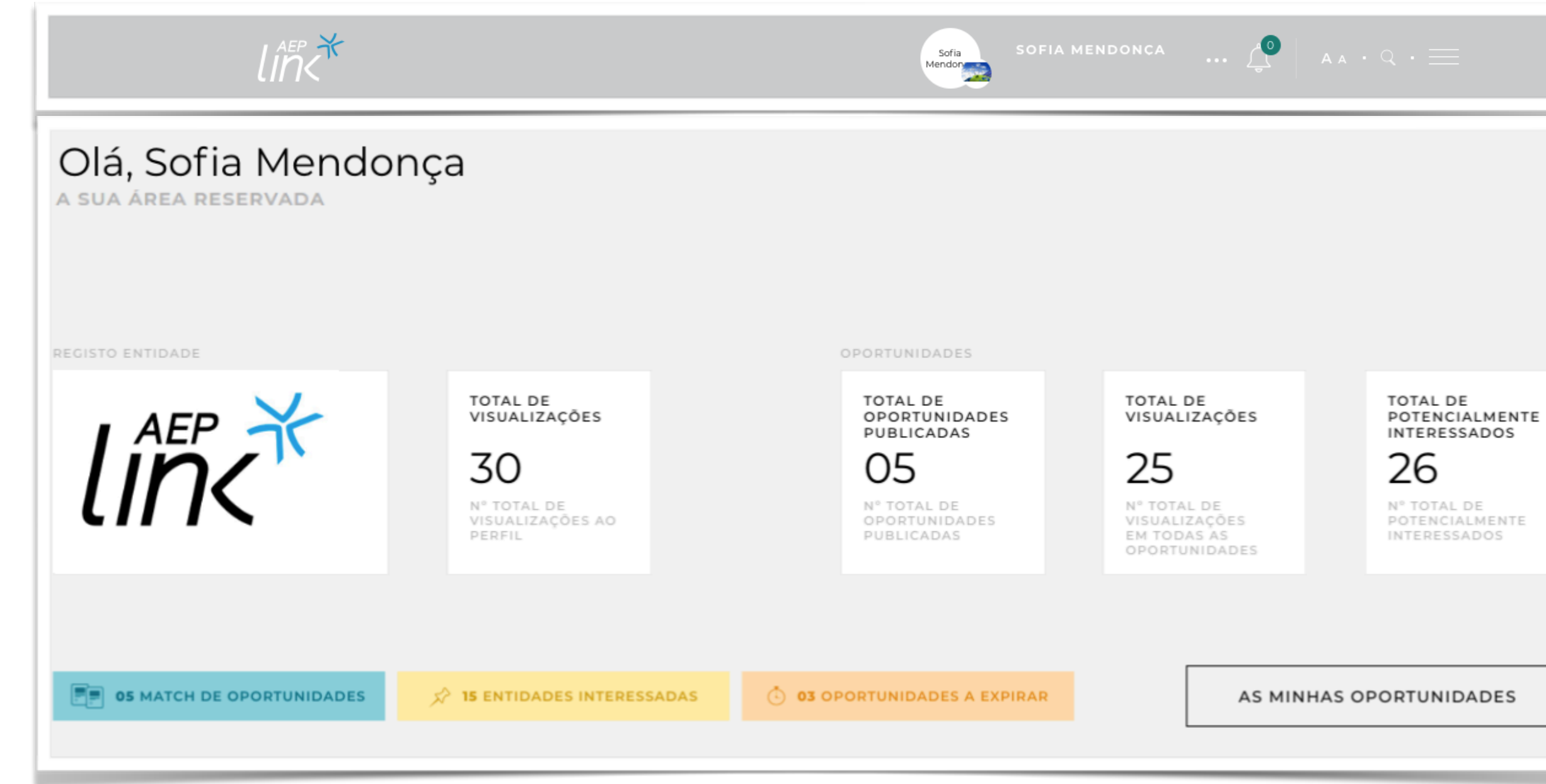

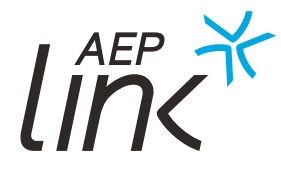

Aqui tem a possibilidade de consultar e alterar os dados do seu perfil, criar e gerir oportunidades de oferta e procura, sempre que entender.

### A SUA ÁREA RESERVADA 3.2

### 3.2.1 Oportunidades

O seu perfil no Portal AEP Link permite inserir oportunidades de negócio e consultar as existentes. Saiba mais na secção 4.1. As minhas oportunidades.

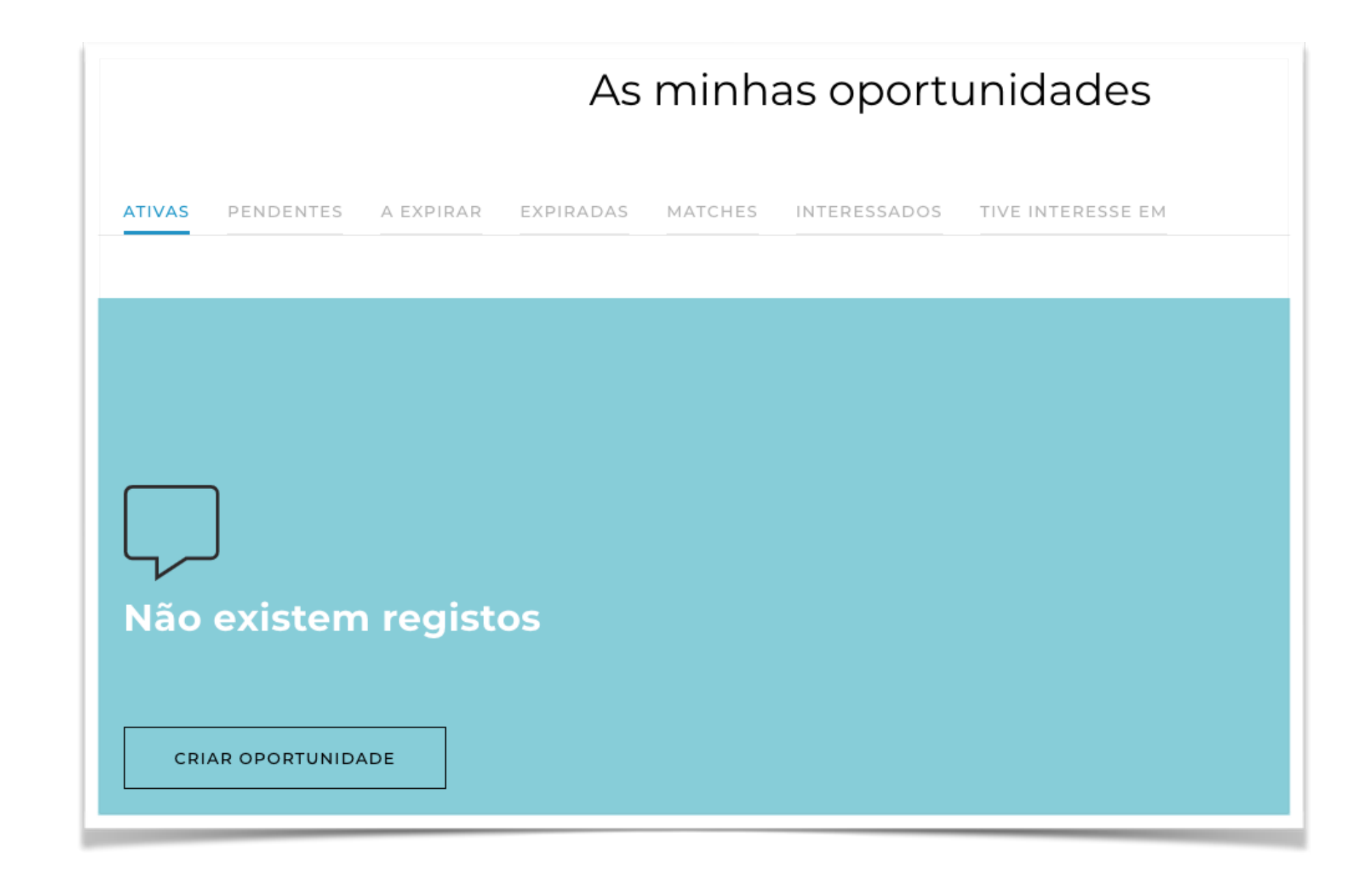

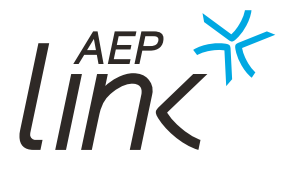

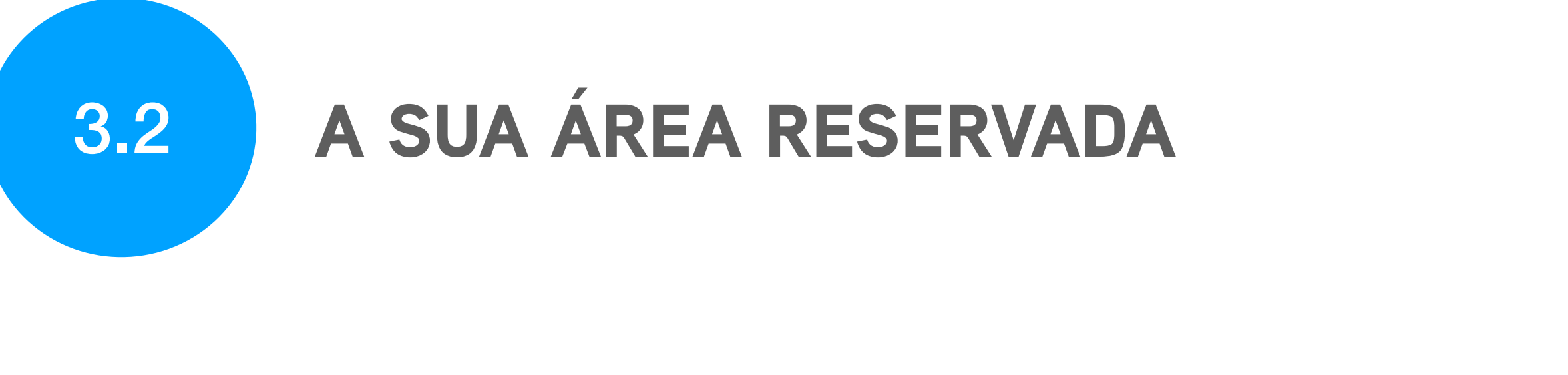

## lint

![](_page_59_Picture_2.jpeg)

### 3.2.2 Barra superior

Utilize o menu e ícones na barra superior para escolher comandos, realizar tarefas e consultar as últimas notificações do portal.

![](_page_59_Picture_5.jpeg)

![](_page_59_Picture_6.jpeg)

![](_page_60_Picture_0.jpeg)

### 3.2.2.1 Notificações

As últimas novidades sobre as suas oportunidades surgem sempre notificadas no ícone de Alarme.

![](_page_60_Picture_3.jpeg)

![](_page_60_Picture_4.jpeg)

### A SUA ÁREA RESERVADA

| Sofia<br>Mendor                            | ENDONCA                                                      | Sofia Mendonça                                            |
|--------------------------------------------|--------------------------------------------------------------|-----------------------------------------------------------|
| oportunidades<br>publicadas<br>02          | total de<br>visualizações<br><b>Ol</b>                       | Olá, Sofia Mendonça<br>CRIAR NOVA OPORTUNIDADE            |
| N° TOTAL DE<br>OPORTUNIDADES<br>PUBLICADAS | N° TOTAL DE<br>VISUALIZAÇÕES EM<br>TODAS AS<br>OPORTUNIDADES | ÁREA RESERVADA<br>EDITAR DADOS                            |
| PORTUNIDADES A EXPIRAR                     | AS MIN                                                       | EDITAR PREFERÊNCIAS<br>ALTERAR PASSWORD<br>ELIMINAR CONTA |

lint

### 3.2.2.2 Menu de entidade

Neste menu tem possibilidade de editar dados, preferências e password. Pode também ir para a sua área de gestão de oportunidades ou criar uma nova.

### **A SUA ÁREA RESERVADA** a) Edição de dados

### Editar dados

Aqui poderá alterar os seus dados de entidade e profissionais.

### Editar preferências

Edite as suas preferências de matches de oportunidades e newsletters.

### Alterar password

Pode alterar a sua senha de acesso por motivos de segurança.

Saiba mais na secção 2 - Funcionalidades públicas e na secção 3 - Funcionalidades autenticadas.

![](_page_62_Picture_9.jpeg)

### A SUA ÁREA RESERVADA

### b) Eliminar conta

Se desejar desativar a sua conta do portal AEP Link pode fazê-lo ao confirmar a opção com a sua password.

| DADOS DE AUTENTICAÇÃO    |  |
|--------------------------|--|
| <b>NIF:</b><br>242750044 |  |

Confirmo que pretendo eliminar esta conta permanentemente.

O AEP LINK é um projeto financiado pelo Portugal2020 e, nesse sentido, a AEP está obrigada legalmente a manter o registo efetuado neste portal, para efeitos de verificação/auditoria por parte da entidade financiadora.

Na seguência do pedido efetuado, iremos retirar a informação de registo do acesso público e não enviaremos nenhuma informação sobre este Projeto.

Em caso de dúvida, consulte por favor a nossa Política de Privacidade.

Caso deseje, poderá eliminar também a subscrição da newsletter da AEP em www.aeportugal.pt

![](_page_63_Picture_10.jpeg)

![](_page_63_Picture_11.jpeg)

### A SUA ÁREA RESERVADA

### b) Eliminar conta

Ao submeter, irá receber uma mensagem de cancelamento de registo. A sua conta será desativada e não eliminada.

![](_page_64_Picture_4.jpeg)

 ÁREA DE CLIENTES - ELIMINAR CONTA - OBRIGADO HOME

Confirmamos o cancelamento do registo da sua entidade.

![](_page_64_Picture_7.jpeg)

# OPORTUNIDADES

![](_page_65_Picture_1.jpeg)

### ÍNDICE

4.3 As minhas oportunidades 4.1 4.1.1 Criar uma oportunidade 4.1.2 Anexar documentos 4.3 Tive interesse em 4.1.3 Editar oportunidades 4.1.4 Editar oportunidades pendentes 4.1.5 Editar oportunidades a expirar

![](_page_66_Picture_2.jpeg)

**Oportunidades expiradas** 

![](_page_66_Picture_4.jpeg)

Match de oportunidade 4.1 Reagir a um Match 4.2 Interessados

67

![](_page_67_Picture_0.jpeg)

# AS MINHAS **OPORTUNIDADES**

![](_page_67_Picture_2.jpeg)

### **AS MINHAS OPORTUNIDADES**

Pode publicar e/ou encontrar oportunidades de parceria em áreas como: Investimento e Financiamento; Inovação; Economia Digital; Exportação; Internacionalização, entre outras.

|        |              | As minhas oportunidades |           |         |              |                   |  |
|--------|--------------|-------------------------|-----------|---------|--------------|-------------------|--|
| ATIVAS | PENDENTES    | A EXPIRAR               | EXPIRADAS | MATCHES | INTERESSADOS | TIVE INTERESSE EM |  |
|        |              |                         |           |         |              |                   |  |
|        | ٦            |                         |           |         |              |                   |  |
| Não    | J            | regist                  | 06        |         |              |                   |  |
|        | existen      |                         | .03       |         |              |                   |  |
| CRI    | AR OPORTUNID | ADE                     |           |         |              |                   |  |

Neste separador pode consultar as oportunidades que criou e o estado em que se encontram, bem como criar novas. **41** 

### **AS MINHAS OPORTUNIDADES**

### 4.1.1 Criar uma oportunidade

De forma simples e rápida, crie a sua oportunidade de oferta ou procura.

| номено                     | PORTUNIDADES - CRIAR NOVA OPORTUNIDADE |
|----------------------------|----------------------------------------|
|                            | Campos de preenchimento obrigatório    |
| Título da sua oportunidade |                                        |
| TIPOLOGIA                  | CATEGORIZAÇÃO                          |
|                            | Economia Digital                       |
|                            | Exportação/Internacionalização         |
|                            | Financiamento                          |
|                            | Investimento                           |
|                            | investimento                           |
|                            |                                        |

![](_page_69_Picture_5.jpeg)

Preencha o Título e defina a tipologia da sua oportunidade. Pode ainda definir as categorias às quais a oportunidade deve ficar associada.

### **AS MINHAS OPORTUNIDADES**

Mais abaixo no ecrã encontra os campos para determinar a data de início e de fim da publicação da sua oportunidade.\*

Descreva de forma clara, direta e objetiva a oportunidade que pretende publicar. Não deixe dúvidas em relação ao seu objetivo e será maior a oportunidade de encontrar um parceiro.

| Data Início                      | 2019-04-04                                   | <b>*</b>                  |
|----------------------------------|----------------------------------------------|---------------------------|
|                                  |                                              |                           |
| Descreva neste<br>Caso pretenda, | e campo a sua oportu<br>, poderá anexar docu | inidade.<br>mentos no pas |
|                                  |                                              |                           |
|                                  |                                              |                           |
|                                  |                                              |                           |
|                                  |                                              |                           |

\*A oportunidade ficará publicada por um período mínimo de 7 dias, sendo possível prolongar este prazo em qualquer altura.

![](_page_70_Picture_6.jpeg)

![](_page_70_Figure_7.jpeg)

### **AS MINHAS OPORTUNIDADES**

### 4.1.2 Anexar documentos

Pode anexar ficheiros (pdf, word, entre outros) que considere relevantes para a sua oportunidade. Preencha o campo 'Título' e anexe o ficheiro, clicando depois em "Submeter". Não há limite para o número

de ficheiros que pretenda adicionar.

|                | Documentos                                                                         |
|----------------|------------------------------------------------------------------------------------|
| HOME · OPORTUN | IIDADES - OFERTA DE UMA ANÁLISE DE SOLVÊNCIA DOS 25 MAIORES -<br>INSERIR DOCUMENTO |
| Título         |                                                                                    |
|                | Arraste ou <u>PROCURE</u> o ficheiro                                               |
|                | SUBMETER                                                                           |

![](_page_71_Picture_6.jpeg)
# **AS MINHAS OPORTUNIDADES**

#### 4.1.3 Editar oportunidades

Na página de detalhe da oportunidade, clique em "editar". Poderá então alterar a data de fim de publicação e todos os outros detalhes da sua oportunidade.

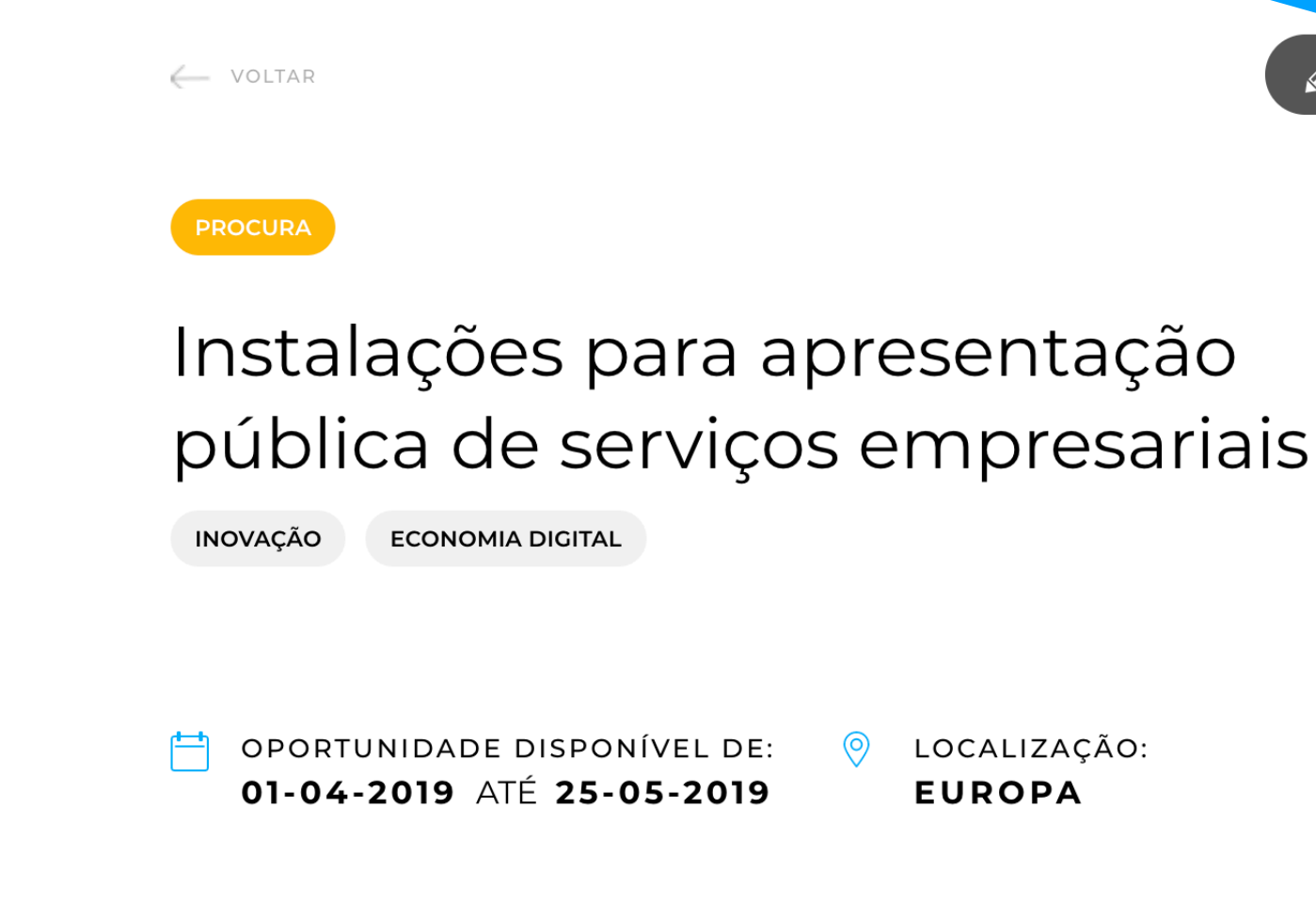

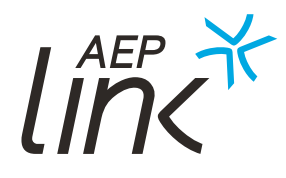

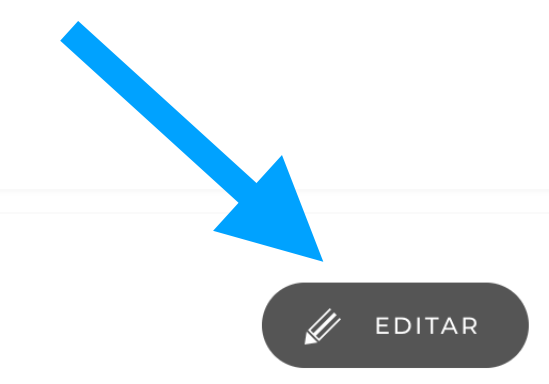

LOCALIZAÇÃO:

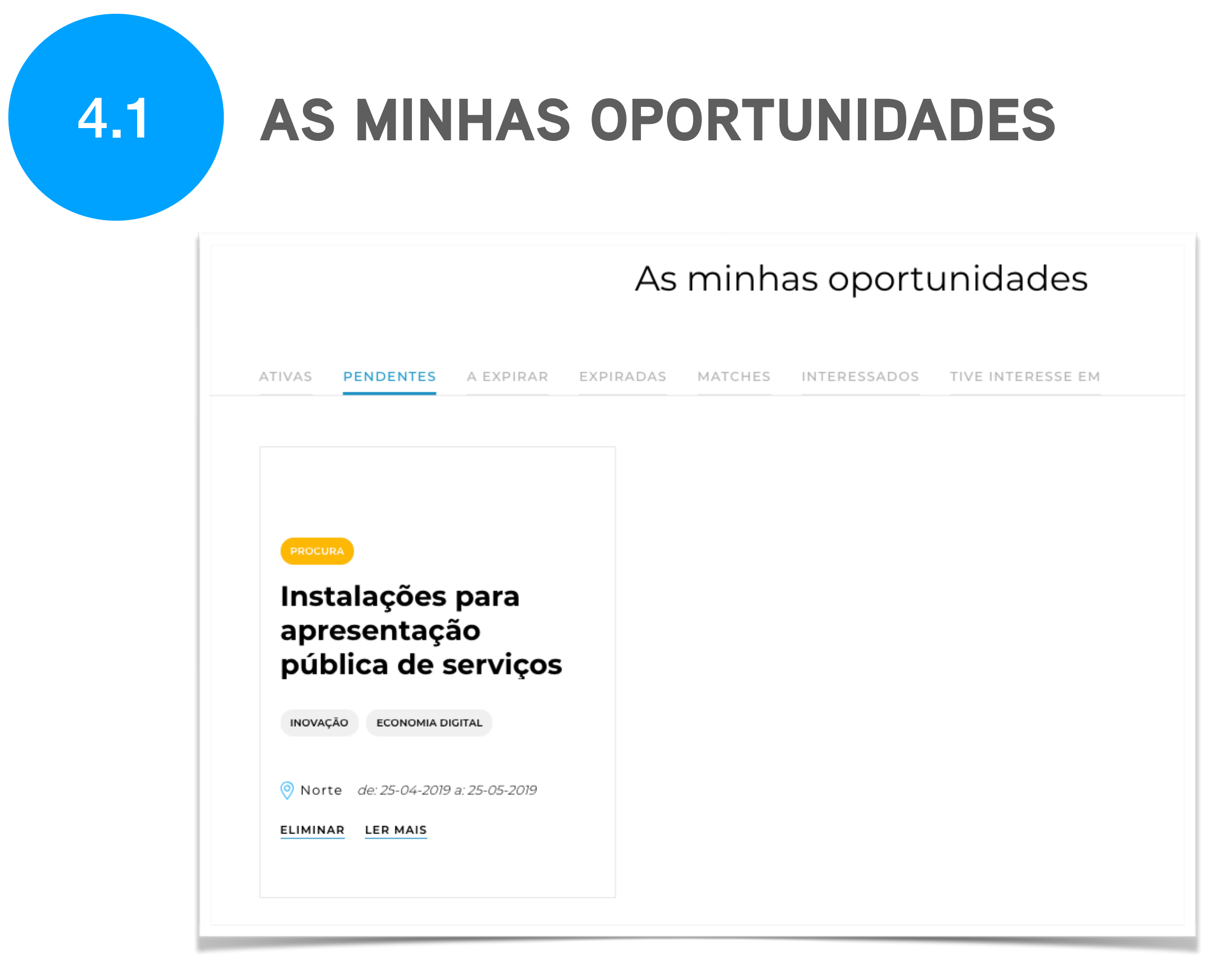

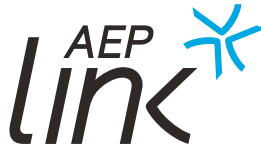

#### 4.1.4 Editar oportunidades pendentes Neste separador, pode consultar as oportunidades que criou, mas que ainda não foram publicadas. Pode editar a oportunidade, anexar novos documentos ou alterar a sua data de publicação, clicando sobre o título da mesma.

# **AS MINHAS OPORTUNIDADES**

#### 4.1.5 Editar oportunidades a expirar

Aqui pode consultar as oportunidades que estão prestes a expirar. Caso queira prolongar a sua validade, clique sobre o título da oportunidade para entrar na página de detalhe.

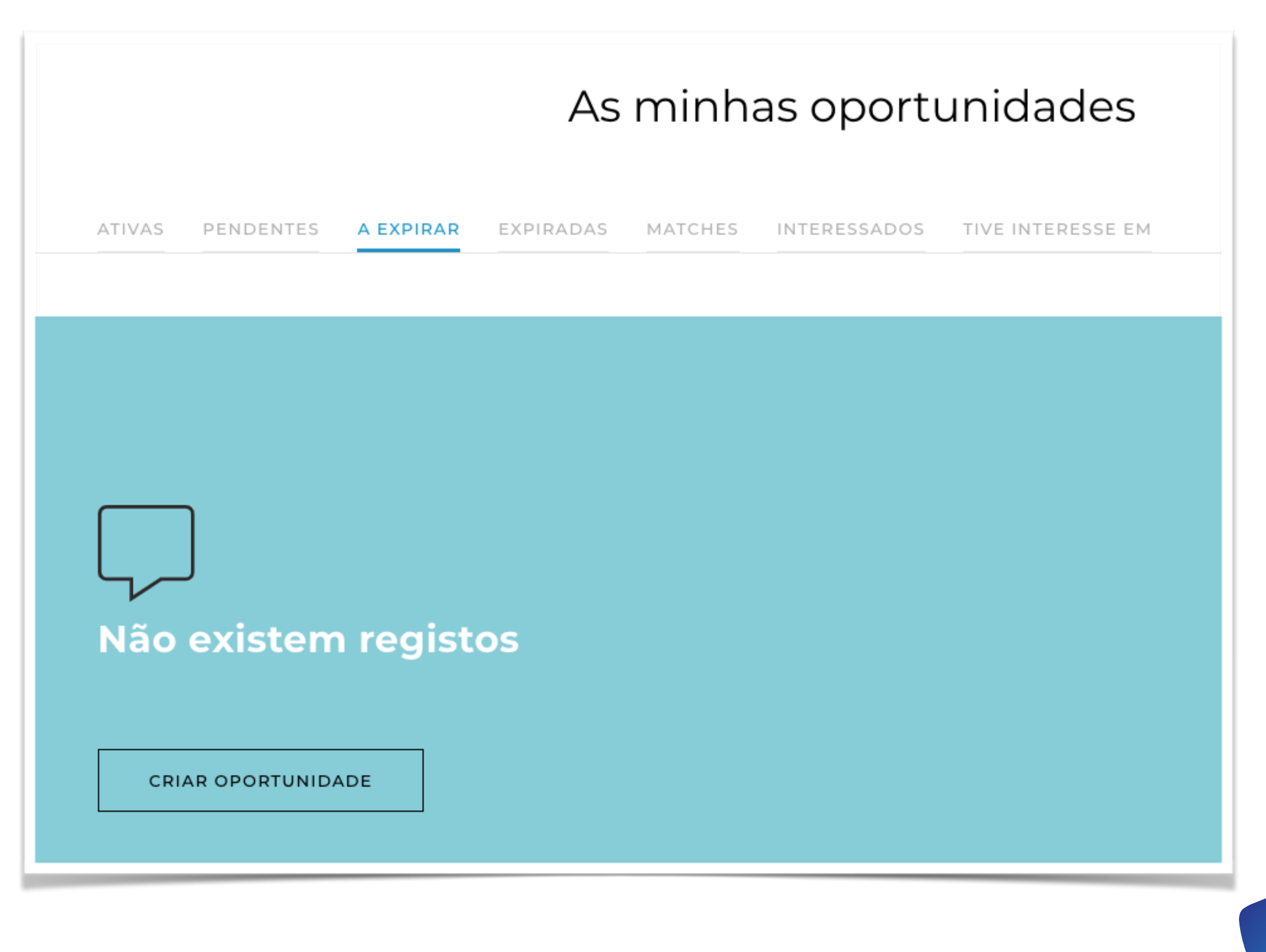

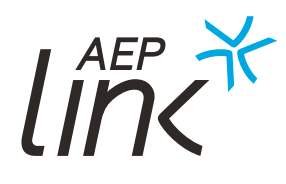

# **AS MINHAS OPORTUNIDADES**

#### 4.1.5 Editar oportunidades a expirar

Sempre que uma oportunidade esteja prestes a expirar, será notificado por email.

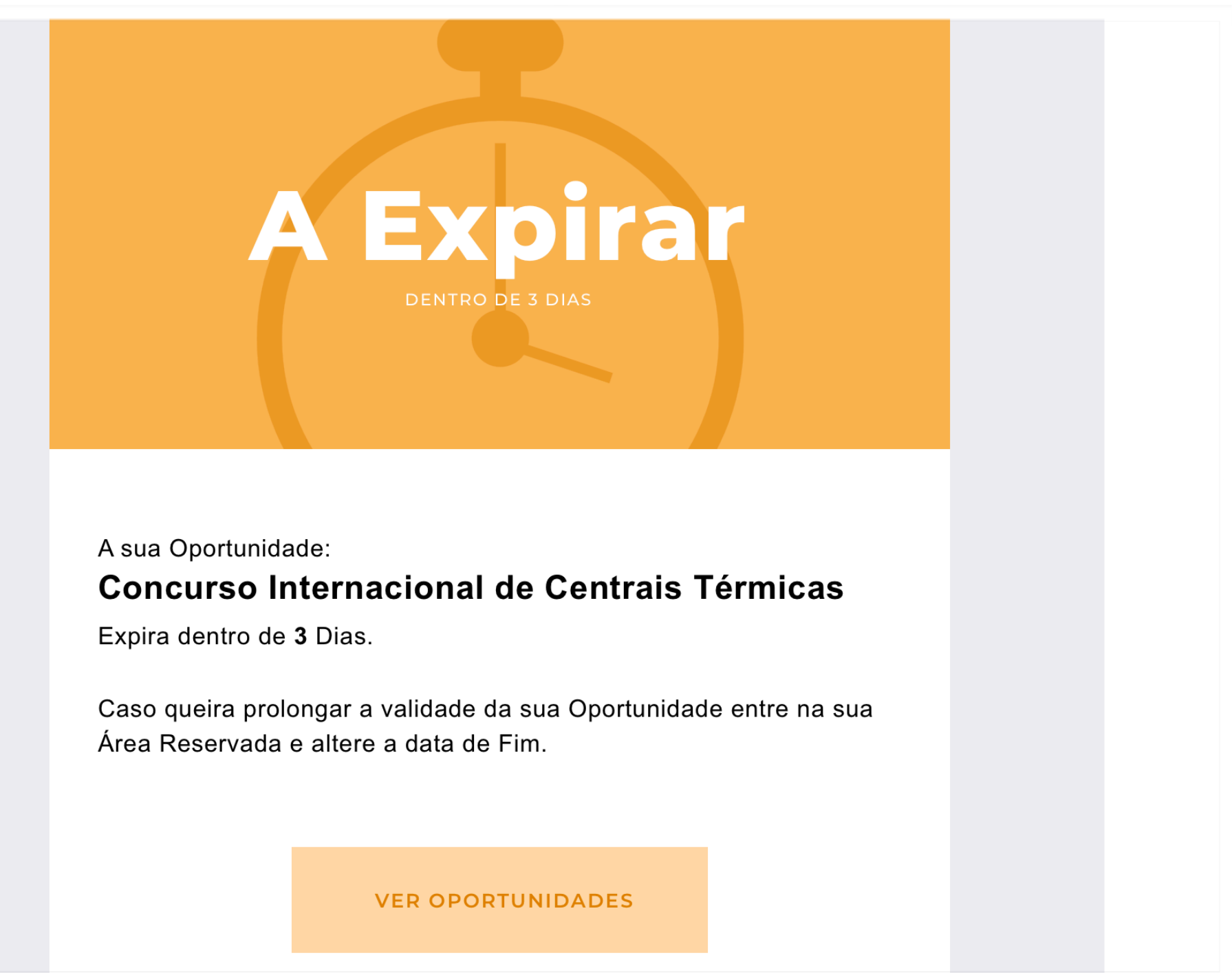

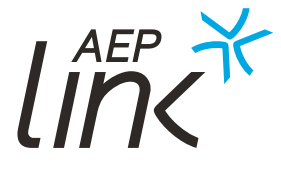

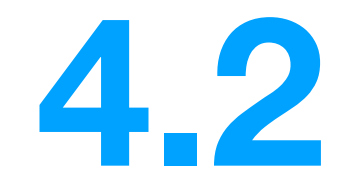

# **OPORTUNIDADES** EXPIRADAS

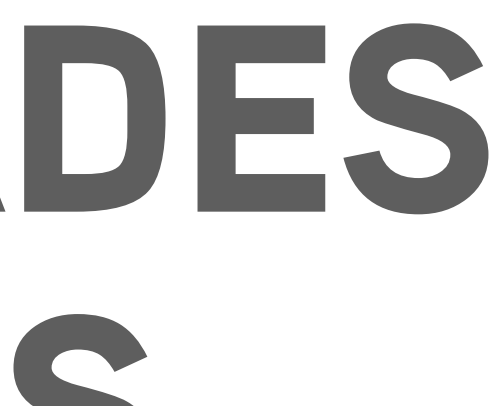

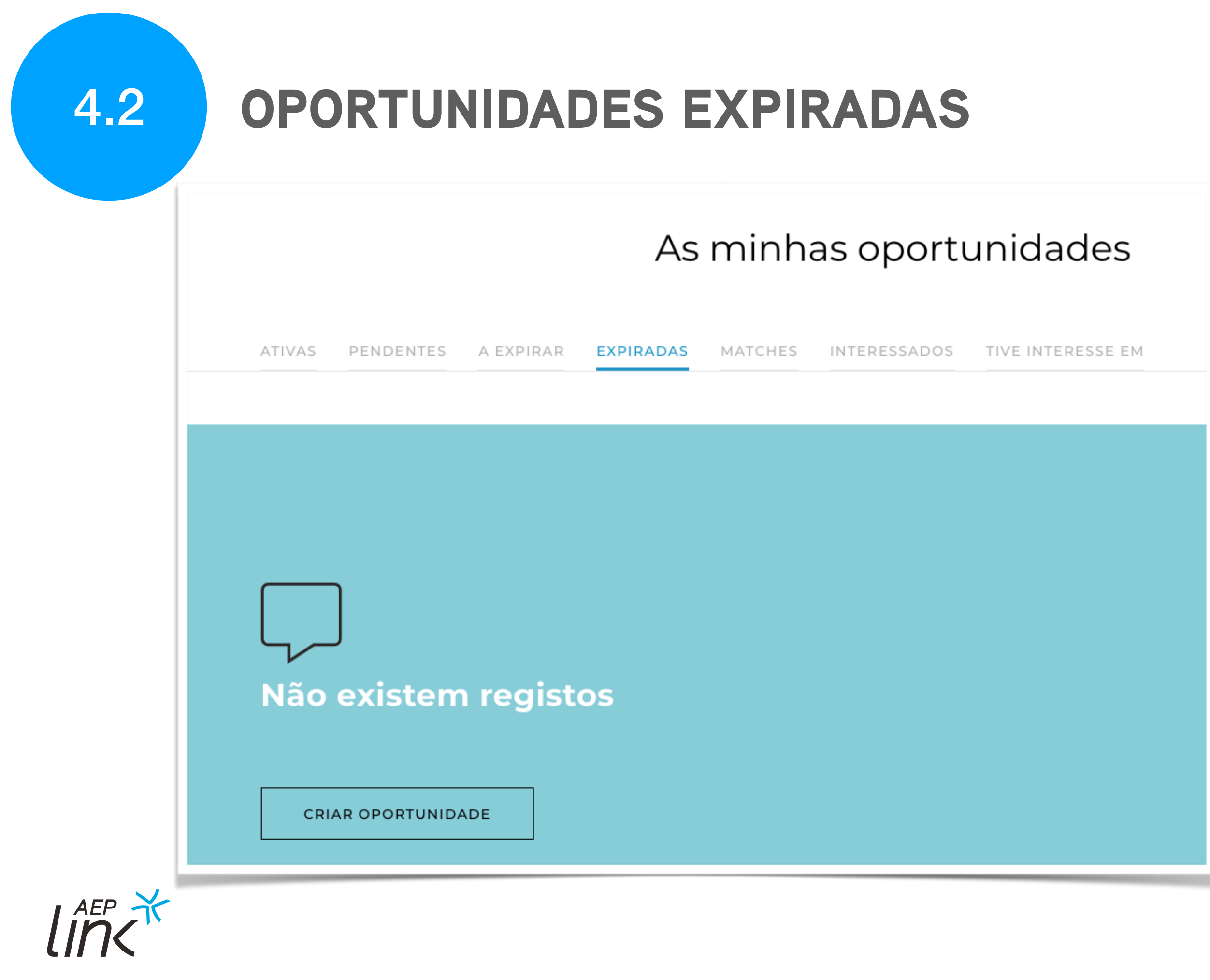

Na área "Expiradas" pode também consultar estas oportunidades. Depois de expirada essa data, não pode voltar a editar nem reagendar estas oportunidades.

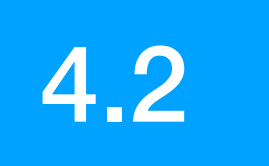

## **OPORTUNIDADES EXPIRADAS**

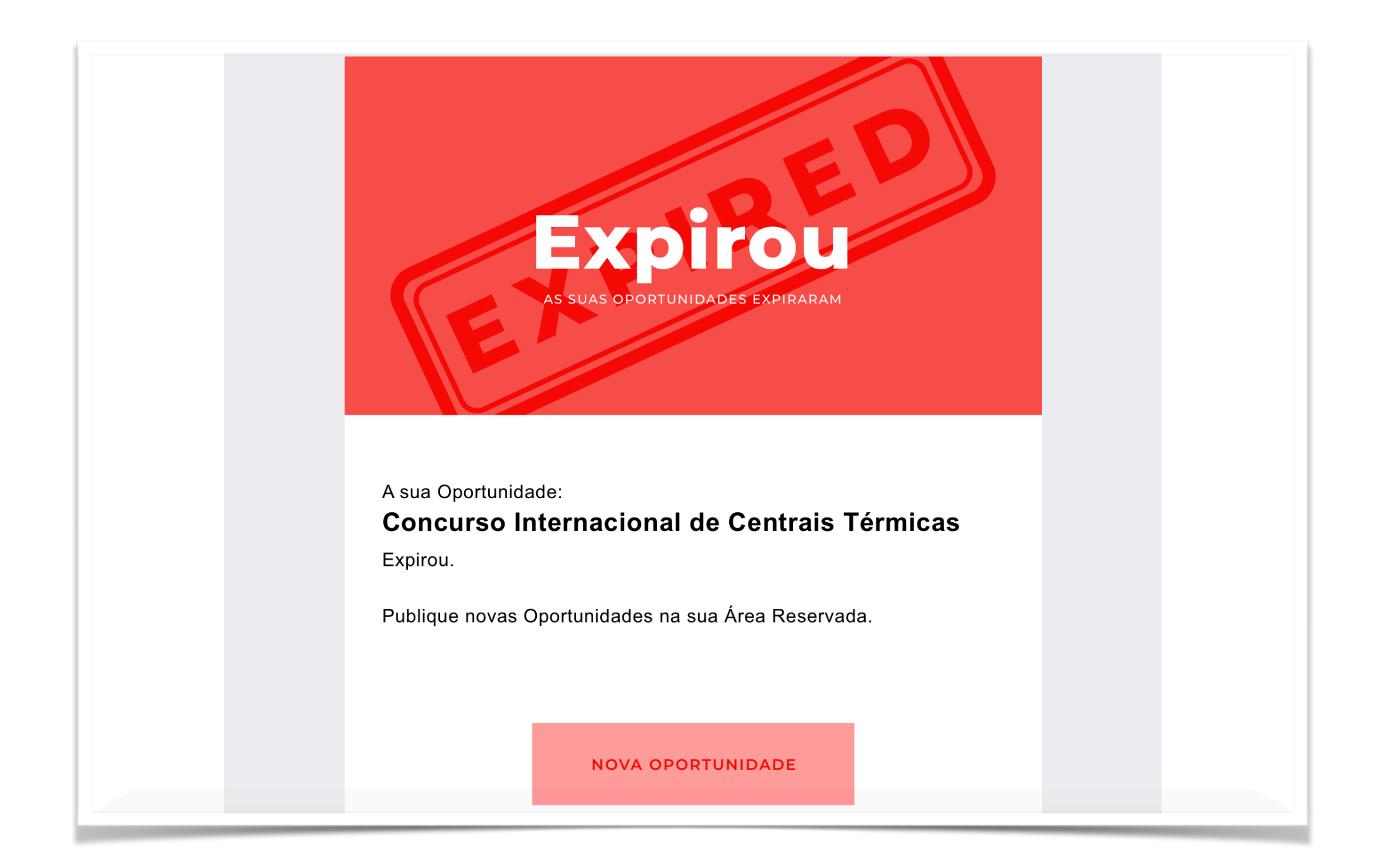

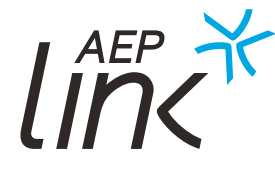

Receberá uma notificação por e-mail sempre que uma oportunidade publicada expire, isto é, termine o período de publicação que definiu.

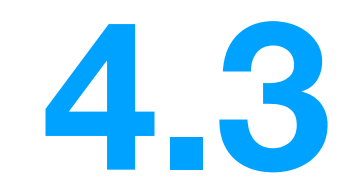

# MATCH DE **OPORTUNIDADE**

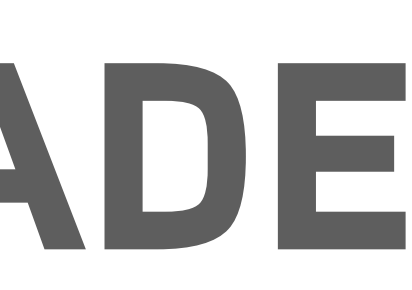

# MATCH DE OPORTUNIDADE

Quando realizou o seu registo, teve a opção de ativar notificações sobre Matches de Oportunidades. Estas ocorrem quando o sistema deteta uma oportunidade que se enquadra com as criadas por si.

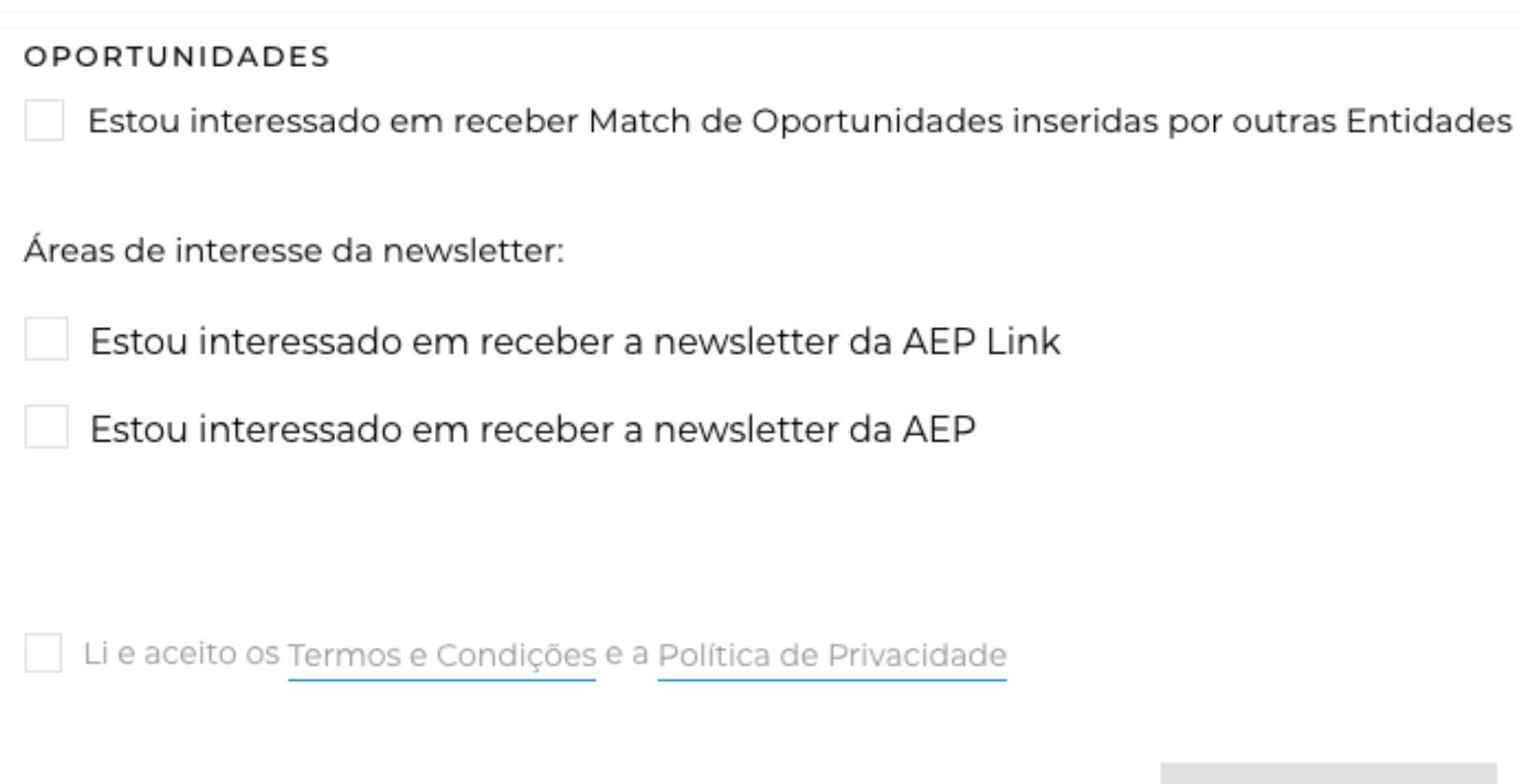

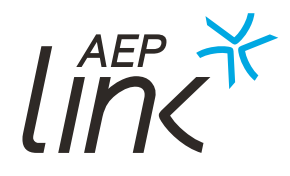

REGISTAR

# MATCH DE OPORTUNIDADE

O portal identifica automaticamente Matches de oportunidades sempre que se verificar uma relação entre categorias e regiões. Nesses casos, receberá um e-mail com o Match para a sua oportunidade.

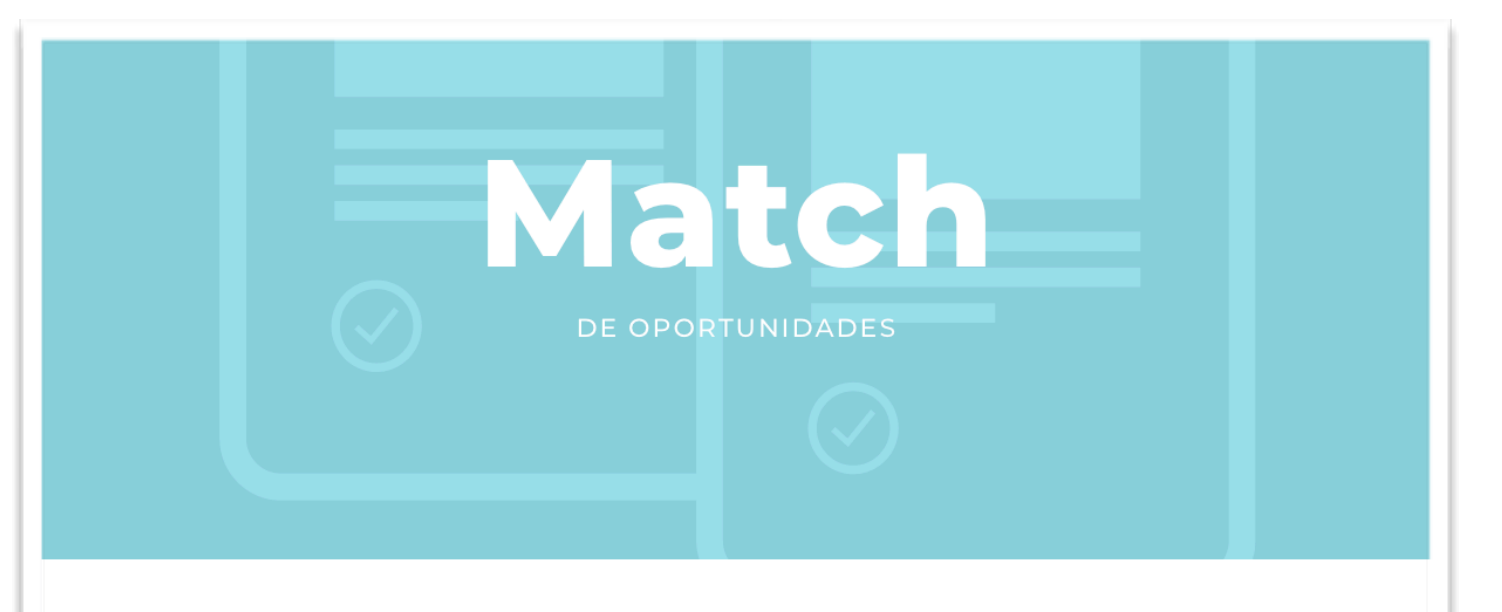

Encontrámos 3 Matches para a sua Oportunidade: Concurso Internacional de Centrais Térmicas

Matches encontrados:

- · Concurso Centrais Térmicas

Entre na sua Área Reservada e aceda já a todas as Oportunidades.

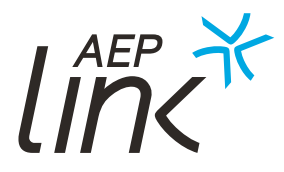

· Concurso Internacional de Centrais Térmicas Internacional de Centrais Térmicas

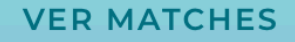

# MATCH DE OPORTUNIDADE

Também pode consultar os Matches na respetiva área do portal AEP Link.

|                                                        |                      | 73       | mm      | as oport     |
|--------------------------------------------------------|----------------------|----------|---------|--------------|
| TIVAS PENDENT                                          | ES A EXPIRAR E       | XPIRADAS | MATCHES | INTERESSADOS |
| 01 INTEDESSADO                                         |                      |          |         |              |
| OFERTA                                                 |                      |          |         |              |
| Oferta de<br>análise de                                | e uma<br>e solvência |          |         |              |
| dos 25 m                                               | alores               |          |         |              |
| dos 25 m                                               | alores               |          |         |              |
| dos 25 ma<br>economia digital<br>de: 04-04-2019 a: 04- | 05-2019              |          |         |              |

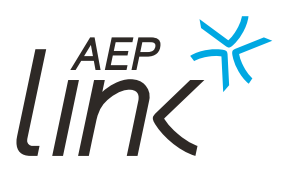

#### dades

INTERESSE EM

# MATCH DE OPORTUNIDADE

#### 4.3.1 Reagir a um Match

Pode mostrar-se interessado ou ignorar o Match entre a sua oportunidade e a de outra entidade.

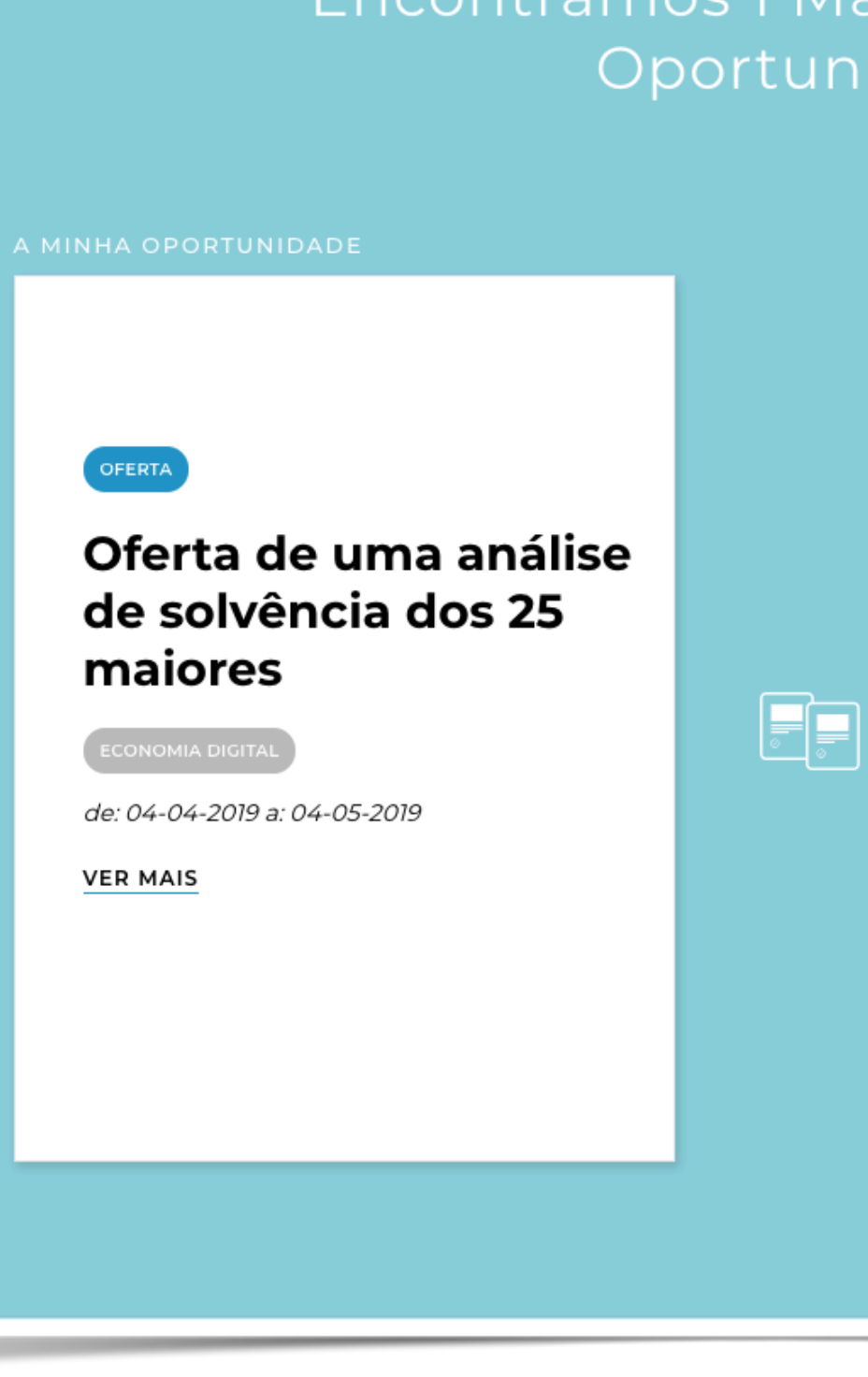

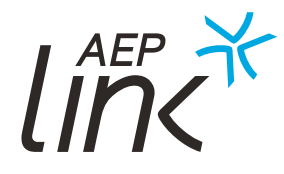

#### Encontrámos 1 Match para a sua Oportunidade

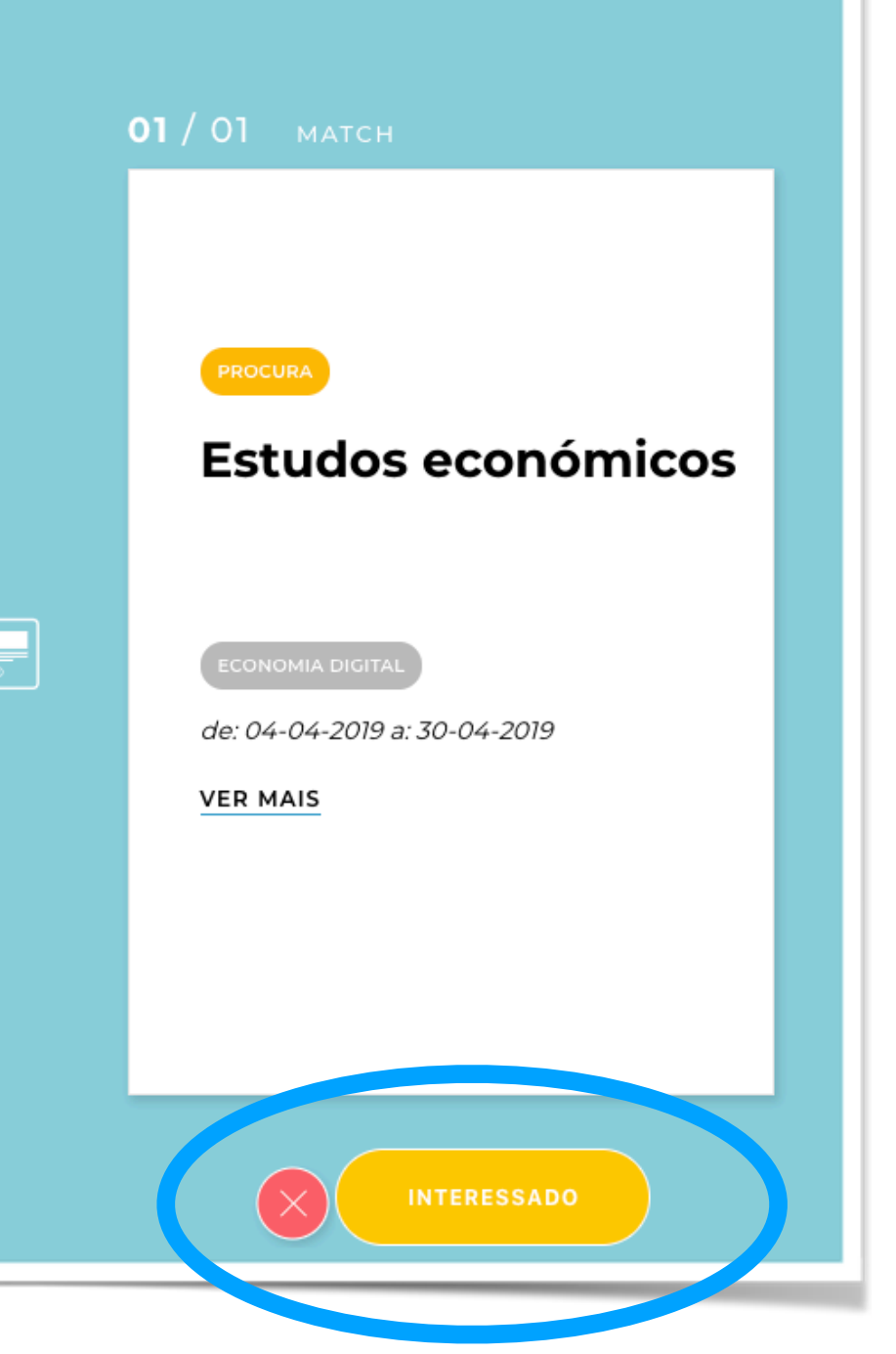

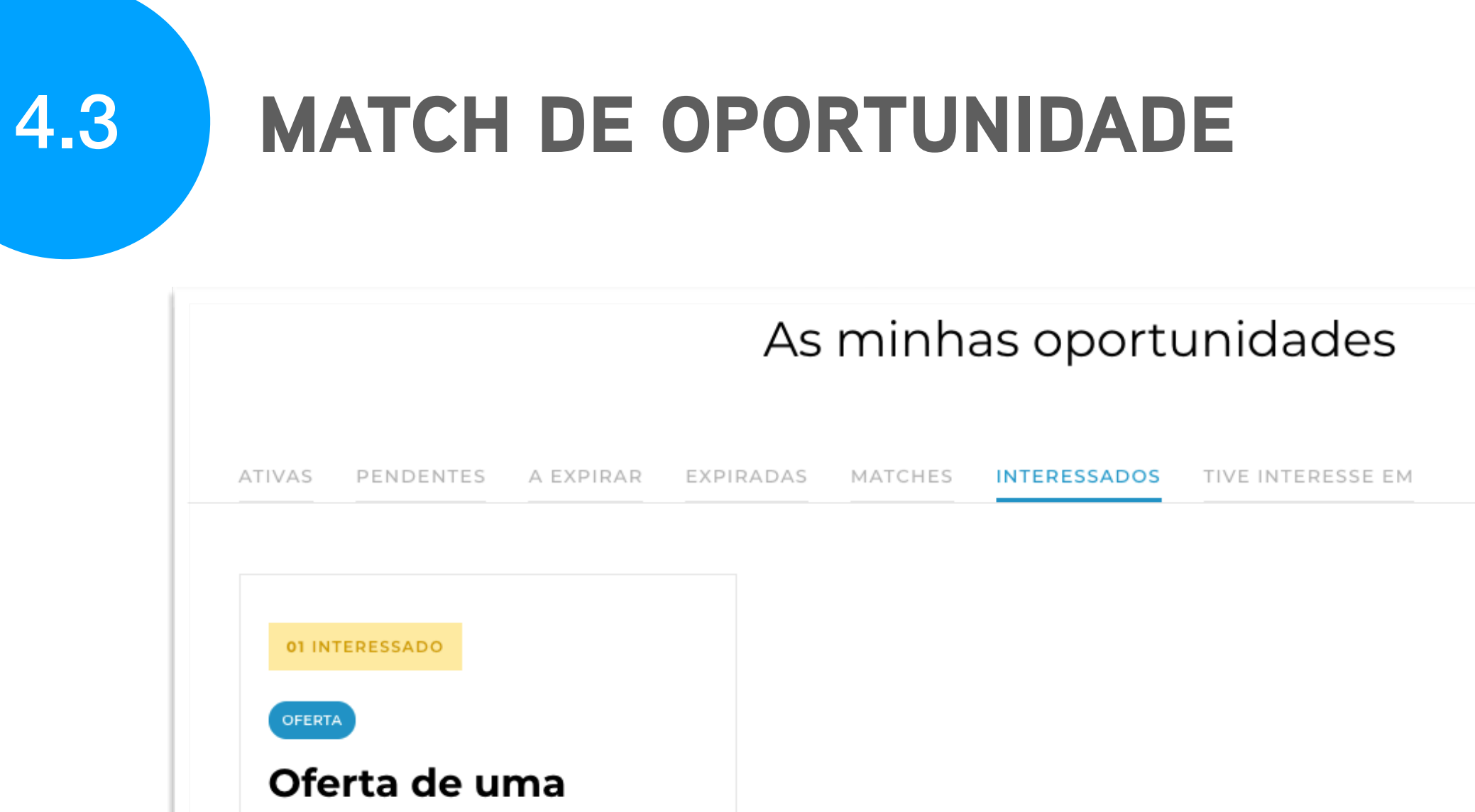

| Oferta de uma<br>análise de solvência<br>dos 25 maiores |                              |
|---------------------------------------------------------|------------------------------|
| ECONOMIA                                                | DIGITAL                      |
| 🧿 Centro                                                | de: 04-04-2019 a: 04-05-2019 |
| ELIMINAR                                                | LER MAIS                     |

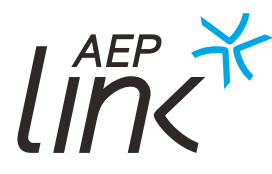

4.3.2 Interessados Aqui pode consultar as entidades potencialmente interessadas nas suas oportunidades de negócios.

# MATCH DE OPORTUNIDADE

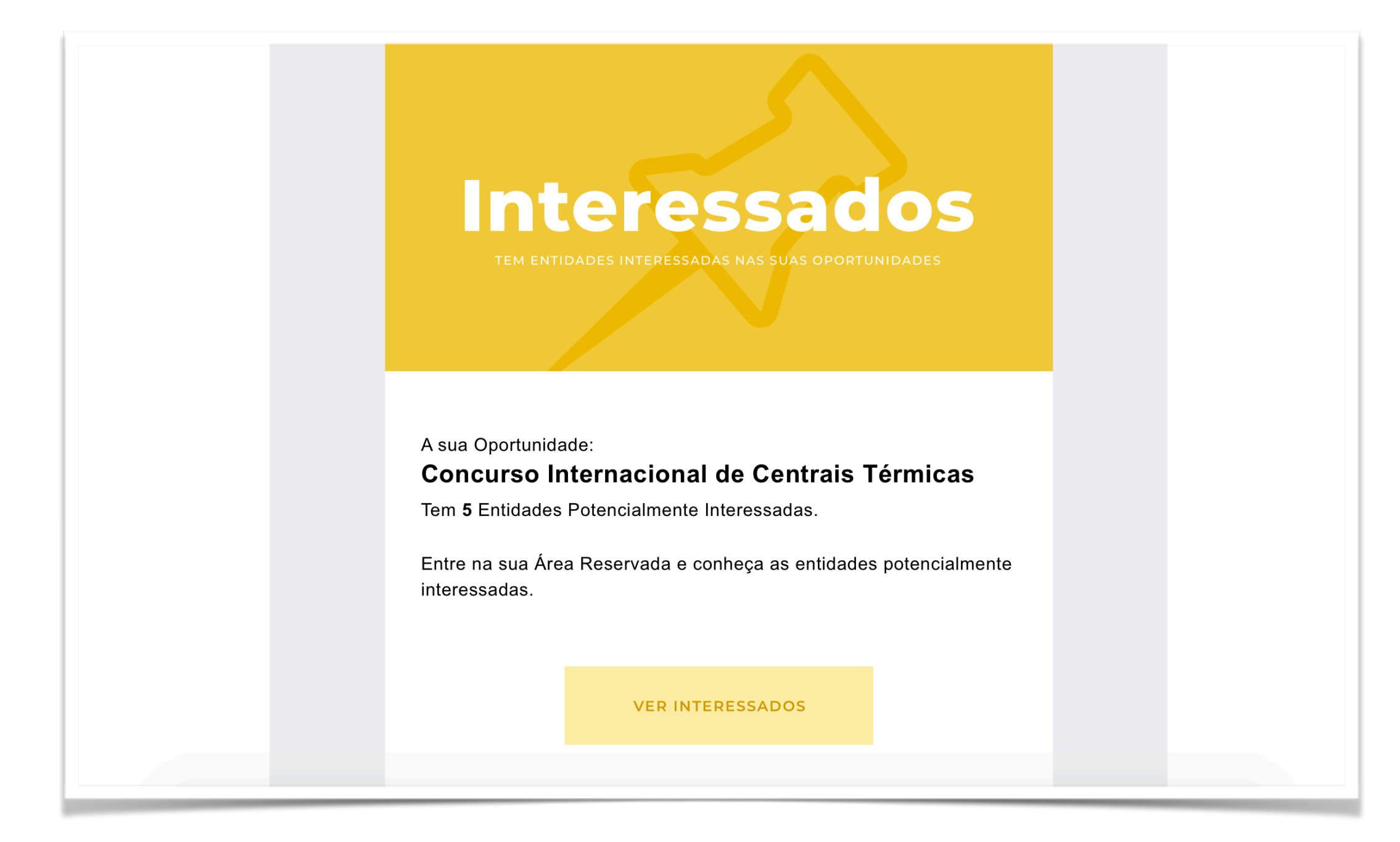

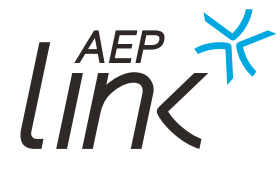

**4.3.2 Interessados** Sempre que surgir um novo interessado, será notificado na sua Área Reservada e por email.

## MATCH DE OPORTUNIDADE

#### 4.3.3 Tive interesse em

Neste separador pode consultar todas as oportunidades que lhe chamaram a atenção.

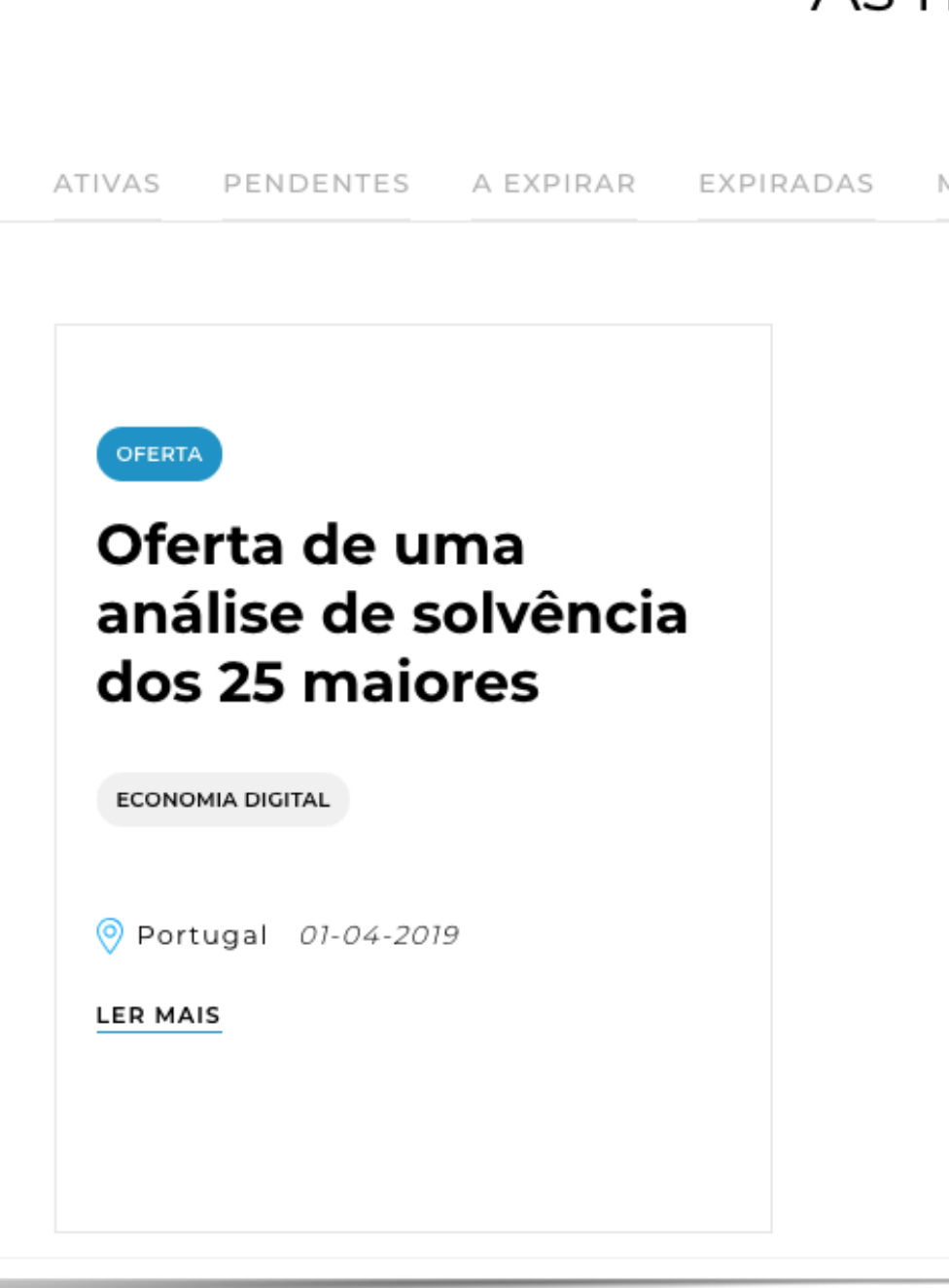

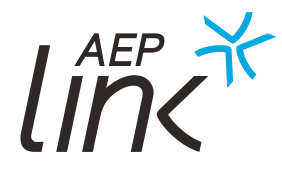

#### As minhas oportunidades

MATCHES INTERESSADOS TIVE INTERESSE EM

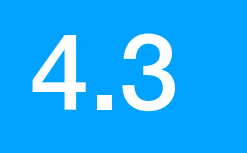

# MATCH DE OPORTUNIDADE

#### 4.3.3 Tive interesse em

Consulte as oportunidades existentes e mostre o seu interesse no botão "Estou potencialmente interessado".

| Visboa 28-03-2019           | A marca Crédito y Caución também está<br>presente em Espanha e no Brasil, no resto<br>do mundo opera como Atradius. Com uma<br>quota de mercado mundial de 24%, é um<br>operador global de seguro de crédito<br>presente em mais de 50 países. |  |
|-----------------------------|----------------------------------------------------------------------------------------------------|--|
|                             | A sua atividade consolida-se no Grupo<br>Catalana Occidente. Esta é a única<br>operadora ibérica de seguro de crédito com<br>uma presença realmente global<br>vocacionada para o comércio externo.                                             |  |
| SABER MAIS SOBRE A ENTIDADE |                                                                                                    |  |
| VER CONTACTOS               | ESTOU POTENCIALMENTE INTERESSADO                                                                                                    |  |

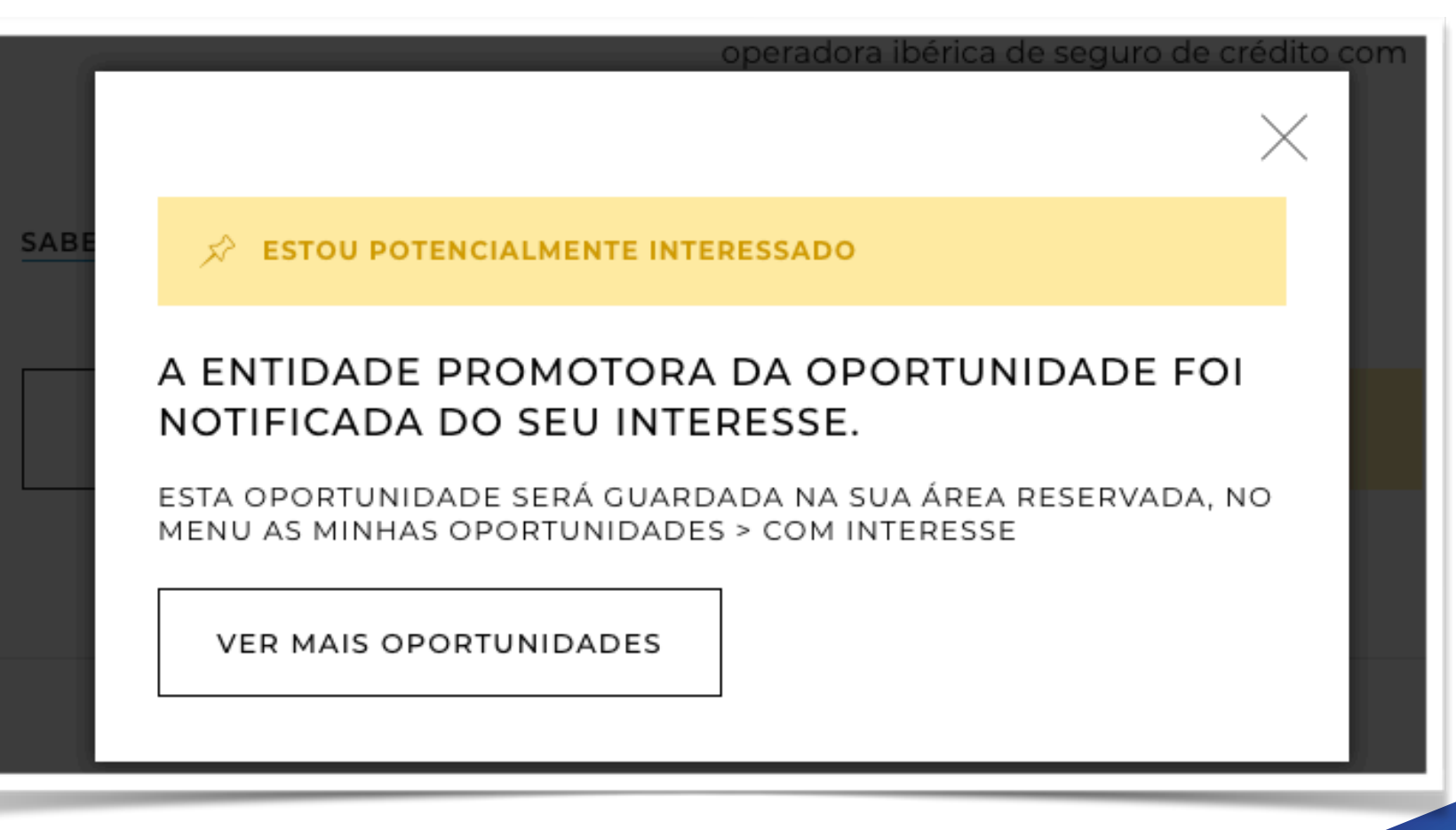

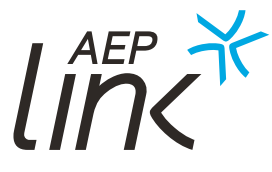

#### A entidade promotora é notificada e a oportunidade fica guardada na sua área "As minhas oportunidades".

# CONTACTOS ÚTEIS

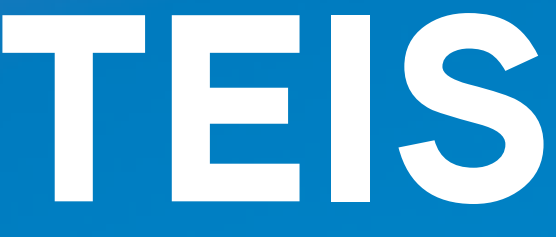

#### **CONTACTOS ÚTEIS** 5

Se tiver algumas dúvidas sobre o portal pode sempre contactar-nos por telefone, e-mail ou preencher o formulário de contacto disponível <u>aqui</u>.

E. aeplink@aeportugal.pt T. (+351) 229 981 749 F. (+351) 229 981 700

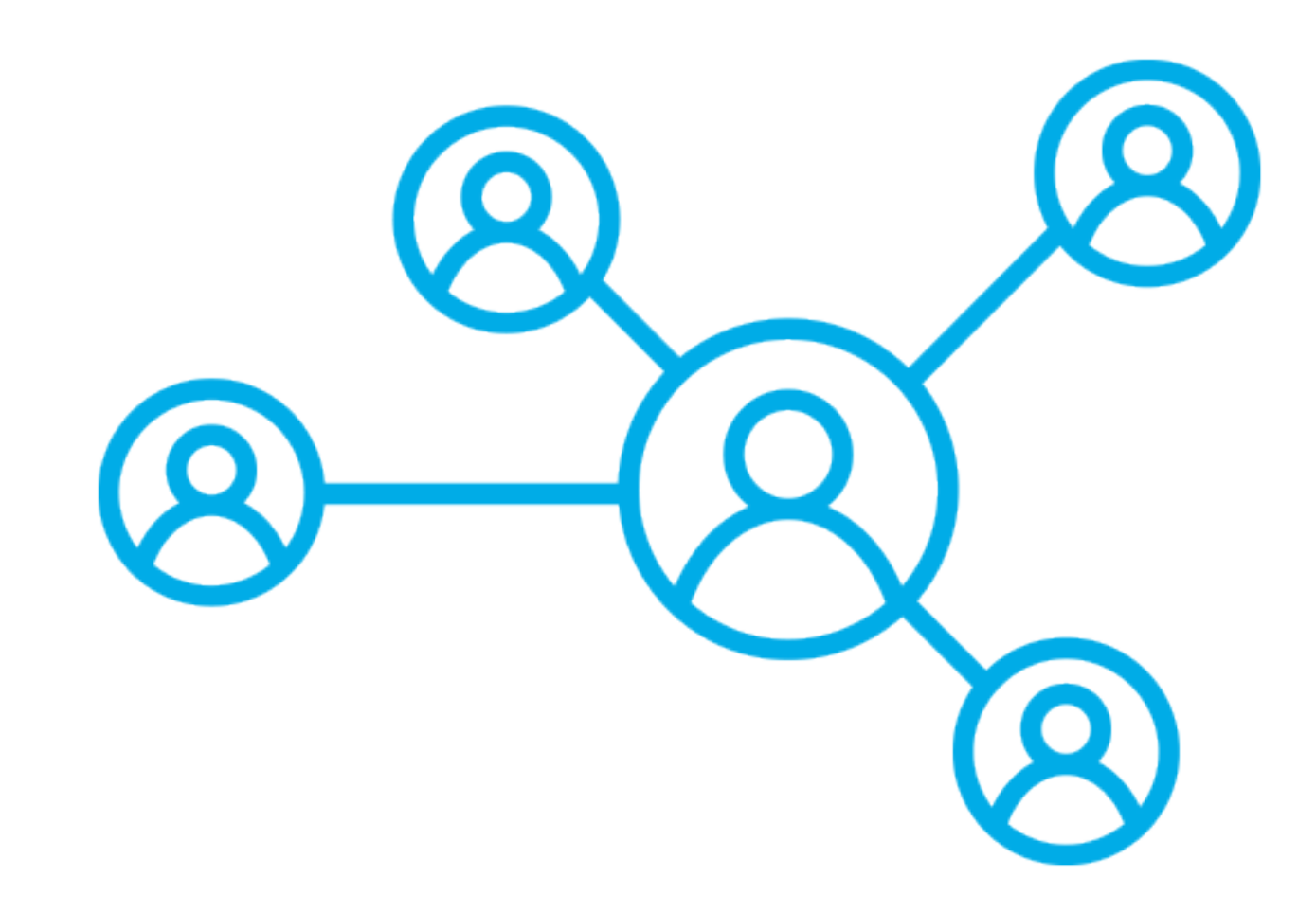

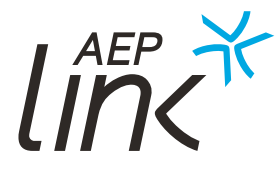

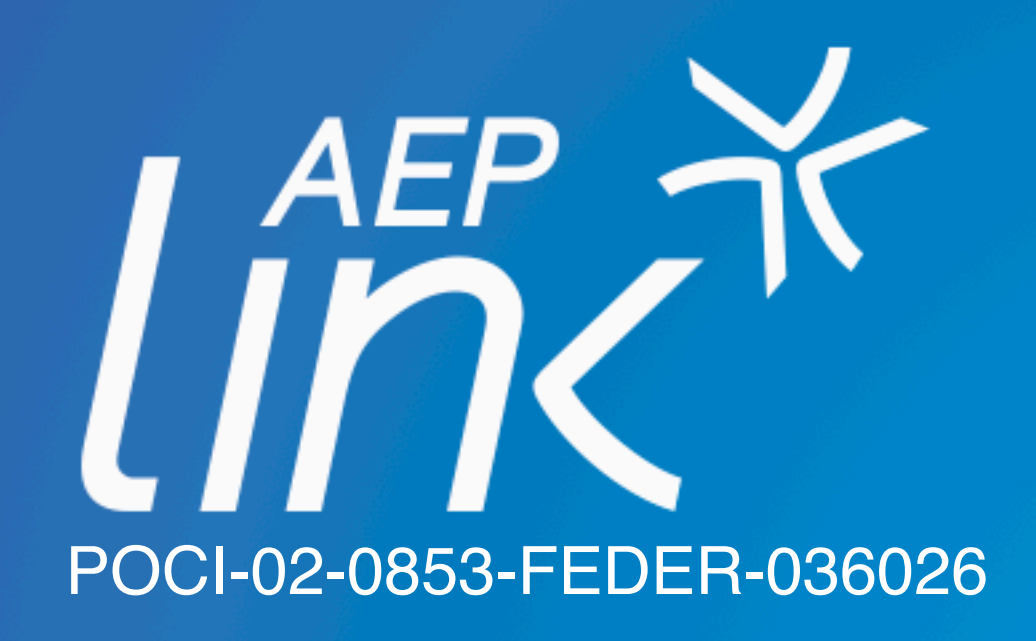

Promovido por:

Apoio de:

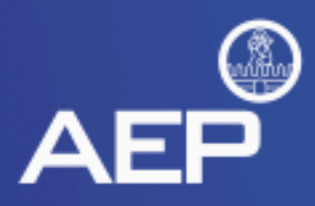

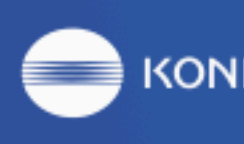

ΚΟΝΙζΛ ΜΙΝΟΙΤΛ

Iberinform Crédito y Caución Atradius

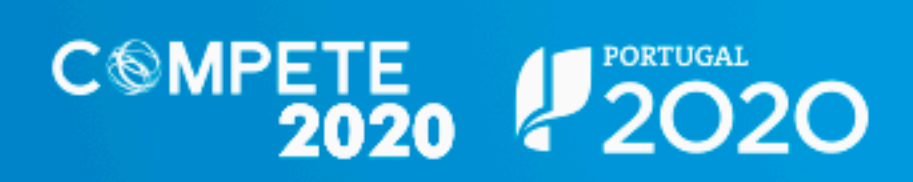

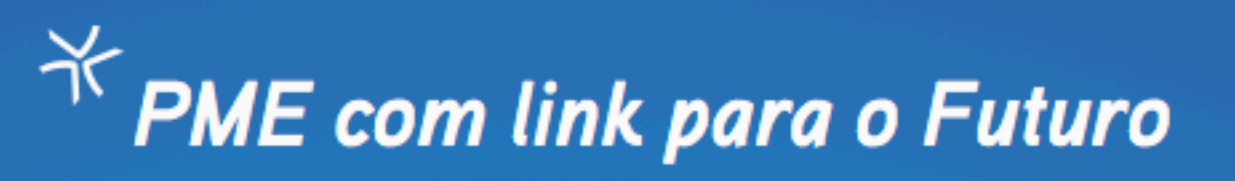

Cofinanciado por:

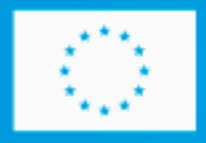

JNIÃO EUROPEIA